# Panasonic

# The A to Z of the Comfort Cloud App

-The total guide from installation to daily use-

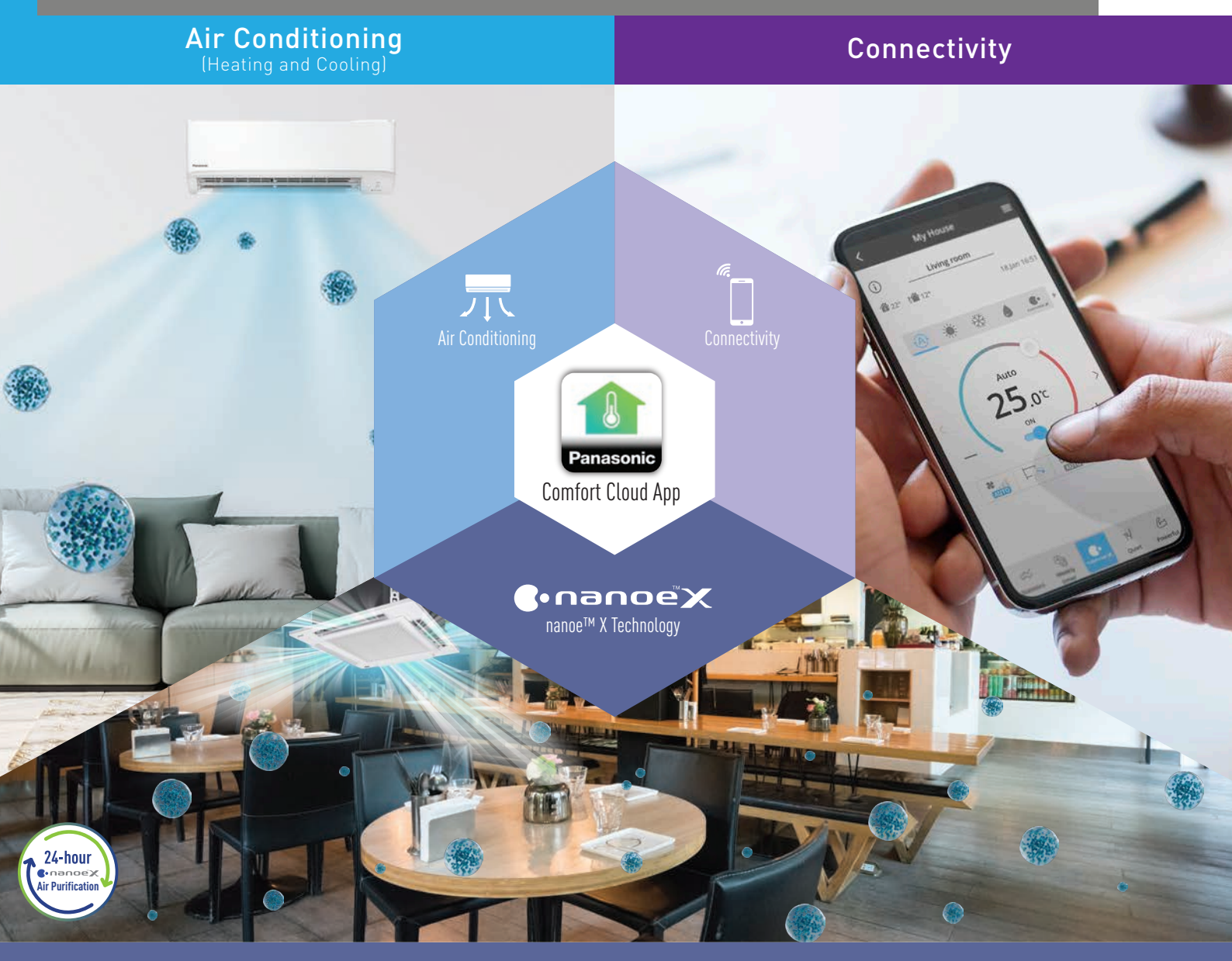

Air Purification

A Better Life, A Better World

QUALITY AIR FOR LIFE

# CONTENTS

#### 1. Panasonic Comfort Cloud 4-13 1.1 Introducing Panasonic Comfort Cloud 4 i. Connection Overview 6 ii. Connectable Up To 200 Units with Just 1 Device 8 iii. The Convenience of Centralised Control 10 12 iv. The Importance of Staying Connected in Today's Living 2. Residential Usage (Residential Air Conditioner) 14-63 2.1 Daily Usage (Residential) 2.4 The Comfort of Cool Air for 16 34 **Every Occasion** 2.2 Panasonic Comfort Cloud 36 i. Control Units in Group **Overview** (Residential Air ii. Fast Cooling with iAUTO-X 38 Conditioner) 40 ii. Pre-Cool Your Home 18 i. Main Features Overview 42 iii. Comfort Cooling ii. Main Functions Overview 20 iv. Operation Modes 44 2.3 24-hour nanoe<sup>™</sup> X Air Purification 2.5 Maximising your Energy with Panasonic Comfort Cloud 22 Savings 46 i. One -Time nanoe™ X Activation 24 i. Greater Energy Savings 48 ii. Schedule a Weekly Timer 26 ii. Intelligent Savings with ECO 50 iii. Purify 24/7 with nanoe™ X Mode with A.I. (Activate nanoe™ X with Fan iii. Monitor Energy Consumption 52 Model 28 iv. Purifies while Cooling 2.6 Error Notifications 54 (Activate nanoe™ X with 2.7 Contactless Commands with 56 Cooling) 30 Voice Control v. nanoe<sup>™</sup> X Concentration 32 2.8 Zone Controller 58 Simulation i. Main Functions Overview 60

# 3. Light Commercial Usage (Commercial Air Conditioner)

|     |                                                                                                    | .10            |
|-----|----------------------------------------------------------------------------------------------------|----------------|
| 3.1 | Daily Usage (Light Commercial)                                                                       | 66             |
| 3.2 | Panasonic Comfort Cloud<br>Overview (Commercial Air<br>Conditioner)                                  |                |
|     | <ul><li>i. Main Features Overview</li><li>ii. Main Functions Overview</li></ul>                      | 68<br>70       |
| 3.3 | Activate nanoe™ X All Day Long<br>i. nanoe™ X Activation<br>ii. nanoe™ X Concentration<br>Simulation | 72<br>74<br>76 |

| er)        |                                                                                                    | 54-93                      |
|------------|----------------------------------------------------------------------------------------------------|----------------------------|
| 3.4        | Comfort Cooling for Every<br>Occasion<br>i. Pre-Cool Your Workspace<br>ii. Comfort Cooling<br>iii. Operation Modes<br>iv. Control Units in Group | 78<br>82<br>82<br>84<br>86 |
| 3.5<br>3.6 | Monitor Operation<br>i. Monitor Energy Consumpt<br>Error Notifications                                                                           | ion 88<br>90               |
| 3.7        | Contactless Commands with<br>Voice Control                                                                                                    | 92                         |

ii. Various Operations for Each 62

Zone

# 4. Settings

| 4.1 | Ma        | anage Group Lists                                                                                   |            |
|-----|-----------|----------------------------------------------------------------------------------------------------|------------|
|     | i.<br>ii. | Manage Group Lists<br>(Residential Air Conditioner)<br>Manage Group Lists                           | 96         |
|     |           | (Commercial Air Conditioner)                                                                        | 98         |
| 4.2 | Ac        | ld New Units to Groups                                                                              |            |
|     | i.        | Add New Units to Groups<br>(Residential Air Conditioner)                                            | 100        |
|     | a.        | Add New Air Conditioner Units<br>(External Adaptor)                                                 | 103        |
|     | D.        | (Built-In)                                                                                          | 104        |
|     | 11.       | Add New Units to Groups<br>(Commercial Air Conditioner)                                             | 108        |
|     | а.        | Add New Air Conditioner Units<br>(WLAN Adaptor)                                                     | 109        |
|     | b.        | Add New Air Conditioner Units<br>(Wired Remote Controller /<br>Zone Controller)                     | 112        |
| 4.3 | Ma        | anage & Assign Additional Users                                                                     |            |
|     | i.        | Manage & Assign Additional Users<br>(Residential Air Conditioner)<br>(External Adaptors & Built-In) | 116<br>117 |
|     | a.        | Check Device ID                                                                                     | 117        |

- b. Add Additional Users (External Adaptor) 118
- c. Add Additional Users (Built-In)
- d. Approve Additional Users and 120 Check User List

# 5. Others

| 5.1 WLAN Connection Units                                                                                       | 144        |
|----------------------------------------------------------------------------------------------------|------------|
| 5.2 Comparison Chart                                                                                            | 146        |
| <ul><li><b>5.3 FAQs</b></li><li>i. Residential Air Conditioner</li><li>ii. Commercial Air Conditioner</li></ul> | 148<br>152 |
| 5.4 Voice Control Speech Patterns                                                                               | 154        |
| 5.5 Notes                                                                                                    | 156        |

# 94-141

|     | ii.  | Manage & Assign Additional<br>Users (Commercial Air<br>Conditioner) (WI AN Adaptor & |     |
|-----|------|--------------------------------------------------------------------------------------|-----|
|     | 2    | Wired Remote Controller)                                                             | 122 |
|     | a.   | (WLAN Adaptor)                                                                       | 123 |
|     | b.   | Add Additional Users<br>(Wired Remote Controller)                                    | 126 |
|     | C.   | Approve Additional Users and<br>Check User List                                      | 130 |
| 4.4 | Ne   | ew Account Registration,                                                             |     |
|     | Da   | seword                                                                               |     |
|     | ia   | New Account Registration                                                             |     |
|     | 1.   | (Residential Air Conditioner and<br>Commercial Air Conditioner)                      | 132 |
|     | ii.  | Residential Air Conditioner                                                          |     |
|     | a.   | Change Router Settings &<br>Device Password                                          | 134 |
|     | iii. | Commercial Air Conditioner                                                           |     |
|     | a.   | Change Router Settings &<br>Device Password                                          | 136 |
| 4.5 | Vo   | ice Control Settings                                                                 |     |
|     | i.   | Residential and Commercial<br>Air Conditioner                                        |     |
|     | a.   | Connect to Amazon Alexa                                                              | 138 |
|     | b.   | Connect to Google Home                                                               | 140 |

# 142-157

# 

# Welcome to the Connected World of Panasonic Comfort Cloud.

Whether you are at home, at the office or running a business, Panasonic Comfort Cloud put total control of your indoor air quality at your fingertips.

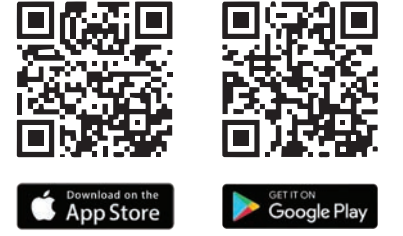

Scan QR code to download free Panasonic Comfort Cloud APP.

# 1. Panasonic Comfort Cloud

# **1.1 Introducing Panasonic Comfort Cloud**

- i. Connection Overview
- ii. Connectable Up To 200 Units with Just 1 Device
- iii. The Convenience of Centralised Control
- iv. The Importance of Staying Connected in Today's Living

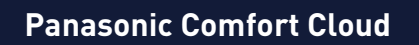

1.1 Introducing Panasonic Comfort Cloud

# **Comfort Cloud Connection Overview.**

ſ.

Internet

Panasonic

Use the Comfort Cloud App to control the units connected to the WLAN router via Panasonic's Air Quality Server.

OFFICE

# Air Quality Server

Operated by Panasonic

ſ.

Panasonic

2 HOME ••• WI AN Route

3

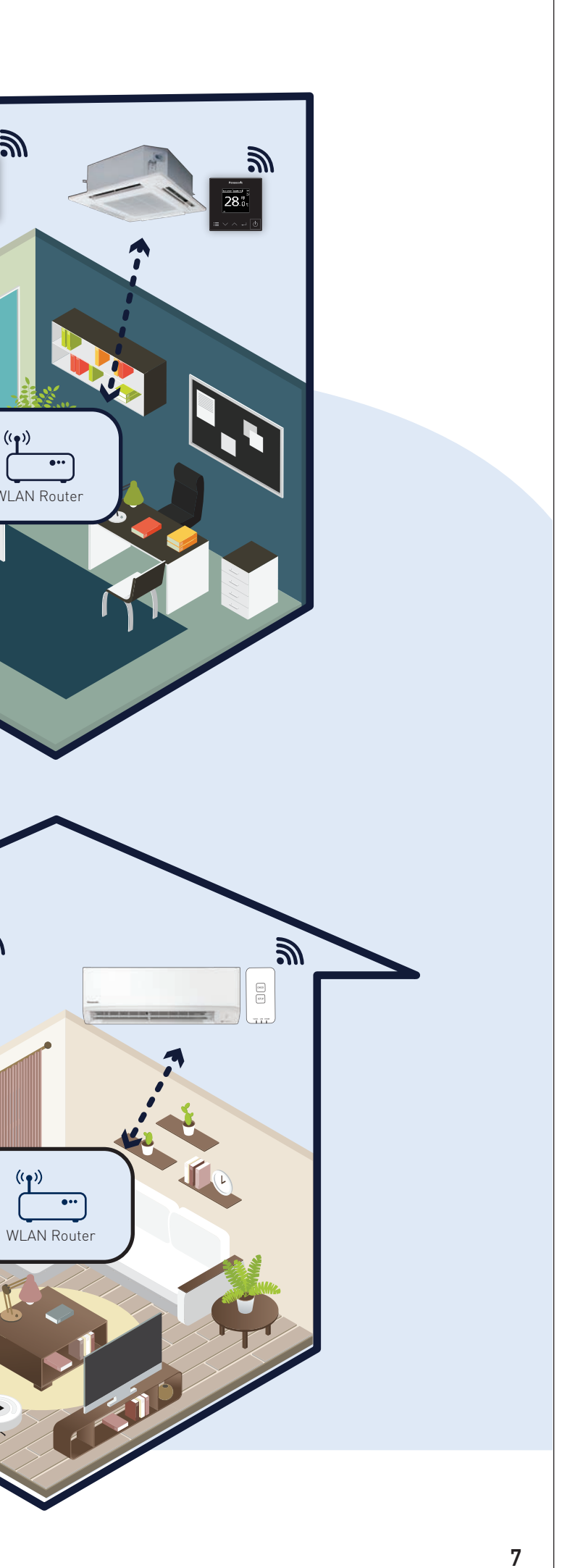

## Panasonic Comfort Cloud

#### 1.1 Introducing Panasonic Comfort Cloud

- commercial applications.

![](_page_4_Picture_6.jpeg)

![](_page_4_Figure_7.jpeg)

1.1 Introducing Panasonic Comfort Cloud

# The Convenience of Centralised Control.

Panasonic offers smart connectivity for residential and light commercial air conditioners so you can conveniently manage and monitor several units in multiple locations from one mobile device.

![](_page_5_Picture_4.jpeg)

![](_page_5_Figure_5.jpeg)

![](_page_5_Picture_6.jpeg)

11

1.1 Introducing Panasonic Comfort Cloud

# The Importance of Staying Connected in Today's Living.

The Panasonic Comfort Cloud app lets you purify your spaces remotely to actively inhibit pollutant, pre-cool spaces for better comfort and manage all your air conditioners easily.

# 24-hour air purification.

![](_page_6_Picture_5.jpeg)

Ensure clean air for your loved ones.

![](_page_6_Picture_7.jpeg)

Help others stay safe from viruses.

# Ensure comfortable air at work.

![](_page_6_Picture_10.jpeg)

Turn on your air conditioners at work before you arrive.

![](_page_6_Picture_12.jpeg)

Monitor the air in your office on-the-go.

# Manage the air in multiple business locations.

![](_page_6_Picture_15.jpeg)

Easily turn OFF/ON all the units in your business spaces.

![](_page_6_Picture_17.jpeg)

Conveniently check the status of all the air conditioners at your outlets.

![](_page_6_Picture_19.jpeg)

\*Google, Android, Google Play and Google Nest Mini are trademarks of Google LLC. \*Google Assistant is not available in certain languages and countries. \*Amazon Alexa applicable models may vary by country. Please refer to page 154 to view list of

Alexa Compatible AC devices.

Amazon, Alexa, Echo Dot and all related logo are trademarks of Amazon Inc., or its affiliates. \*Availability and performance of certain features, services and applications are device and network-dependent and may not be available in all countries/regions; subscription(s) may be required, and additional terms, conditions and/or changes may apply. \*Required WLAN frequency range is 2.4 GHz band.

\*Required OS for iOS user is iOS 9 and above.

\*Required OS for Android user is Android 4.4 and above. \*Additional accessory is needed for Panasonic air conditioners without built-in WLAN.

![](_page_7_Picture_0.jpeg)

# Setting up a connected living for your Homes.

Easily ensure quality air in your home all day with the help of these smart control features.

![](_page_7_Picture_3.jpeg)

Scan QR code to download free Panasonic Comfort Cloud APP.

# 2. Residential Usage (Residential Air Conditioner)

Daily Usage (Residential) 2.1

#### Panasonic Comfort Cloud Overview (Residential 2.2 Air Conditioner)

- i. Main Features Overview
- ii. Main Functions Overview

# 2.3 24-hour nanoe<sup>™</sup> X Air Purification with Panasonic **Comfort Cloud**

- i. One -Time nanoe™ X Activation
- ii. Schedule a Weekly Timer
- iii. Purify 24/7 with nanoe™ X (Activate nanoe<sup>™</sup> X with Fan Mode)
- iv. Purifies while Cooling (Activate nanoe<sup>™</sup> X with Cooling)
- v. nanoe™ X Concentration Simulation

# 2.4 The Comfort of Cool Air for Every Occasion

- i. Control Units in Group
- ii. Fast Cooling with iAUTO-X
- iii. Pre-Cool Your Home
- iv. Comfort Cooling
- v. Operation Modes

#### Maximising your Energy Savings 2.5

- i. Greater Energy Savings
- ii. Intelligent Savings with ECO Mode with A.I.
- iii. Monitor Energy Consumption
- Error Notifications 2.6
- **Contactless Commands with Voice Control** 2.7

#### Zone Controller 2.8

- i. Main Functions Overview
- ii. Various Operations for Each Zone

**Residential Usage** 

2.1 Daily Usage (Residential)

# FOR RESIDENTIAL

# Always Connected, Always Protected.

Stay connected to your nanoe™ X air conditioner units to ensure refreshing and safe living spaces all day and night.

# **8:00**<sup>a.m.</sup> Turn off all air conditioner units

Turn off all air conditioner units by one operation before leaving home.

![](_page_8_Picture_7.jpeg)

# **5:30**<sup>p.m.</sup> Pre-Cool or Pre-Heat Your Home

Activate air conditioner upon leaving your location to home.

![](_page_8_Picture_10.jpeg)

 $(\hat{\mathbf{n}})$ 

育-14" 1章-34"

Living room

🛞 🗰 🔆 🌢 🚉

25.0°

E. F.

· 1會-3

28

Living room

🛞 🗰 🏵 💧 🖭

25.00

\* - - ...

# 8:00<sup>p.m.</sup> Monitor Energy Consumption

Check the energy consumption of each unit in statistics graphs.

![](_page_8_Picture_13.jpeg)

8:00<sup>a.m.</sup>

E 22 5 T

21.5℃

OFF 1 22.5°C

5:30<sup>p.m.</sup>

8:00<sup>p.m.</sup>

# 9:00<sup>p.m.</sup> nanoe™ X with Fan Mode

Activates living room's nanoe™ X in Fan Mode before going to sleep.

![](_page_8_Picture_20.jpeg)

### 2.2 Panasonic Comfort Cloud Overview (Residential Air Conditioner)

# **Residential Air Conditioner** Main Features Overview

Experience what Panasonic Comfort Cloud can do.

|       | 060 |
|-------|-----|
| <br>- | 278 |
|       |     |

## Purify Your Home All Day Long with nanoe<sup>™</sup> X.

![](_page_9_Picture_6.jpeg)

nanoe<sup>™</sup> X inhibits bacteria, viruses, mould and other pollutants while deodorising for clean and fresh air.

## **Quick Access To Preset Operations.**

![](_page_9_Picture_9.jpeg)

(Available mode depends on your model)

Comfort Cloud comes with many different preset modes. Choose the best mode that suits your lifestyle.

![](_page_9_Picture_12.jpeg)

![](_page_9_Picture_13.jpeg)

# Pre-Cool Your Home Before Arriving.

![](_page_9_Picture_15.jpeg)

# Conveniently Turn ALL ON/OFF.

![](_page_9_Picture_17.jpeg)

## Monitor Your Energy Consumption.

![](_page_9_Picture_19.jpeg)

After a hectic day outside, when you depart for home, pre-cool it before arriving and be greeted with a cool and pleasant home.

Never have to worry about individually switching ÓN/OFF your air conditioner units. You can now do it with a single tap of a button.

Monitor and compare your air conditioner energy consumption across different time intervals such as daily, weekly, monthly and yearly.

2.2 Panasonic Comfort Cloud Overview (Residential Air Conditioner)

Main Functions Overview.

All the key control features at a glance.

![](_page_10_Picture_4.jpeg)

![](_page_10_Picture_5.jpeg)

![](_page_10_Figure_6.jpeg)

\$22 1\$ 35

\*

![](_page_10_Figure_7.jpeg)

E......

W.

# Requirements For Connecting with Panasonic Comfort Cloud.

![](_page_10_Picture_9.jpeg)

**Network Requirements** (Wi-Fi internet connection with router, smartphone)

\*Illustrations of app screens may differ from actual screen appearance. \*Available function depends on your model.

(Indoor unit with built-in Wi-Fi

or optional Wi-Fi adaptor)

| <     |         | My House          | =           |
|-------|---------|-------------------|-------------|
| 1     | -       | Living room       |             |
| fit 2 | 2* 8000 | 5°                | 18.jan 16.5 |
| f     |         | Fan speed         |             |
| I     |         |                   |             |
|       |         | $\langle \rangle$ |             |
|       |         | JD<br>Ann         |             |
| •     |         | ок                | •           |
|       | *       |                   | ] ]         |

# **7** Statistics

| Statis                                  | tics =                                   |
|-----------------------------------------|------------------------------------------|
| se<br>1                                 |                                          |
| Week                                    | Month Year                               |
| 000000000000000000000000000000000000000 | 09000000000                              |
| adar a d                                | 1.11.11                                  |
| 1 11 11 11 11                           | 10 10 10 10 10 10 10 10 10 10 10 10 10 1 |
|                                         | 18                                       |
| Comp                                    | HER ST. A.                               |
| ct.2020 > 🚞                             | Dec.2020                                 |
| stimated energy<br>onsumption           | Estimated energy consumption             |
|                                         |                                          |
| 174 kwh                                 | 20 kwh                                   |
|                                         |                                          |
|                                         |                                          |

| 4        | Air Swii<br>Up – Do | ng<br>own)   |
|----------|---------------------|--------------|
| <        | My House            | =            |
| (i) _    | Living room         |              |
| Serie 10 | 964                 | 19 040 16-51 |

![](_page_10_Picture_17.jpeg)

![](_page_10_Figure_18.jpeg)

![](_page_10_Picture_19.jpeg)

Compatible Device and Browsers 1. iOS 9.0 or above 2. Android™ 5.0 Lollipop or later

![](_page_10_Picture_21.jpeg)

![](_page_10_Picture_22.jpeg)

![](_page_10_Picture_23.jpeg)

Google Play

21

2.3 24-hour nance<sup>™</sup> X Air Purification with Panasonic Comfort Cloud

# Activate nanoe<sup>™</sup> X All Day Long.

Stay protected at all hours of the day with nanoe™ X from the breakfast table to the bedroom. Stay in control while at home or on-the-go.

![](_page_11_Picture_4.jpeg)

![](_page_11_Picture_5.jpeg)

![](_page_11_Picture_6.jpeg)

![](_page_11_Picture_7.jpeg)

. . .

Auto 25.0°

![](_page_11_Picture_9.jpeg)

Secure 24-hour nanoe<sup>™</sup> X Air Purification for the whole family. At home, choose cooling and nanoe<sup>™</sup> X. And while you're out, turn on fan mode with nanoe<sup>™</sup> X via wireless LAN and your Panasonic Comfort Cloud app. Energy consumption and cost are low, and the titanium nanoe<sup>™</sup> X device requires no maintenance, so you can operate your units 24 hours a day with confidence. \*Applicable for models with nanoe<sup>™</sup> X feature.

![](_page_11_Picture_12.jpeg)

Night

Be assured that your children will have a good rest every night with nanoe™ X.

2.3 24-hour nance<sup>™</sup> X Air Purification with Panasonic Comfort Cloud

# **One-Time nanoe™ X Activation.**

When you use the air conditioners for the first time, these are the one-time setup steps to ensure nanoe™ X is activated whenever your air conditioner is switched on.

![](_page_12_Picture_4.jpeg)

Keeping your family safe anywhere in your home.

![](_page_12_Picture_6.jpeg)

nanoe™ X will protect your kids and loved ones 24 hours a day in your home.

![](_page_12_Picture_8.jpeg)

![](_page_12_Picture_9.jpeg)

STEP 1

Select an air conditioner from a group.

![](_page_12_Picture_13.jpeg)

An explanation on nanoe™ X concentration visualised simulation.

![](_page_12_Figure_16.jpeg)

Tap the "One-touch nanoe™ button" to activate nanoe™ X.

![](_page_12_Picture_18.jpeg)

The One-touch nanoe<sup>™</sup> button will light up when nanoe™ X is activated.

2.3 24-hour nance<sup>™</sup> X Air Purification with Panasonic Comfort Cloud

# Schedule a Weekly Timer with nanoe<sup>™</sup> X.

The Weekly Timer automatically programs your air conditioner's operations based on pre-set conditions to conveniently complement your daily routines.

![](_page_13_Figure_4.jpeg)

12 58 13 59 14 :00 15 01 16 02 STEP 6 Scroll up or down to select your preferred time. Jving Rooi @ # 6 \* . Confirm STEP 9 Tap "Confirm" to confirm your mode. My House Built In 🛞 🗰 😸 💧 👱 25.0 %

Weekly time

Set time

**STEP12** Tap "Confirm" to confirm your mode.

Confirm

![](_page_13_Picture_7.jpeg)

|   | Monday | 4     |        |
|---|--------|-------|--------|
|   |        |       | Ð      |
|   | 0.19   |       | 0.0.14 |
|   | No.    | Time  | Se     |
|   | 1.     | 14:00 |        |
| < | 2.     | *     | 3      |
|   | 3.     | 8     | 8      |
|   | 4.     |       | 3      |
|   | 5.     | *     |        |
|   | 6.     |       |        |
| 1 |        |       |        |
|   | Сору   | 1111  |        |

| No. | Time  | Set |
|-----|-------|-----|
| 1.  | 14:00 |     |
| 2.  | 17:00 |     |
| 3.  | 2     | 3   |
| 4.  |       | 2   |
| 5.  | -     | 5   |
| 6.  | 5     | 2   |
|     |       |     |

2.3 24-hour nance<sup>™</sup> X Air Purification with Panasonic Comfort Cloud

# Purify 24/7 with nanoe<sup>™</sup> X.

Purify your space while you're away so that you can come back to fresh clean air.

![](_page_14_Picture_4.jpeg)

Purify your living room and inhibit viruses.

![](_page_14_Picture_6.jpeg)

Deodorise the air and get rid of unpleasant smells.

![](_page_14_Picture_8.jpeg)

![](_page_14_Picture_10.jpeg)

![](_page_14_Figure_14.jpeg)

2.3 24-hour nance<sup>™</sup> X Air Purification with Panasonic Comfort Cloud

# **Purifies while Cooling.**

Enjoy clean brisk air at your convenience.

![](_page_15_Picture_4.jpeg)

![](_page_15_Picture_5.jpeg)

Stay cool and protected when you are spending quality time with the family.

![](_page_15_Picture_7.jpeg)

Easily enjoy clean air throughout your home every day.

30

![](_page_15_Picture_9.jpeg)

# Activate nanoe<sup>™</sup> X with Cooling ON.

![](_page_15_Picture_11.jpeg)

![](_page_15_Figure_12.jpeg)

Tap the "One-touch nanoe<sup>™</sup> button" to activate it.

An explanation on . nanoe™ X concentration

![](_page_15_Picture_16.jpeg)

![](_page_15_Picture_17.jpeg)

The One-touch nanoe<sup>™</sup> X button will light up when visualised simulation. nanoe<sup>™</sup> X is switched ON with Cooling.

2.3 24-hour nance<sup>™</sup> X Air Purification with Panasonic Comfort Cloud

# nanoe<sup>™</sup> X Concentration Simulation.

Let's see how nanoe™ X fulfill the room. This program is beta version covering limited patterns of simulation results. The program will be updated with more simulation patterns.

![](_page_16_Figure_4.jpeg)

These two screens are shown only once when the One-touch nanoe<sup>™</sup> button is tapped for the first time.

![](_page_16_Picture_6.jpeg)

STEP 2

### Explanation on nanoe<sup>™</sup> X visualised simulation function. Tap "Take a look".

- <sup>\*1</sup> These 3 images are typical examples.
- <sup>\*2</sup> This simulation image is based on the condition set by the consumer and it does not indicate the actual condition of the room where the air conditioner is installed.

STEP 3

Select room shape, size and

indoor unit mounting position

setting screen. Tap "OK".

<sup>∗3</sup> This displayed screen changes depending on the time elapsed since the nanoe<sup>™</sup> X has been turned ON.

# Visualisation Screen<sup>\*2</sup>

Two patterns based on previous operation. Pattern 1 (Simulation of the future): When nanoe<sup>™</sup> X OFF → ON.

![](_page_16_Figure_14.jpeg)

Tap "Do not display next time" to not show the nanoe™ X concentration simulation the next time.

## Pattern 2 (Simulation of the current): When Air Conditioner ON, nanoe<sup>™</sup> X ON.\*3

![](_page_16_Figure_17.jpeg)

Tap "more" to learn about nanoe<sup>™</sup> X. Proceed to Information.

# Non-nanoe<sup>™</sup> X Simulation Compatible

![](_page_16_Figure_20.jpeg)

## Information

![](_page_16_Picture_24.jpeg)

Tap "Find out more" to jump to nanoe<sup>™</sup> X webpage.

## When Air Conditioner ON, nanoe<sup>™</sup> X ON.

2.4 The Comfort of Cool Air for Every Occasion

# Stay Comfortable at All Times with Different Modes and Functions.

![](_page_17_Picture_3.jpeg)

![](_page_17_Picture_4.jpeg)

All OFF / All ON

**Fast Cooling** 

Pre-Cool

Night

Adjust the fan speed and vanes for a good night's sleep.

# **Comfort Cooling**

2.4 The Comfort of Cool Air for Every Occasion

# **Control Units** in Group.

You can now turn OFF/ON for all your air conditioner units simultaneously.

![](_page_18_Picture_4.jpeg)

ALL ON 🔆 25.5 °С ОN

![](_page_18_Picture_6.jpeg)

Living Room

![](_page_18_Picture_8.jpeg)

Living Room

- °C OFF

![](_page_18_Picture_11.jpeg)

**Dining Room** 

🔆 25.5 °С ОN

![](_page_18_Picture_14.jpeg)

**Dining Room** 

# **ALL OFF**

![](_page_18_Picture_17.jpeg)

# ALL OFF / ALL ON.

# Repeat Step 1- 3 to turn all units OFF / ON.

![](_page_18_Picture_20.jpeg)

STEP 1 Select an air conditioner in the group.

![](_page_18_Picture_22.jpeg)

ALL ON.

![](_page_18_Picture_23.jpeg)

![](_page_18_Picture_27.jpeg)

![](_page_18_Picture_28.jpeg)

## STEP 2

## Tap the highlighted area to access group status.

# STEP 4

Tap "OK" to either switch all air conditioners in the same group OFF or ON.

2.4 The Comfort of Cool Air for Every Occasion

# **Fast Cooling** with iAUTO-X

Enjoy faster cooling to cool your body down after a long day out in the heat.

![](_page_19_Picture_4.jpeg)

## Fast cooling at start up with iAUTO-X

iAUTO-X provides powerful instant cooling through the use of Panasonic Thermal Enhancement Technology (P-TECh) enables the compressor to achieve maximum frequency in the shortest time from start up. This lets you enjoy more fast cooling from the moment you switch on the air conditioner.

![](_page_19_Picture_7.jpeg)

high fan

![](_page_19_Picture_9.jpeg)

Rapidly cool your space when friends are over.

![](_page_19_Picture_11.jpeg)

Enjoy fast cooling after a long day out.

# Activating iAUTO-X

![](_page_19_Picture_14.jpeg)

![](_page_19_Picture_15.jpeg)

Tap the " 🖬 " to access iAUTO-X mode.

Now your air conditioner is in iAUTO-X mode.

# \*Comparison of iAUTO-X Mode & normal COOL mode by using 1.5HP X-PREMIUM INVERTER Model

iAUTO-X Mode: iAUTO-X Mode, Outside temperature: 35°C/24°C Remote setting temperature: 25°C, with Fan Speed: Auto Horizontal Airflow direction: Auto Vertical Airflow direction: Straight

Normal Mode:

Total time needed to cool down the room from 35°C to 29°C is measured at Panasonic Amenity Room (size:16.6m2). The effect differs according to conditions in installation and usage.

![](_page_19_Picture_23.jpeg)

# STEP 3

Fan Speed cannot be adjusted while setting is in iAUTO-X mode.

Cool Mode, Outside temperature: 35°C/24°C Remote setting temperature: 25°C with Fan Speed: High Horizontal Airflow direction: Middle Vertical Airflow direction: Straight

![](_page_20_Picture_0.jpeg)

# Activate Pre-Cool.

![](_page_20_Picture_2.jpeg)

![](_page_20_Picture_3.jpeg)

Select an air conditioner.

# Adjusting Temperature.

![](_page_20_Picture_7.jpeg)

Tap "+" or "- "to increase temperature by 0.5°C. Toggle " To switch temperature quickly.

2.4 The Comfort of Cool Air for Every Occasion

# **Comfort Cooling.**

Adjust fan speed and vane directions based on your cooling requirements.

# Adjust Fan Speed & Air Swing.

\*Auto mode must be switched off to manually adjust Fan speed and Air swing.

![](_page_21_Picture_6.jpeg)

Toggle < or > to choose between 5 fan speed levels.

![](_page_21_Picture_8.jpeg)

Toggle  $\sim$  or  $\wedge$  to choose between 5 steps of up – down air swing adjustment.

![](_page_21_Picture_10.jpeg)

Toggle < or > to choose between 5 steps of left - right air swing adjustment.

2.4 The Comfort of Cool Air for Every Occasion

# **Operation Modes.**

Select a different mode for the ideal situation.

The highlighted region highlights the access to the different mode. Swipe left to view more.

(Available mode depends on your model)

# Mode Explanation.

![](_page_22_Picture_7.jpeg)

#### **A** Auto

Auto mode enables your air conditioner unit to operate automatically based on room and outdoor temperatures.

![](_page_22_Picture_10.jpeg)

# 🔆 Heat

Heat mode a 🖷 💽 N B transfers outdoor heat to indoors to warm the room air.

![](_page_22_Picture_13.jpeg)

to continuously enjoy cooling comfort.

![](_page_22_Picture_15.jpeg)

![](_page_22_Picture_16.jpeg)

![](_page_22_Picture_18.jpeg)

Dry mode will expel moisture in the room to keep the room at low humidity levels.

![](_page_22_Picture_20.jpeg)

nanoe mode activates 🖆 🗳 🛀 air purification operation to purify indoor spaces.

![](_page_22_Picture_22.jpeg)

![](_page_22_Picture_24.jpeg)

![](_page_22_Picture_25.jpeg)

# iAUTO-X

| <<br>0        | My House         | =            |
|---------------|------------------|--------------|
| €<br>1821° 11 | Erving room      | 18.jan 16.51 |
| *             | 6 <u>e</u>       | <b>8</b> 🛙   |
| - (           | LAUTO-X<br>25.07 | ,<br>)_,     |
|               |                  |              |

iAUTO-X mode switches compressor speed to super high speed providing fast cooling at start up.

![](_page_22_Picture_29.jpeg)

![](_page_22_Picture_30.jpeg)

Fan mode enables only fan operation to keep air circulating.

![](_page_22_Picture_32.jpeg)

a 💁 💽 H &

2.5 Maximising Your Energy Savings

# Save Energy with Panasonic Comfort Cloud.

# - Morning

Panasonic Inverter air conditioner varies compressor rotation speed to minimise temperature fluctuations so you can enjoy uninterrupted sleep comfort.

![](_page_23_Picture_5.jpeg)

ECO Mode with A.I. uses heat detection to adjust cooling depending on the amount of heat detected in the space.

![](_page_23_Picture_7.jpeg)

ECO Mode with A.I. will maximise cooling comfort while saving energy.

ECO+A.I.

![](_page_23_Picture_9.jpeg)

# INVERTER

ECO Mode with A.I.: Heat Detection

ECO Mode with A.I.

![](_page_23_Picture_13.jpeg)

![](_page_23_Picture_14.jpeg)

![](_page_23_Picture_15.jpeg)

Night

Monitor your air conditioner energy usage performance.

![](_page_23_Picture_18.jpeg)

# INVERTER

2.5 Maximising Your Energy Savings

# **Greater Energy Savings.**

Panasonic Inverter technology offer an intelligent balance of comfort and efficiency.

# **Powerful Performance** and Highly Efficient.

Panasonic's Inverter reduces power consumption by varying the speed of the compressor according to the temperature changes with the aim of minimising temperature fluctuations so you can enjoy consistent cooling comfort.

#### Quick Cooling and constant Comfort

Pam (Pulse Amplitude Modulation) increases the power output to accelerate compressor speed at start up for quick cooling and PWM (Pulse Width Modulated Wave) stabilises the set temperature without wasting energy, offering constant comfort.

![](_page_24_Figure_8.jpeg)

![](_page_24_Picture_9.jpeg)

R32

INVERTER

#### **Benefits of Inverter Technology**

![](_page_24_Picture_11.jpeg)

# **Intelligently Balances Energy Savings and Comfort.**

As each room in your home is different, ECO Mode with A.I. control efficiently cools your room based on the amount of heat load contained. It finds the perfect ECO balance between power consumption and time taken to reach the desired temperature to maintain your comfort with minimal energy waste.

ECO Mode with A.I. Control will automatically learn and judge what is the optimal ECO level based on:

Room condition

2 Heat source due to: (A) Sunlight and lighting in the room (B) Computers and appliances (C) Body heat

#### When Your Air Conditioner is Switched O

![](_page_24_Picture_18.jpeg)

![](_page_24_Picture_19.jpeg)

• Require Fast Cooling ECO Mode with A.I. prioritises maximising cooling comfort while saving energy through ECO Mode.

• Does not require Fast Cooling ECO Mode with A.I prioritises maximising energy savings over cooling comfort.

#### After Reaching Set Temperature

![](_page_24_Picture_23.jpeg)

 Consistent comfort day or night • Saves energy after reaching set temperature

ECO Mode with A.I continues to save energy and automatically adjusts room temperature for consistent cooling comfort

#### 48

![](_page_24_Picture_27.jpeg)

### How to switch on ECO Mode with A.I. Control

- Press POWERFUL/ to switch ON POWERFUL mode.
- Press POWERFUL/ second time to switch ON ECO mode.
- Press
   Press
   Press
   Press
   Press
   Press
   Press
   Press
   Press
   Press
   Press
   Press
   Press
   Press
   Press
   Press
   Press
   Press
   Press
   Press
   Press
   Press
   Press
   Press
   Press
   Press
   Press
   Press
   Press
   Press
   Press
   Press
   Press
   Press
   Press
   Press
   Press
   Press
   Press
   Press
   Press
   Press
   Press
   Press
   Press
   Press
   Press
   Press
   Press
   Press
   Pres
   Press
   Press
   Press
   Press
   Press
   Press
   Press
   Press
   Press
   Press
   Press
   Press
   Press
   Press
   Press
   Press
   Press
   Press
   Press
   Press
   Press
   Press
   Press
   Press
   Press
   Press
   Press
   Press
   Press
   Press
   Press
   Press
   Press
   Press
   Press
   Press
   Press
   Press
   Press
   Press
   Press
   Press
   Press
   Press
   Press
   Press
   Press
   Press
   Press
   Press
   Press
   Press
   Press
   Press
   Press
   Press
   Press
   Press
   Press
   Press
   Press
   Press
   Press
   Press
   Press
   Press
   Press
   Press
   Press
   Press
   Press
   Press
   Press
   Press
   Press
   Press
   Press
   Press
   Press
   Press
   Press
   Press
   Press
   Press
   Press
   Press
   Press
   Press
   Press
   Press
   Press
   Press
   Press
   Press
   Press
   Press
   Press
   Press
   Press
   Press
   Press
   Press
   Press
   Press
   Press
   Press
   Press
   Press
   Press
   Press
   Press
   Press
   Press
   Press
   Press
   Press
   Press
   Press
   Press
   Press
   Press
   Press
   Press
   Press
   Press
   Press
   Press
   Press
   Press
   Press
   Press
   Press
   Press
   Press
   Press
   Press
   Press
   Press
   Press
   Press
   Press
   Press
   Press
   Press
   Press
   Press
   Press
   Press
   Press
   Press
   Press
   Press
   Press
   Pr cancel/switch OFF ECO mode.

![](_page_24_Figure_32.jpeg)

![](_page_24_Picture_33.jpeg)

#### \*Comparison of ECO Mode & normal mode by using 3.5kW Inverter Model

ECO Mode: ECO Mode, Outside temperature Remote setting temperature Horizontal Airflow direction Vertical Airflow direction

35°C/24° 25°C with Fan Sneed: Hinh

Straight

Normal Mode

Middle

Normal Mode, Outside temperature Remote setting temperature Horizontal Airflow direction Vertical Airflow direction

35°C/24°C 25°C, with Fan Speed: High

Total power consumption amount is measured for 1 hour under stable operation at Panasonic Amenity Room (size : 13.3m²). The effect differs according to conditions in installation and usage

Straight

\* Applicable for models with ECO+A.I. function only.

2.5 Maximising Your Energy Savings

# **Intelligent Savings** with ECO Mode with A.I.

ECO Mode with A.I. controls cooling efficiently by detecting the ambient temperature and maintaining the temperature with minimal energy waste.

![](_page_25_Picture_4.jpeg)

# Activate ECO mode.

![](_page_25_Picture_6.jpeg)

STEP 1

Day time with sunlight: ECO Mode with A.I. prioritises on maximising cooling comfort while saving energy with ECO Mode.

![](_page_25_Picture_9.jpeg)

Night time with cool breeze: ECO Mode with A.I. prioritises energy saving over cooling comfort.

Select an air conditioner from a group.

![](_page_25_Picture_12.jpeg)

Toggle ECO "ON". (if the switch is blue means it is ON).

![](_page_25_Picture_16.jpeg)

# Tap "..." to access additional feature.

![](_page_25_Picture_18.jpeg)

ECO Mode with A.I ( <sup>ECO</sup> ) will appear below the date meaning mode is activated.

2.5 Maximising Your Energy Savings

# **Monitor Energy Consumption.**

Check how much energy your air conditioner is consuming on a daily, weekly, monthly and yearly basis.

![](_page_26_Picture_4.jpeg)

![](_page_26_Picture_5.jpeg)

# **Check Energy Consumption.**

![](_page_26_Figure_7.jpeg)

Tap "Statistics" to monitor energy consumption.

![](_page_26_Picture_9.jpeg)

![](_page_26_Picture_10.jpeg)

days.

![](_page_26_Figure_12.jpeg)

weeks.

![](_page_26_Picture_14.jpeg)

![](_page_26_Picture_15.jpeg)

STEP 6

Select

different

years.

STEP 5

Select different months.

months.

![](_page_26_Picture_20.jpeg)

# STEP **10**

Comparison between years.

### 2.6 Error Notifications

# **Error Codes.**

Check notification from Comfort Cloud app whenever there are error codes in the case of a faulty air conditioner.

![](_page_27_Picture_4.jpeg)

![](_page_27_Picture_5.jpeg)

Living room is cool when air conditioner is functioning properly.

![](_page_27_Picture_7.jpeg)

The air conditioner has stopped operating and TIMER LED starts blinking indicating an error has occurred. ₩ 25.0 °C ON

# Living room

# Check Error Codes.

![](_page_27_Picture_12.jpeg)

![](_page_27_Picture_13.jpeg)

| 1            | Information                           | = |
|--------------|---------------------------------------|---|
| Use          | rs awaiting your approval             |   |
| ror m        | essages                               |   |
| Home<br>Room |                                       |   |
| H11          | Indoor/outdoor abnormal communication | R |
|              |                                       |   |
|              |                                       |   |
|              |                                       |   |
|              |                                       |   |
|              |                                       |   |
|              |                                       |   |
|              |                                       |   |
|              |                                       |   |
|              |                                       |   |
| L            |                                       | ] |
|              |                                       |   |

![](_page_27_Picture_17.jpeg)

Refer to the "Error messages". 2.7 Contactless Commands with Voice Control

# **Voice Control at** Your Command.

![](_page_28_Picture_3.jpeg)

![](_page_28_Picture_4.jpeg)

with

![](_page_28_Picture_5.jpeg)

Use your Panasonic Comfort Cloud app to link to your Amazon Alexa or Google Assistant-enabled devices. Great for the times you need hands-free voice control.

Refer to page below to setup your Voice Control 136-137 for Amazon Alexa 138-139 for Google Assistant

\*Google and Google Nest Mini are trademarks of Google LLC. Nest Audio (Nest Mini) requires Wi-Fi, a nearby electrical outlet, a Google Account, and a compatible mobile device. Minimum OS requirements are available at g.co/home/req. Pre-setup is required.

\*Google Assistant is not available in certain languages and countries. \*Amazon Alexa applicable models may vary by country. Please refer to page 154 to view list of Alexa Compatible AC devices. \*Amazon, Alexa, Echo Dot and all related logo are trademarks of Amazon Inc., or its affiliates. \*Availability and performance of certain features, services and applications are device and network-dependent and may not be available in all countries/regions; subscription(s) may be required, and additional terms, conditions and/or changes may apply

![](_page_28_Picture_11.jpeg)

Night

On the way, back from office. Pre-cools the home.

> Hey Google, turn on living room air conditioner

Ok, turning on living room air conditioner

#### 2.8 Zone Controller

# **Zone Control System Main Features Overview**

Air conditioning for each zone anywhere, anytime according to your needs.

\* The setup guide for adding new air conditioner units and adding additional users with zone controller are written in page 110 - page 113 and page 124 - page 127.

# **Enable Comfort For Whole Family**

![](_page_29_Picture_6.jpeg)

# **Target Temperature Control**

The temp targeting zone can be switched easily according to how you and your family spend time, making the whole family comfortable.

# Individual Comfort and Energy Saving

## **Airflow Volume Control**

The damper opening can be controlled with the CFC app. Adjust the air volume conveniently according to your daily life.

![](_page_29_Picture_12.jpeg)

The living room damper opening is increased.

58

![](_page_29_Picture_14.jpeg)

![](_page_29_Picture_15.jpeg)

CONEX

CZ-RTC6Z

Zone Controller

28.8

For daily naps, reduce the air volume so that it doesn't get too cold.

![](_page_29_Picture_17.jpeg)

![](_page_29_Picture_18.jpeg)

![](_page_29_Picture_19.jpeg)

# Purifies Whole House with nanoe<sup>™</sup> X

![](_page_29_Picture_21.jpeg)

![](_page_29_Picture_23.jpeg)

![](_page_29_Picture_24.jpeg)

## **Weekly Timer**

A 25.00 OFF 25.04

OFF

@ 27.0°C

22:00

Able to set 6 timers/day. Realise optimal control day & night for your lifestyle with timers.

Pre-cool 30 minutes before going to bed, living zone off 30 minutes later.

Cool your bedroom on weekend mornings to suit your oversleep.

## 24hr Clean Air

Clean the air with nanoe<sup>™</sup> mode when you go out. Pre-cool the living zone according to the time your return home.

![](_page_29_Picture_32.jpeg)

#### 2.8 Zone Controller

# Main Functions Overview.

All the key control features at a glance.

![](_page_30_Picture_4.jpeg)

![](_page_30_Picture_5.jpeg)

|         |                                       | -                                                                                                    |
|---------|---------------------------------------|----------------------------------------------------------------------------------------------------|
|         |                                       | 9                                                                                                    |
| 0       | 0 000                                 |                                                                                                    |
| i i i i | M M M D D D D                         |                                                                                                    |
| 0:00    | @ 25.0°C                              |                                                                                                    |
| 4:00    | OFF                                   | >                                                                                                    |
| 8:00    | a 25.0°C                              |                                                                                                    |
| 0:00    | OFF                                   |                                                                                                    |
| 2:00    | 🌸 27.orc                              |                                                                                                    |
| а –     | 2                                     |                                                                                                    |
|         | 7 mme<br>0:00<br>4:00<br>0:00<br>2:00 | Image         Settings           000         00         25 orc           4.000         0 FF         0           0:000         0 FF         0           0:000         0 FF         0           0:000         0 FF         0           0:000         0 FF         0           0:000         0 FF         0           0:000         0 FF         0           0:000         0 FF         0 |

| <                     | Statistics                |       |
|-----------------------|---------------------------|-------|
| My Home<br>Master Bed | droom                     |       |
| Day                   | Week Month                | Ye    |
| 1                     | <u> </u>                  | .*    |
|                       | Compare                   |       |
|                       | < 26.Jan.2021 >           |       |
|                       | fitzerated energy carsumy | ption |
|                       | 18                        |       |

# Requirements For Connecting with Panasonic Comfort Cloud.

![](_page_30_Picture_9.jpeg)

\*Illustrations of app screens may differ from actual screen appearance. \*Available function depends on your model.

| Image: Second control lege       Image: Second control lege                                                                                                    | Image: second controller       Image: second controller       Image: second c                                                                                                    | 3 ON/OFF<br>nanoe™ X                                                                       |            |
|----------------------------------------------------------------------------------------------------|----------------------------------------------------------------------------------------------------|--------------------------------------------------------------------------------------------|------------|
| Image: Controller         Image: Controller         Image: Controller <t< th=""><th><b>Zone Controller Solution ECO OK ECO OK Solution Controller Solution Controller OK OK</b></th><th>&lt; My House</th><th></th></t<>                                                                                                    | <b>Zone Controller Solution ECO OK ECO OK Solution Controller Solution Controller OK OK</b>                                                                                                    | < My House                                                                                 |            |
| Image: 1 market of the second of the second of the seco                                                                                                    | 201 202 202 202 202 202 202 202 202                                                                                                    | (j) Zone Controller                                                                        |            |
| Imanoe   ECO   OK   ECO   OK   ECO   OK   ECO   OK   ECO   OK   ECO   OK   ECO   OK   ECO   OK   Encore   Error messages   May House   Error messages   May House   Error messages   Error messages   Error messages   Error messages   Error messages   Error messages   Error messages   Error messages   Error messages                                                                                                    | Construction Ecror measa user Error measages My index unit reception error Notifications                                                                                                    | 畲 26* 1畫 30* 18                                                                            | Jan 16:    |
| ECO<br>OK<br>Substances<br>Zone<br>Substances<br>Zone<br>Constitution<br>Constitution<br>Users availing your approval<br>Phase register met as a user<br>Users availing your approval<br>Phase register met as a user<br>Const Not<br>State holes usit reception error<br>Notifications                                                                                                    | ECO<br>OK<br>Santosc<br>Zone<br>Contification<br>Contification                                                                                                    | ۸ ۲۰۰۰ م                                                                                   | <b>C</b> . |
| nance         ECO         OK         Satisfies         Zone         Satisfies         Zone         Satisfies         Zone         Weekly tone         Other register me as a lister         Pioster register me as a lister         Error messages         My None         Zone ker         Zone ker         Zone ker         Satisfications                                                                                                    | ECO<br>OK<br>Sansos<br>Zone<br>Con<br>Sansos<br>Zone<br>Con<br>Sansos<br>Zone<br>Con<br>Sansos<br>Zone<br>Con<br>Sansos<br>Zone<br>Plase register me as a user<br>Plase register me as a user<br>Plase register me as a user<br>Plase register me as a user<br>Des Ale<br>Zone Ale<br>Zone Zone Ale<br>Zone Ale<br>Zone Zone Zone Zone Zone Zone Zone Zone |                                                                                            |            |
| ECO<br>OK<br>OK<br>Sutistics Zone<br>Construction<br>Construction<br>Constr | ECO<br>OK<br>Sussion<br>Zone<br>Contification<br>Contification<br>Version<br>Plase regioner me as a user<br>Plase regioner me as a user<br>Error messages<br>My Hone<br>Zon A/C<br>Information<br>Plase regioner me as a user<br>Plase regioner me as a user<br>Plase regioner me as a user<br>Plase regioner me as a user<br>Notifications                                                                                                    | nanoe                                                                                      | D          |
| OK         Statistics         Zone         Statistics         Zone         Weekly tone         OK         Versity construction         Users awaiting your approval         Phase register me as a user         Error messages         My House         Zone Hold         East Index unit reception error         Notifications                                                                                                    | OK<br>Total Construction<br>Construction<br>Constr                                                                                                    | K ECO                                                                                      |            |
| Zone     Yeekiy town     Zone     Yeekiy town     Xeekiy town     Xeekiy                                                                                                    | Zone       Weekly taken         Sumsions       Zone         Sumsions       Zone         Weekly taken       Montification         Vision and the sum of the sum of the sum                                                                                                    | ок                                                                                         |            |
| Zone       Weekly time         Statistics       Zone         Weekly time       Weekly time         Image: Statistics       Notification         Users awaiting your approval       Phose register me as a user         Users awaiting your approval       Phose register me as a user         Phose register me as a user       >         Error messages       My House         My House       Edit Indeer unit reception error         Notifications       Notifications                                                                                                    | Zone Weekly tweekly tw                                                                                                    |                                                                                            |            |
| Zone     Weekly take       Statistics     Zone       Weekly take       O     Notification         Verse register me as a user     >         Users awaiting your approval       Pease register me as a user     >         Error messages       My frome 2000 Million error   Notifications                                                                                                    | Zone     Weakly towe       Statistics     Zone       Veakly towe       Image: Statistic statistics       Variable register me as a user       Please register me as a user       Prose register me as a user       Image: Statistic statistics       Mark None       Image: Statistic statistics       Notifications                                                                                                    | 5at                                                                                        |            |
| Statistics     Weekly time     Montification     Information     Information     Information     Information     Information     Information     Information     Information     Information     Information     Information                                                                                                    | Notification       Information       Insers awaiting your approval       Phose register me as a user       My Mone       Zone W       Error messages       My Mone       Index usit reception error       Notifications                                                                                                    | a Zone                                                                                     | 3          |
| Information       Users awaiting your approval       Phase register me as a user       Proof Passages       My House       Zome Air       Edit Indeer unit reception error       Notifications                                                                                                    | Information         Image: Comparison of the second second se                                                                                                    | Ŭ                                                                                          |            |
| Users awaiting your approval Please register me as a user > Error messages My House Zone Air EO4 Indoor unit reception error Notifications                                                                                                    | Users awaiting your approval Please register me as a user Please register me as a user Please register                                                                                                    | < Information                                                                              | =          |
| Prease register me as a user >>>>>>>>>>>>>>>>>>>>>>>>>>>>>>>>>>>>                                                                                                    | Prose register me as a user                                                                                                    | Users awaiting your approval                                                               |            |
| Error messages<br>My Hone<br>2004 finder unit reception error<br>Notifications                                                                                                    | Error messages<br>Xing Kone<br>ISE Indeer unit reception error<br>Notifications                                                                                                    | Please register me as a user                                                               | >          |
| Notifications                                                                                                    | My House<br>Zone Air<br>Ed Indoor unit reception error<br>Notifications                                                                                                    |                                                                                            |            |
| Notifications                                                                                                    | Notifications                                                                                                    | Error messages                                                                             |            |
|                                                                                                    |                                                                                                    | Error messages<br>My House<br>Zone Air                                                     |            |
|                                                                                                    |                                                                                                    | Error messages<br>My House<br>Zone Air<br>EG4 Indoer unit reception error<br>Notifications |            |
|                                                                                                    |                                                                                                    | Error messages My House Zone Air EB4 Indeer unkt reception error Notifications             |            |
|                                                                                                    |                                                                                                    | Error messages  My House Zone Air EO4 Indoor unkt reception error  Notifications           |            |
| -0                                                                                                    | $\sim$                                                                                                    | Error messages<br>My Hous<br>IDM Index unit reception error<br>Notifications               |            |

Router - Internet - Smartphone (2.4 GHz transmission channel required) \*Purchase and subscribe seperately

![](_page_30_Picture_14.jpeg)

Compatible Device and Browsers 1. iOS 9.0 or above 2. Android™ 5.0 Lollipop or later

#### **Download Free Panasonic Comfort Cloud App**

![](_page_30_Picture_17.jpeg)

![](_page_30_Picture_18.jpeg)

#### 2.8 Zone Controller

# Various Operations for Each Zone via Comfort Cloud App

![](_page_31_Picture_3.jpeg)

# Manage Up To 8 Zones Smartly

Control up to 8 zones and save energy with a fingertip anytime, anywhere.

![](_page_31_Figure_6.jpeg)

## **Smart Air Conditioner Control**

- Controlled by multiple users

- Controlled from anywhere, anytime via the App

![](_page_31_Picture_10.jpeg)

![](_page_31_Picture_11.jpeg)

![](_page_31_Figure_12.jpeg)

"S" on the Zone status means Spill Zone, and if it is displayed, you cannot operate the zone. The spill zone is set at the time of installation, and the damper automatically opens to reduce the static pressure when the static pressure is likely to exceed the PQ chart. It's not displayed when installed with the Common Zone.

## **Damper Position Control**

The damper opening of each zone can be controlled with the CFC App to achieve both individual zone comfort and energy saving.

## **Adjust Damper Position**

![](_page_31_Figure_17.jpeg)

![](_page_31_Picture_18.jpeg)

![](_page_31_Picture_19.jpeg)

# 10% - 100%

Adjustable with 10% increments

# Weekly Timer

Setting timers according to you lifestyle for a week automatically provides comfortable air conditioning.

## Add/Delete/Edit Timer

![](_page_31_Figure_25.jpeg)

# **Target Temperature Control**

Easy switching temp targeting zone enables making whole family comfortable.

![](_page_31_Figure_29.jpeg)

From max 5 temp sensors, you can choose the Master temp sensor, and use it to set the targeted zone for AC control.

Auto Mode

Main Screen

- Zone Status

Damper Position

# **Control Multi Temperature**

62

![](_page_31_Figure_50.jpeg)

Possible Operations

- Add new timer
- Select the day of the week
- Edit each timer

Weekly Timer

AC runs to reach to the lowest temp sensor (cooling among all sensors). Possible to change master sensor manually.

\* Master sensor can be set from Zone controller CZ-RTC6Z only. When shipped from the factory. Indoor unit sensor is set as the master sensor.

![](_page_31_Picture_59.jpeg)

# Setting up Remote Connectivity for Light Commercial Usage.

Easily ensure quality air in your light commercial spaces all day with the help of these smart control features.

# 3. Light Commercial Usage (Commercial Air Conditioner)

3.1 Daily Usage (Light Commercial)

# 3.2 Panasonic Comfort Cloud Overview (Commercial Air Conditioner)

- Main Features Overview i.
- Main Functions Overview ii.

# 3.3 Activate nanoe<sup>™</sup> X All Day Long

- nanoe™ X Activation i.
- ii nanoe<sup>™</sup> X Concentration Simulation

# 3.4 Comfort Cooling for Every Occasion

- Pre-Cool Your Workspace i.
- ii. Comfort Cooling
- iii. **Operation Modes**
- Control Units in Group iv.

# 3.5 Monitor Operation

i.

- Monitor Energy Consumption
- **3.6 Error Notifications**
- 3.7 Contactless Commands with Voice Control

![](_page_32_Picture_20.jpeg)

Scan QR code to download free Panasonic Comfort Cloud APP.

Light Commercial Usage

3.1 Daily Usage (Light Commercial)

# FOR LIGHT COMMERCIAL

# Better Air Quality, Better Work Efficiency.

Improve the air in your workspace for better productivity and safety.

![](_page_33_Picture_5.jpeg)

## **5:00**<sup>p.m.</sup> Manage units in groups.

Turns OFF all the air conditioner units before leaving office and check other 2 offices' air conditioner status.

# **8:30**ª.™. Pre-cool your Shop.

Pre-cools café before opening the shop.

![](_page_33_Picture_10.jpeg)

(

@ 25\* 1@ 35\*

Dining 1

() \* ☆ • •

25.0℃

![](_page_33_Picture_11.jpeg)

**2:00**<sup>p.m.</sup> Temperature control.

Dining 1

🛞 \* \* • • 🖭

23.00

R

lh.<sup>s</sup>

1

@ 23\* 1@ 35

Adjust the temperature settings to the customer's request.

# **9:00**<sup>a.m.</sup>

Dining 1

🛞 🗰 🏶 💧 🌨

**25**.0°C

lln.<sup>s</sup>

66

會 25° 1會 35°

# Pre-Cool Your Office

\$ 25" 1\$ 35"

Dining 1

. \* \* • •

25.0°

5

201

Turns on air conditioner in your office before you arrive.

![](_page_33_Figure_17.jpeg)

![](_page_33_Picture_18.jpeg)

My Office

![](_page_33_Picture_19.jpeg)

8:30<sup>a.m.</sup>

2:00<sup>p.m.</sup>

8:00<sup>p.m.</sup>

### 8:00<sup>p.m.</sup>

nanoe™ X in Fan Mode.

Purifies spaces with nanoe™ X after business hours for all locations.

![](_page_33_Picture_26.jpeg)

# **10:00**<sup>p.m.</sup> Monitor energy consumption.

Checks the energy consumption for all locations.

![](_page_33_Picture_29.jpeg)

3.2 Panasonic Comfort Cloud Overview (Commercial Air Conditioner)

# **Commercial Air Conditioner Main Features Overview**

Experience what Panasonic Comfort Cloud can do for your commercial spaces.

![](_page_34_Picture_4.jpeg)

# Purifies Your Office All Day Long with nanoe<sup>™</sup>X.

![](_page_34_Picture_6.jpeg)

nanoe<sup>™</sup> X inhibits bacteria, viruses mould and other pollutants while . deodorizing for clean and fresh air.

## **Quick Access to Preset Operations.**

![](_page_34_Picture_9.jpeg)

Comfort Cloud comes with many different preset modes. Choose the best mode that suits your business space.

![](_page_34_Picture_11.jpeg)

# Pre-Cool Your Office Before Arriving.

![](_page_34_Picture_13.jpeg)

# Conveniently Turn ALL OFF/ON Easily.

![](_page_34_Figure_15.jpeg)

## Monitor Your Energy Consumption.

![](_page_34_Picture_17.jpeg)

To enjoy the most comfortable day at work, pre-cool it before reaching and be greeted with a cool and pleasant office.

Never have to worry about individually switching ÓFF/ON your air conditioner units. With a tap, you can turn all your air conditioner OFF/ON.

Monitor and compare your air conditioner consumption between any day, week, month and year. **Commercial Air Conditioners (CAC)** 

3.2 Panasonic Comfort Cloud Overview (Commercial Air Conditioner)

Main Functions Overview.

All the key control features at a glance.

![](_page_35_Picture_4.jpeg)

![](_page_35_Picture_5.jpeg)

**5** ECONAVI My Office A .... 10 ....

- 1

![](_page_35_Picture_7.jpeg)

![](_page_35_Picture_8.jpeg)

# Requirements For Connecting with Panasonic Comfort Cloud.

![](_page_35_Picture_10.jpeg)

\*Illustrations of app screens may differ from actual screen appearance. \*Available function depends on your model.

![](_page_35_Picture_13.jpeg)

![](_page_35_Picture_14.jpeg)

![](_page_35_Picture_15.jpeg)

Compatible Device and Browsers 1. iOS 9.0 or above 2. Android™ 5.0 Lollipop or later

![](_page_35_Picture_17.jpeg)

![](_page_35_Picture_18.jpeg)

![](_page_35_Picture_19.jpeg)

71
3.3 Activate nanoe™ X All Day Long

# Activate nanoe<sup>™</sup> X All Day Long.

Stay protected at all hours of the day with nanoe<sup>TM</sup> X. And always stay in control at all times.

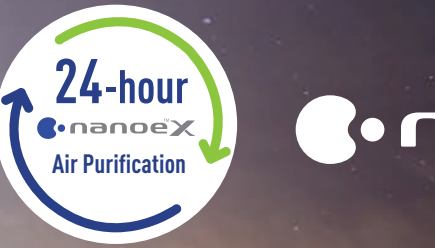

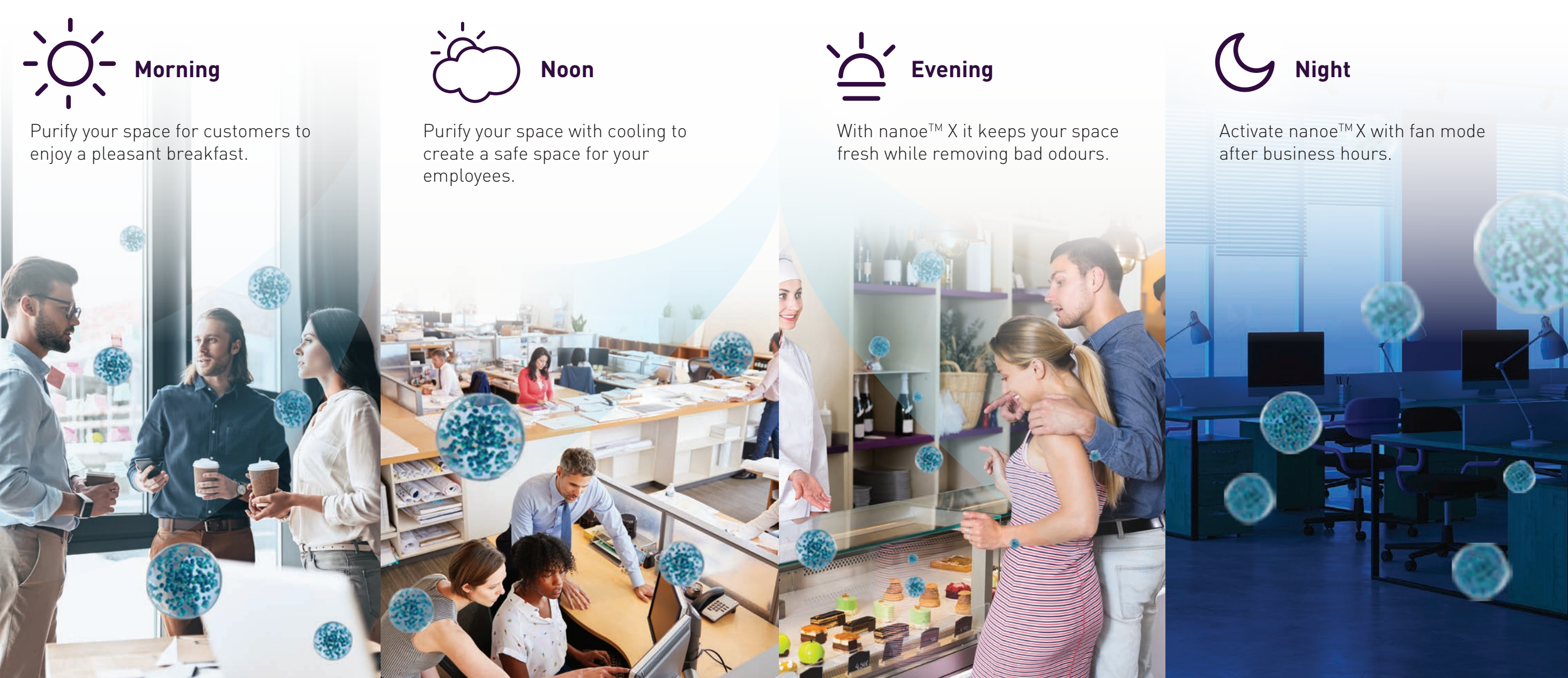

Secure 24-hour nanoe<sup>™</sup> X Air Purification for everyone. At offices, restaurants, hotels and etc, choose heating or cooling and nanoe™ X. While you're out, turn on Fan Mode with nanoe<sup>™</sup> X with Panasonic Comfort Cloud app via WLAN. Energy consumption and costs are low because the nanoe<sup>™</sup>X device made of titanium requires no maintenance, so you can operate your units 24 hours a day with confidence. \*Applicable for models with nanoe<sup>™</sup> X feature.

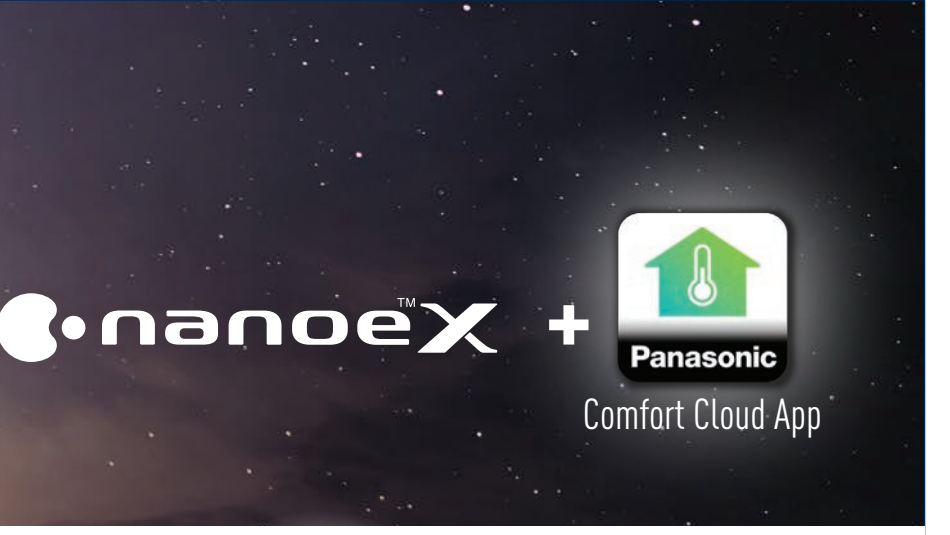

3.3 Activate nanoe™ X All Day Long

nanoe<sup>™</sup> X Activation.

For first time users, these are the first steps to ensure nanoe<sup>TM</sup> X is activated whenever your air conditioner is switched on.

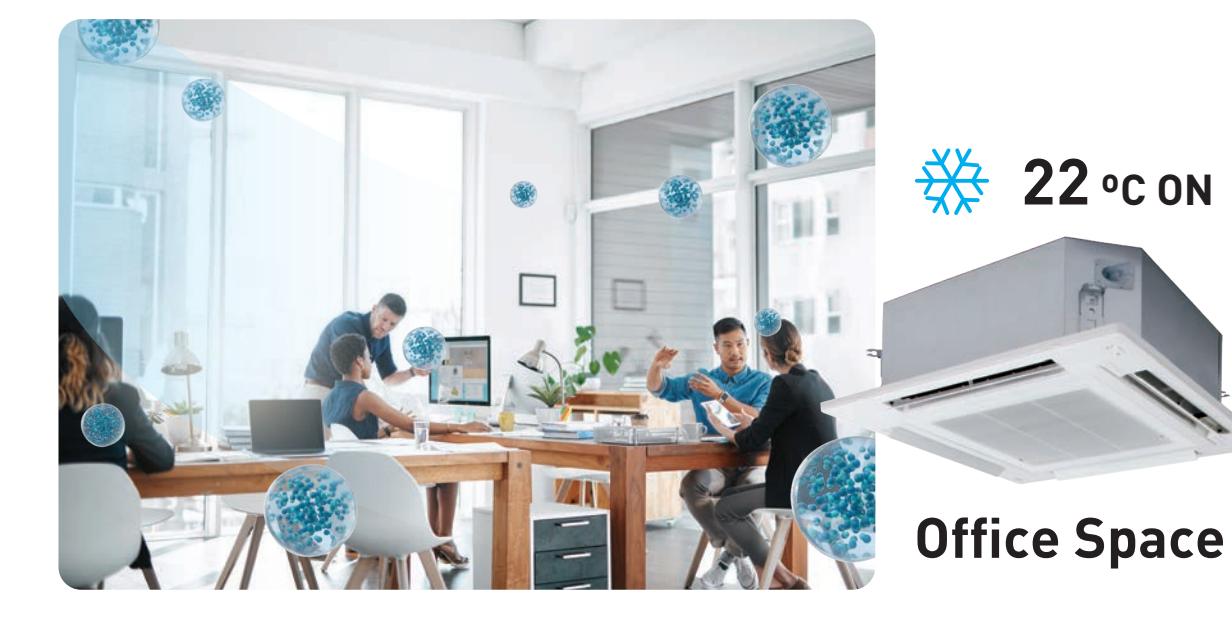

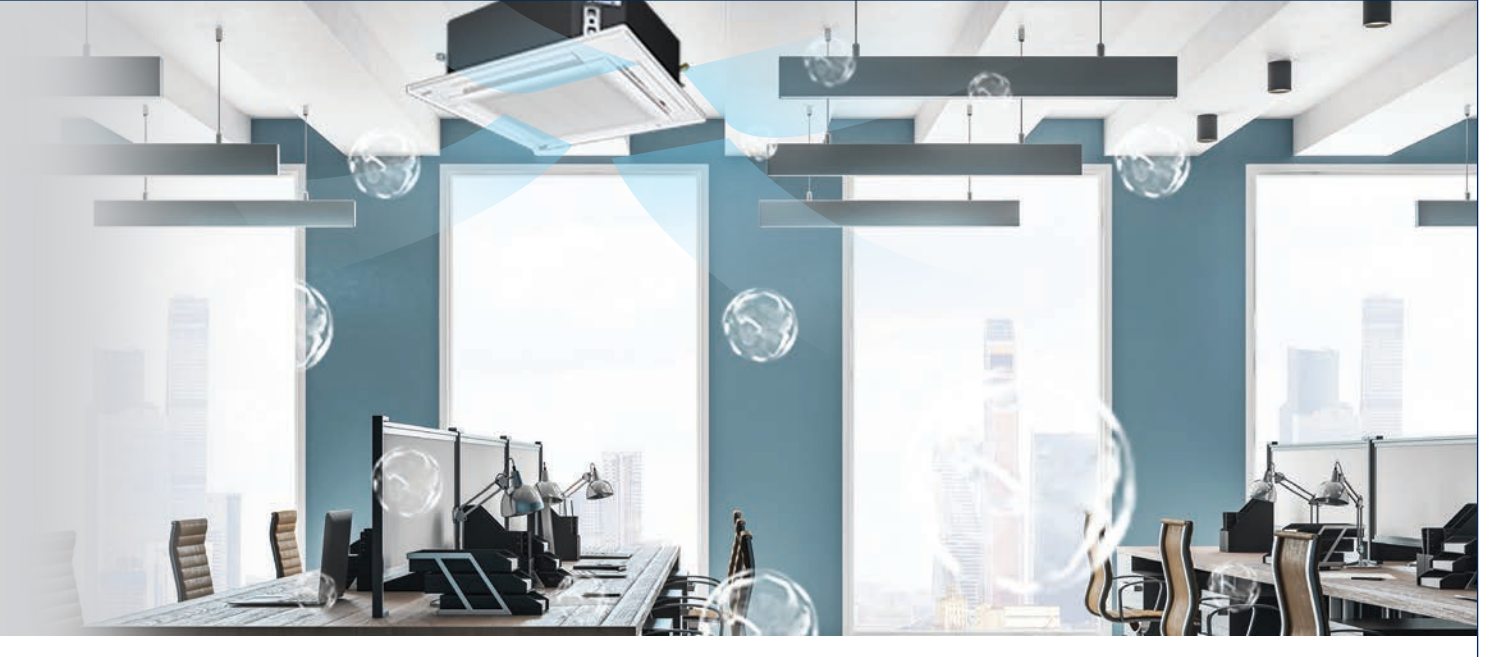

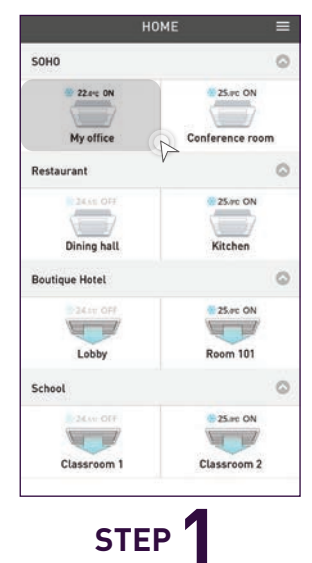

Select an air conditioner from a group.

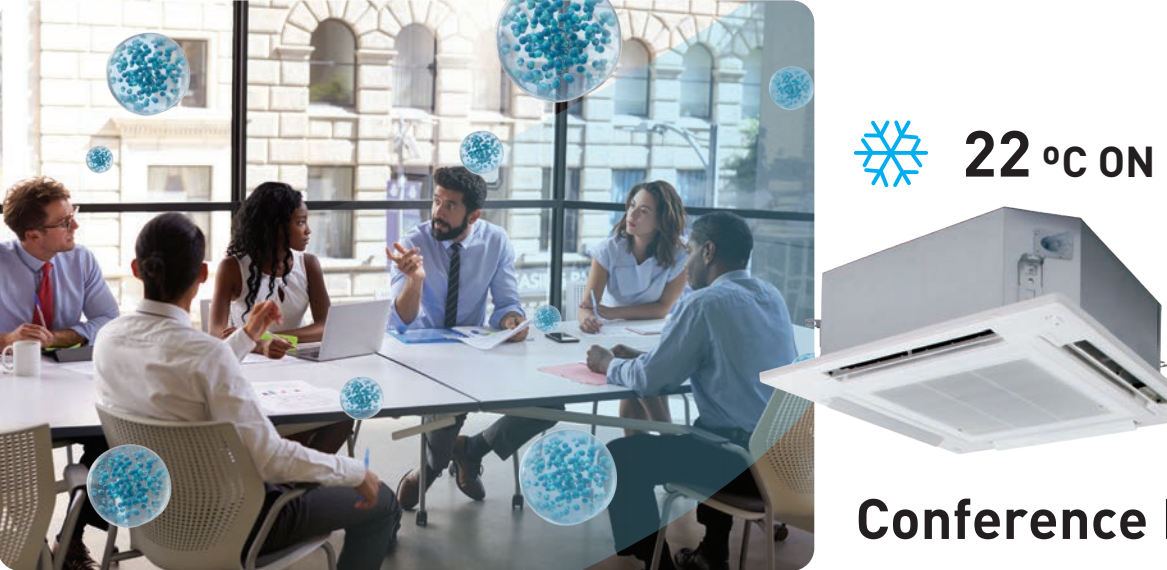

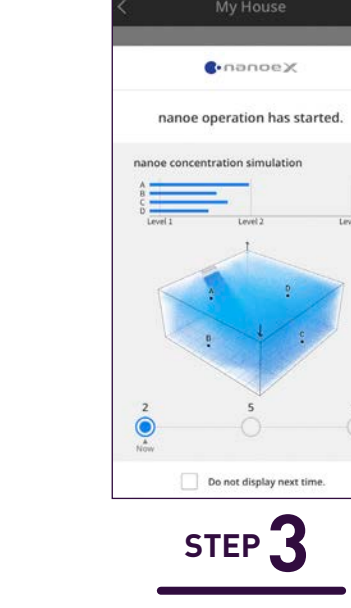

An explanation on nanoe™ X concentration visualised simulation.

**Conference Room** 

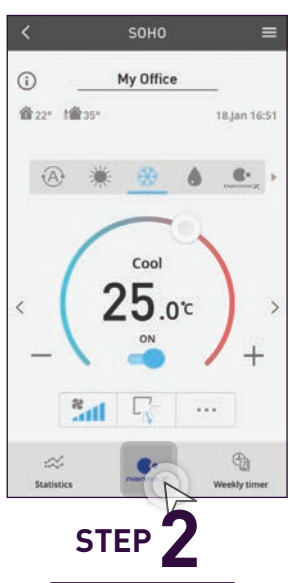

# Tap the "One-touch nanoe™ button" to activate nanoe™ X.

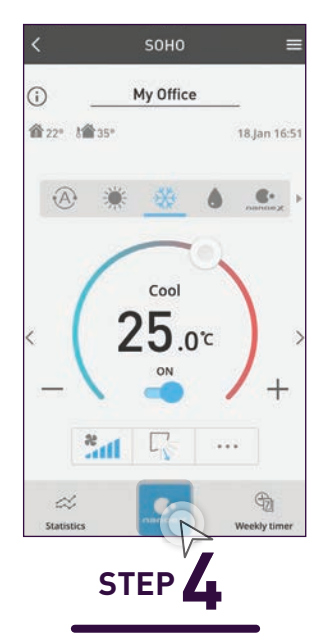

The One-touch nanoe<sup>™</sup> button will light up when nanoe™ X is activated.

3.3 24-hour nance<sup>™</sup> X Air Purification with Panasonic Comfort Cloud

# nanoe<sup>™</sup> X Concentration Simulation.

Let's see how nanoe<sup>™</sup> X fulfill the room. This program is beta version covering limited patterns of simulation results. The program will be updated with more simulation patterns.

When nanoe<sup>™</sup> X Fan Mode is ON

#### When nanoe<sup>™</sup> X When Air Cooling Mode is ON Conditioner is OFF

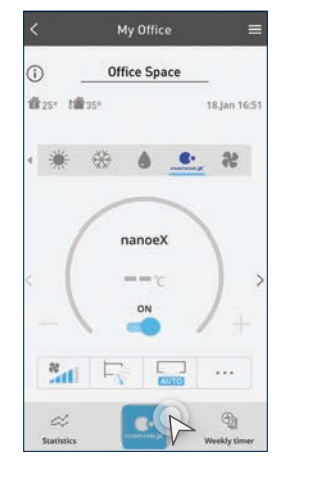

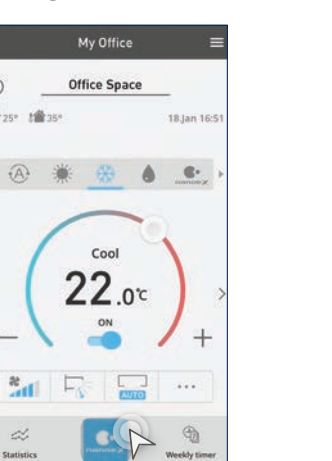

Office Space 22.00

Tap the "One-touch nanoe<sup>™</sup> button".

STEP 1\*

#### nanoe<sup>™</sup> X Simulation Compatible Models only

These two screens are shown only once when the One-touch nanoe<sup>™</sup> button is tapped for the first time.

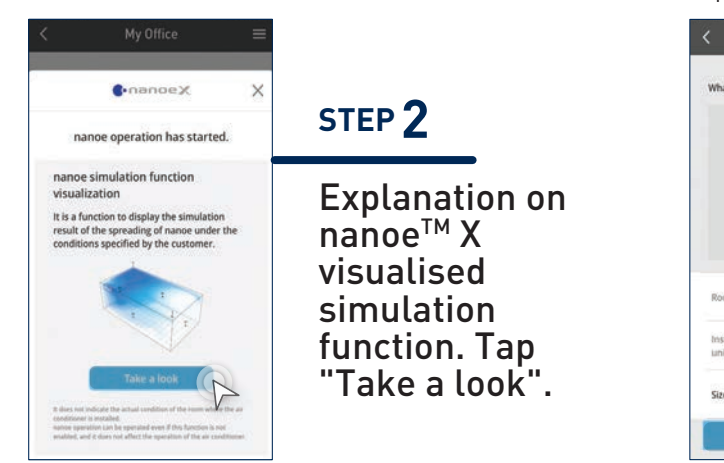

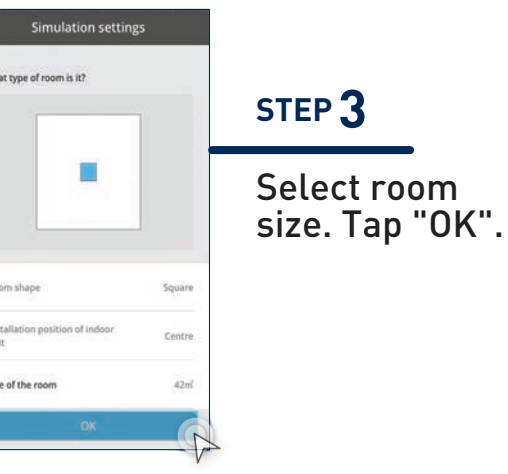

- <sup>\*1</sup> These 3 images are typical examples.
- <sup>\*2</sup> This simulation image is based on the condition set by the consumer and it does not indicate the actual condition of the room where the air conditioner is installed.
- <sup>∗3</sup> This displayed screen changes depending on the time elapsed since the nanoe<sup>™</sup> X has been turned ON.

### **Visualisation Screen**

Two patterns based on previous operation.

#### Pattern 1 (Simulation of the future): When nanoe<sup>™</sup> X OFF → ON.

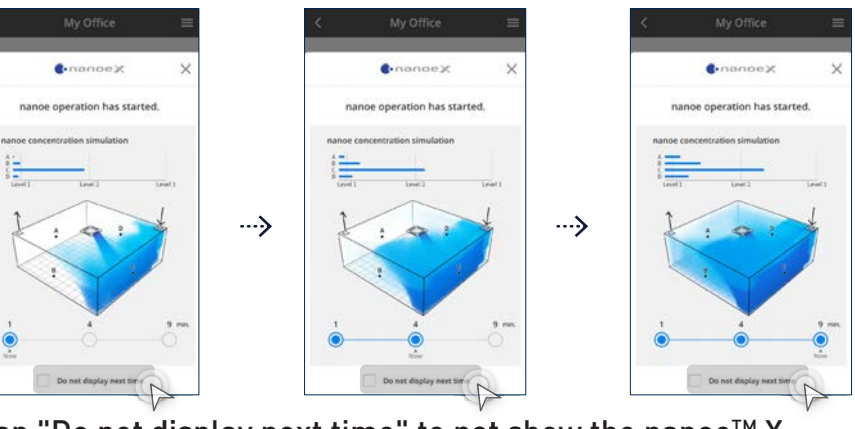

Tap "Do not display next time" to not show the nanoe™ X concentration simulation the next time.

#### Pattern 2 (Simulation of the current): When Air Conditioner ON, nanoe<sup>™</sup> X ON.

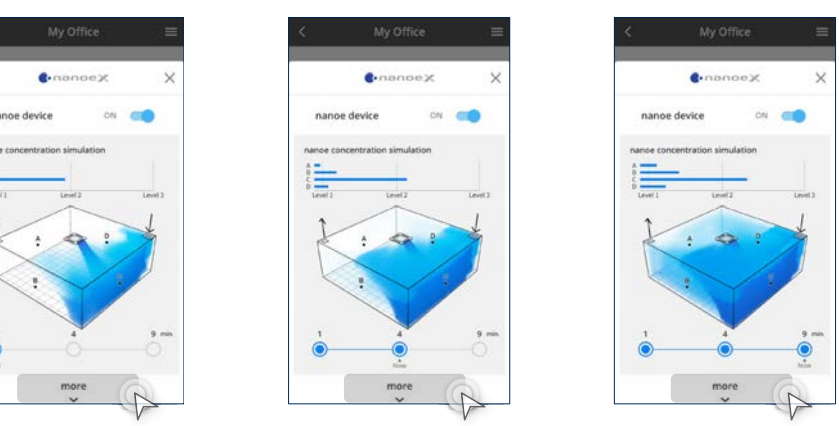

Tap "more" to learn about nanoe™ X. Proceed to Information.

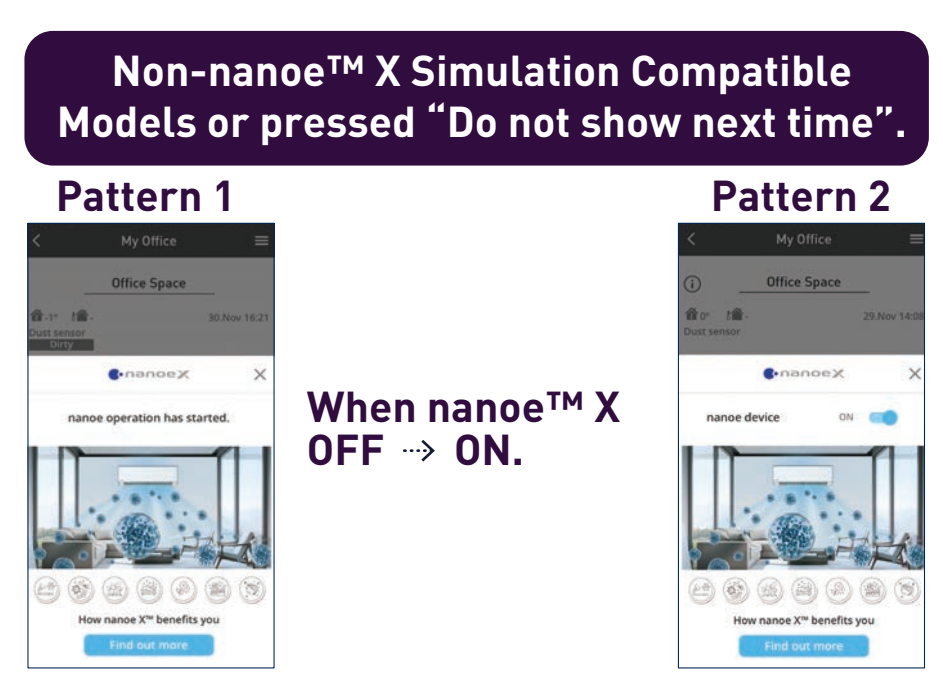

#### Information

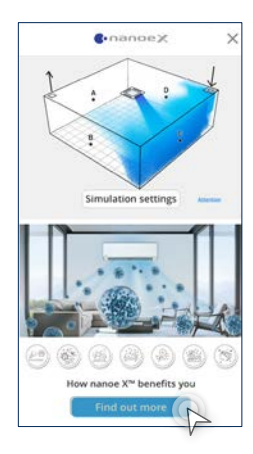

Tap "Find out more" to jump to nanoe<sup>™</sup> X webpage.

When Air Conditioner ON, nanoe<sup>™</sup> X ON.

3.4 Comfort Cooling for Every Occasion

# Cool Air in All Your Commercial Spaces.

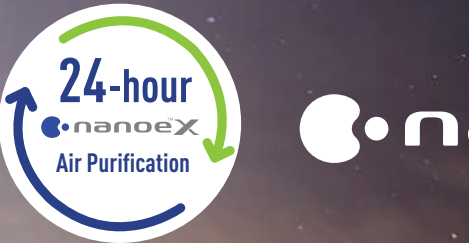

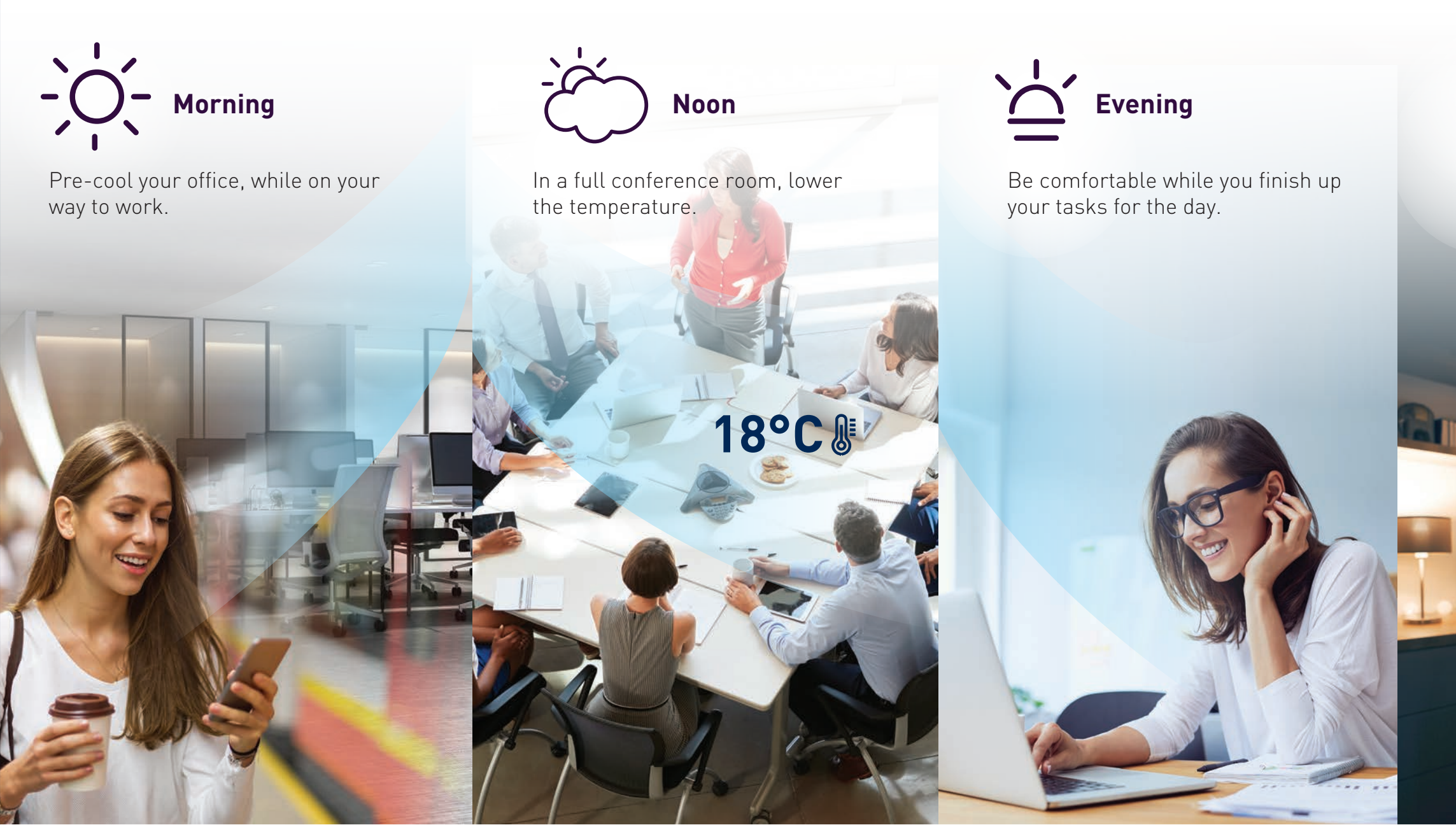

Pre-cool

**Temperature Control** 

**Comfort Cooling** 

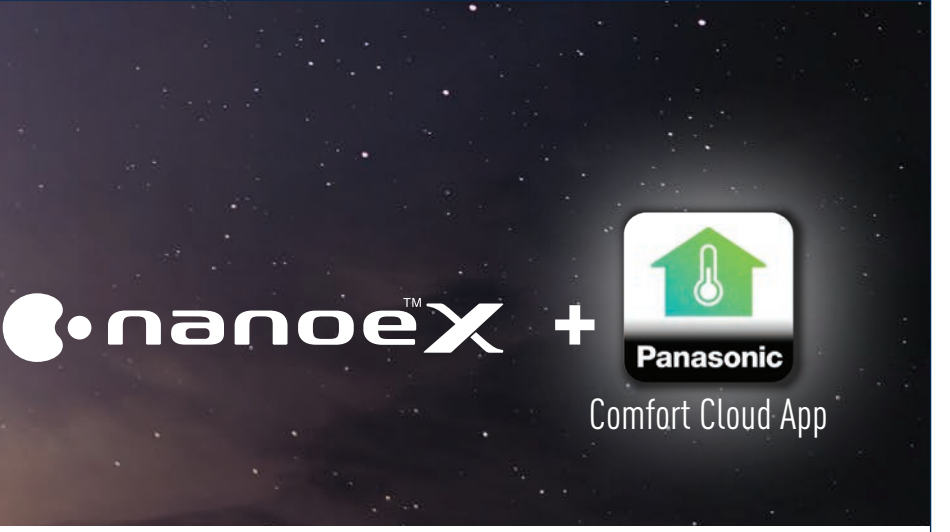

Night

Relax with the ideal operation mode.

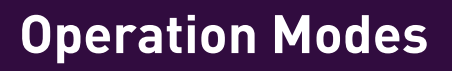

3.4 Comfort Cooling for Every Occasion

# **Pre-Cool Your** Workspaces.

The moment your staff or customers walk in, they can enjoy cool and comfortable air by pre-cooling these spaces before your arrival.

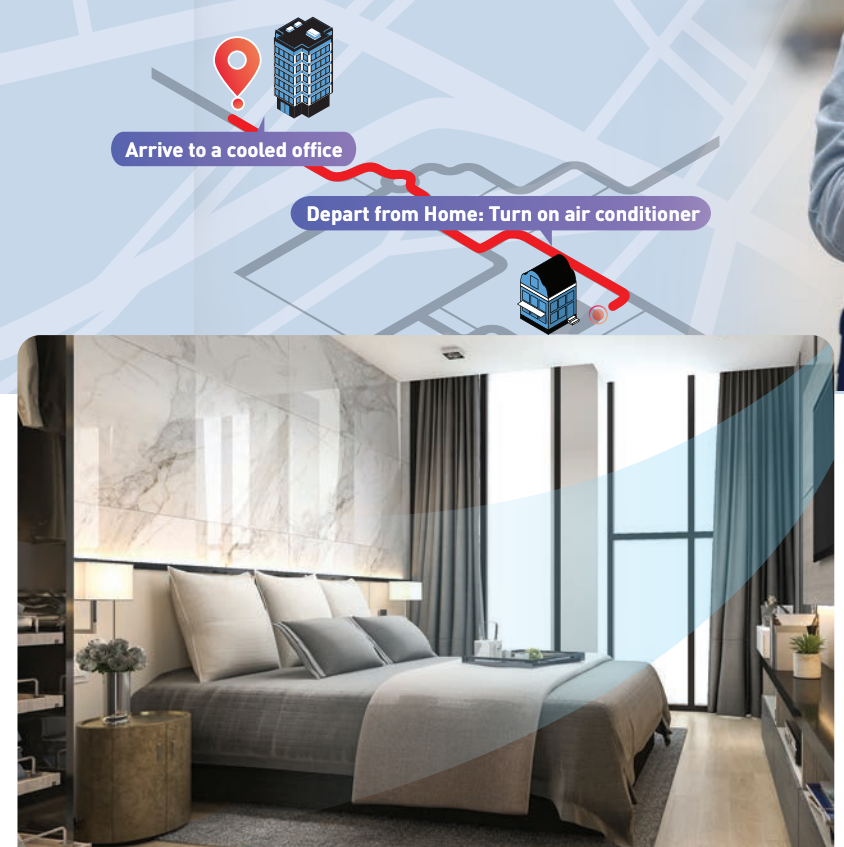

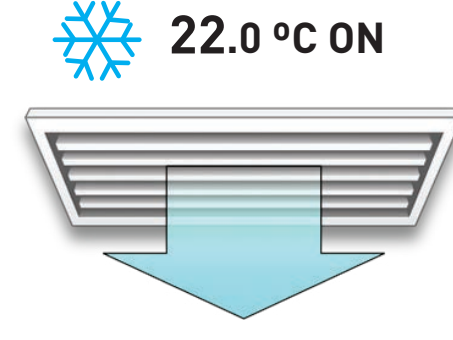

**Room 101** 

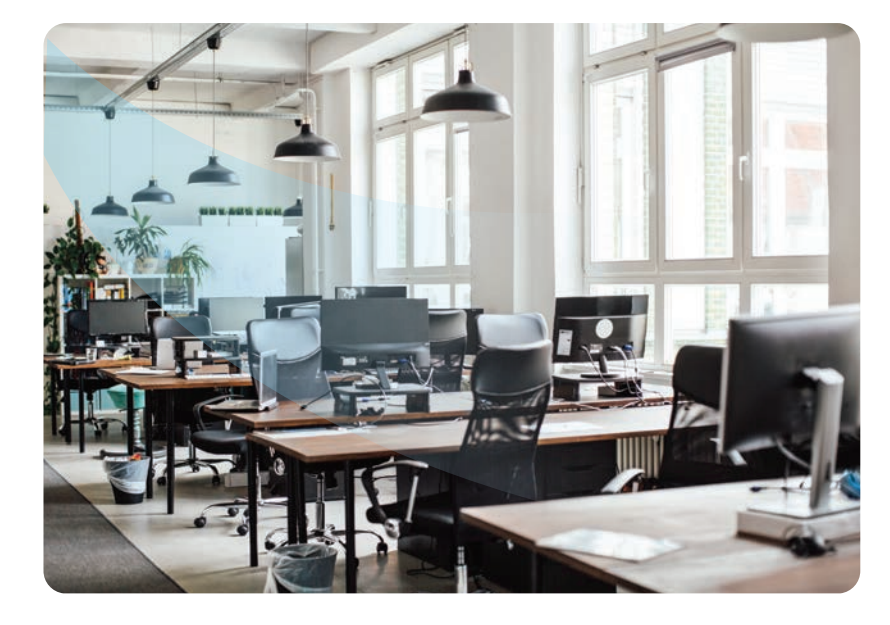

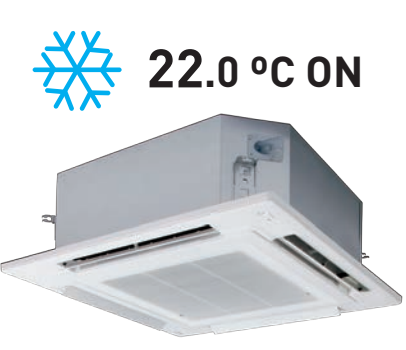

Office space

#### Activate Pre-Cool.

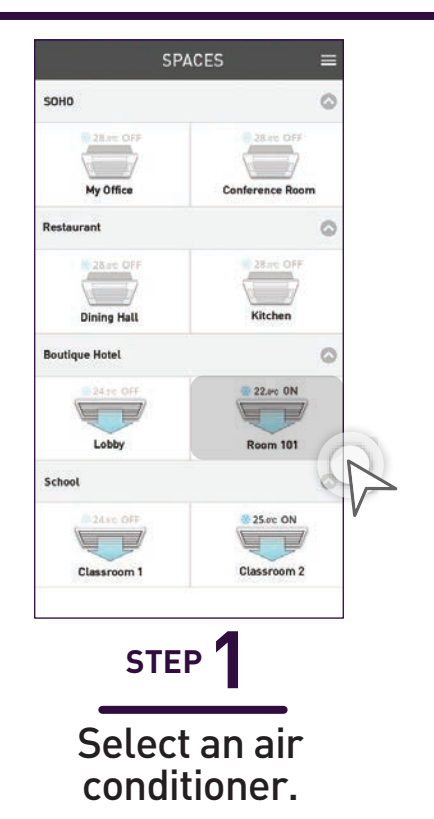

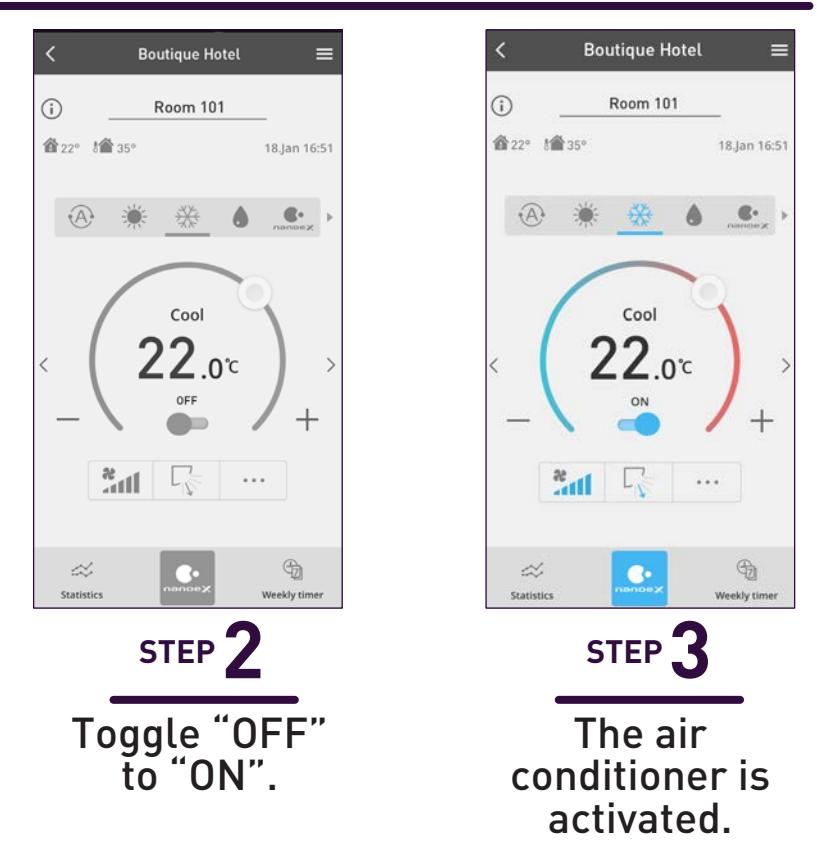

#### Adjust temperature.

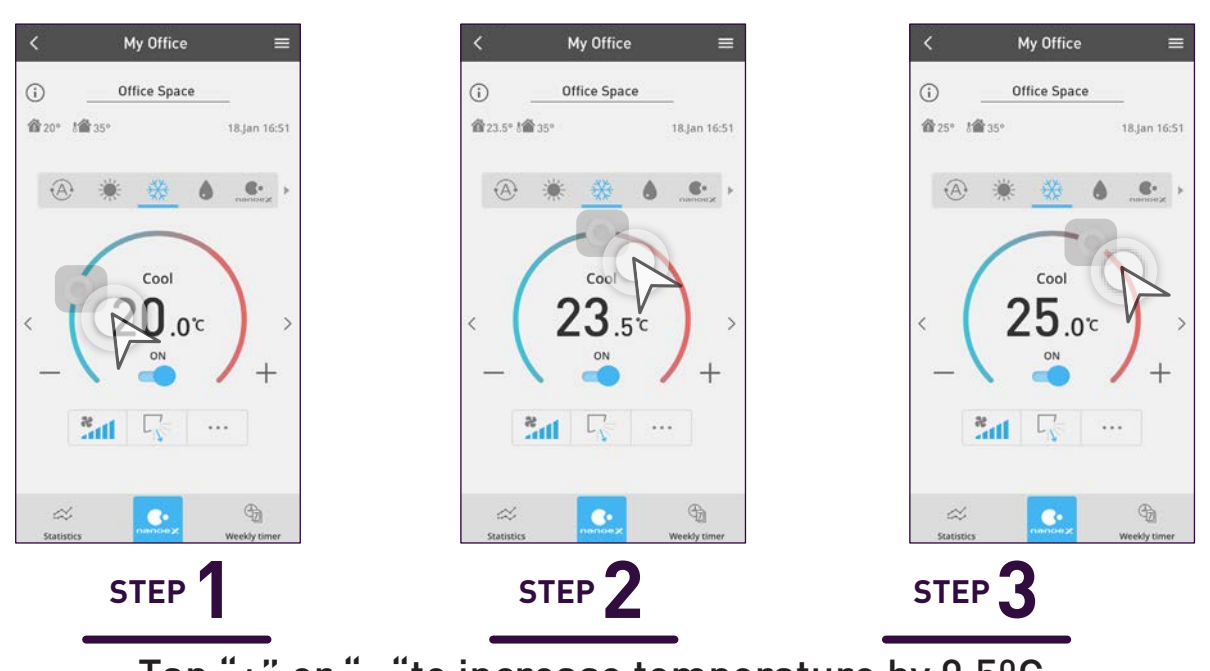

Tap "+" or "- "to increase temperature by 0.5°C. Toggle " " to switch temperature quickly.

3.4 Comfort Cooling for Every Occasion

# **Comfort Cooling.**

How to adjust fan speed and vanes to provide the most comfortable environment for staff and customers.

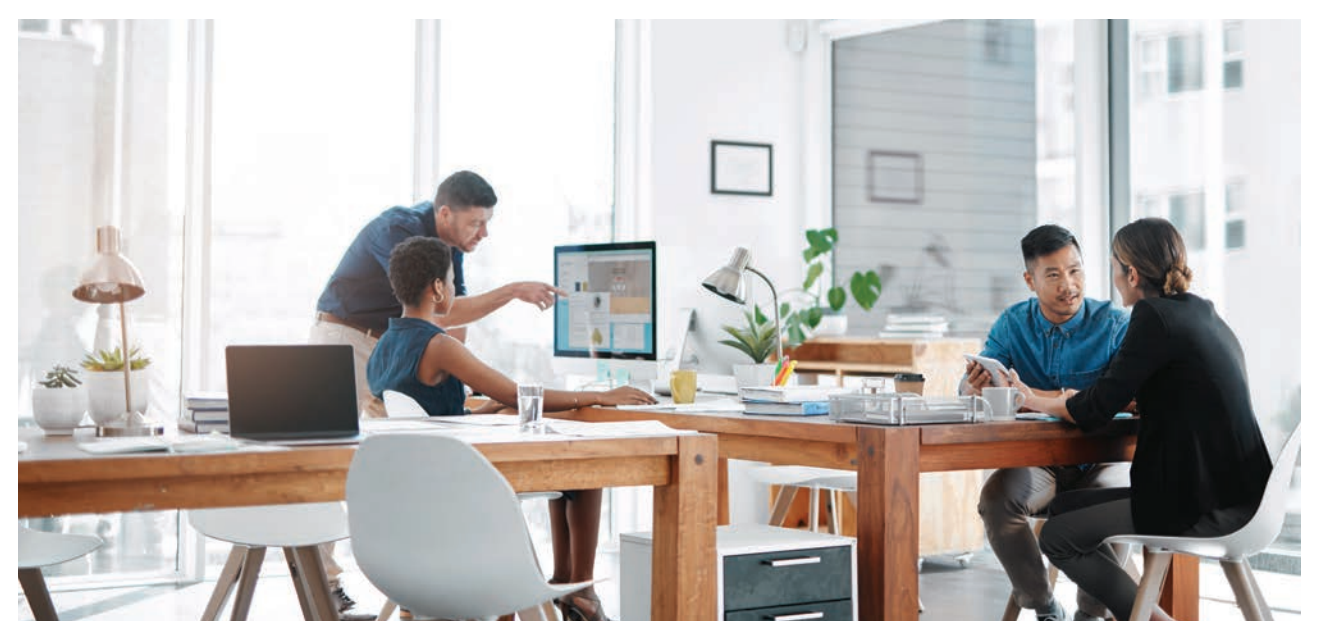

### **Adjust Fan Speed & Air Swing**

\*Auto mode must be switched off to manually adjust Fan speed and Air swing.

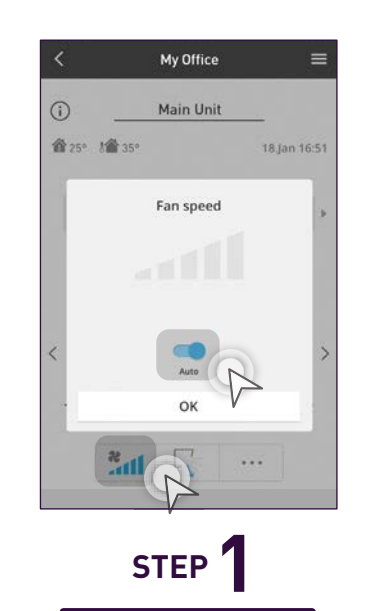

Tap the highlighted area to access "Fan speed".

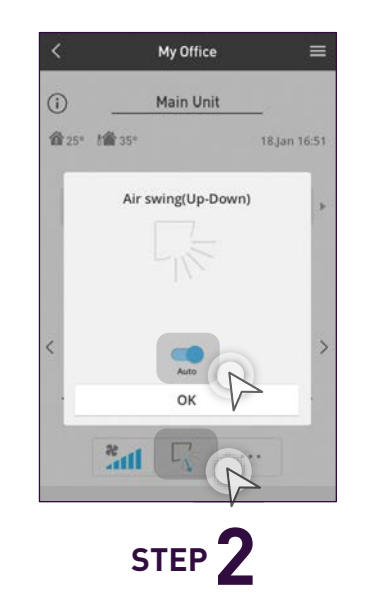

Tap the highlighted area to access "Air swing" (Up – Down).

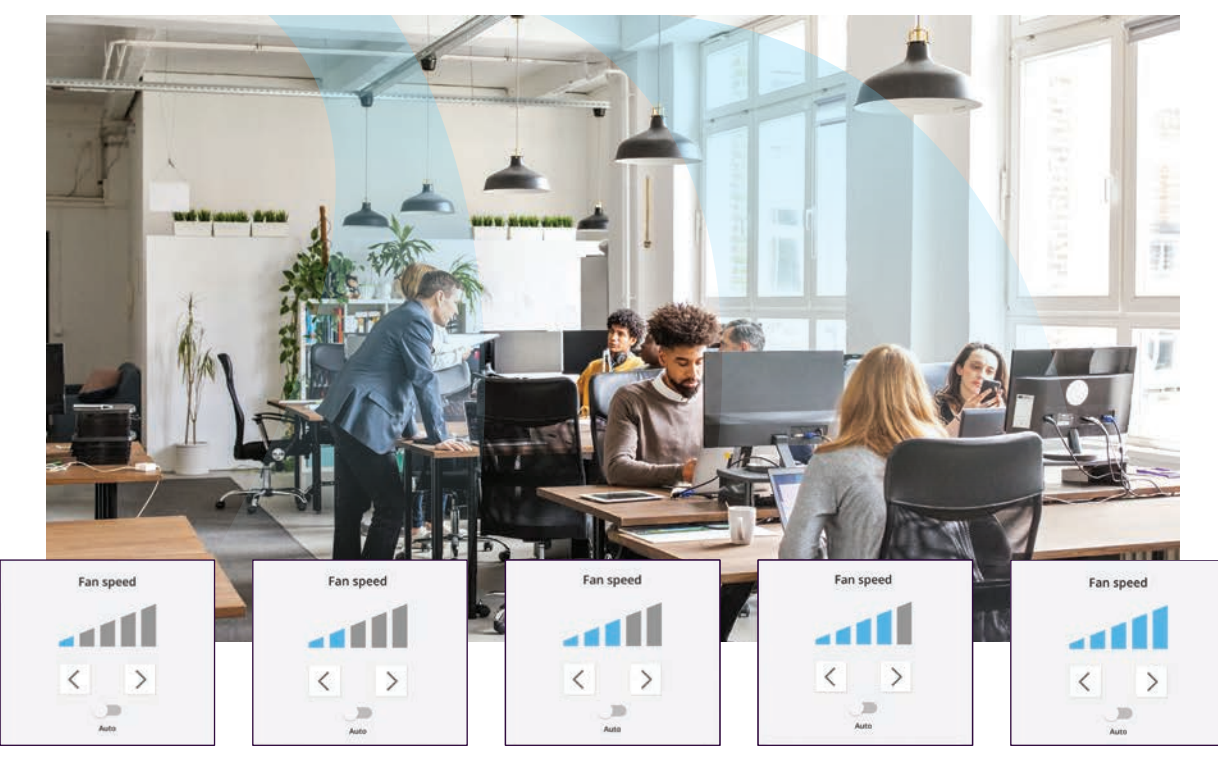

Toggle < or > to choose between 5 fan speed levels.

\*Fan speed steps differ by indoor unit types.

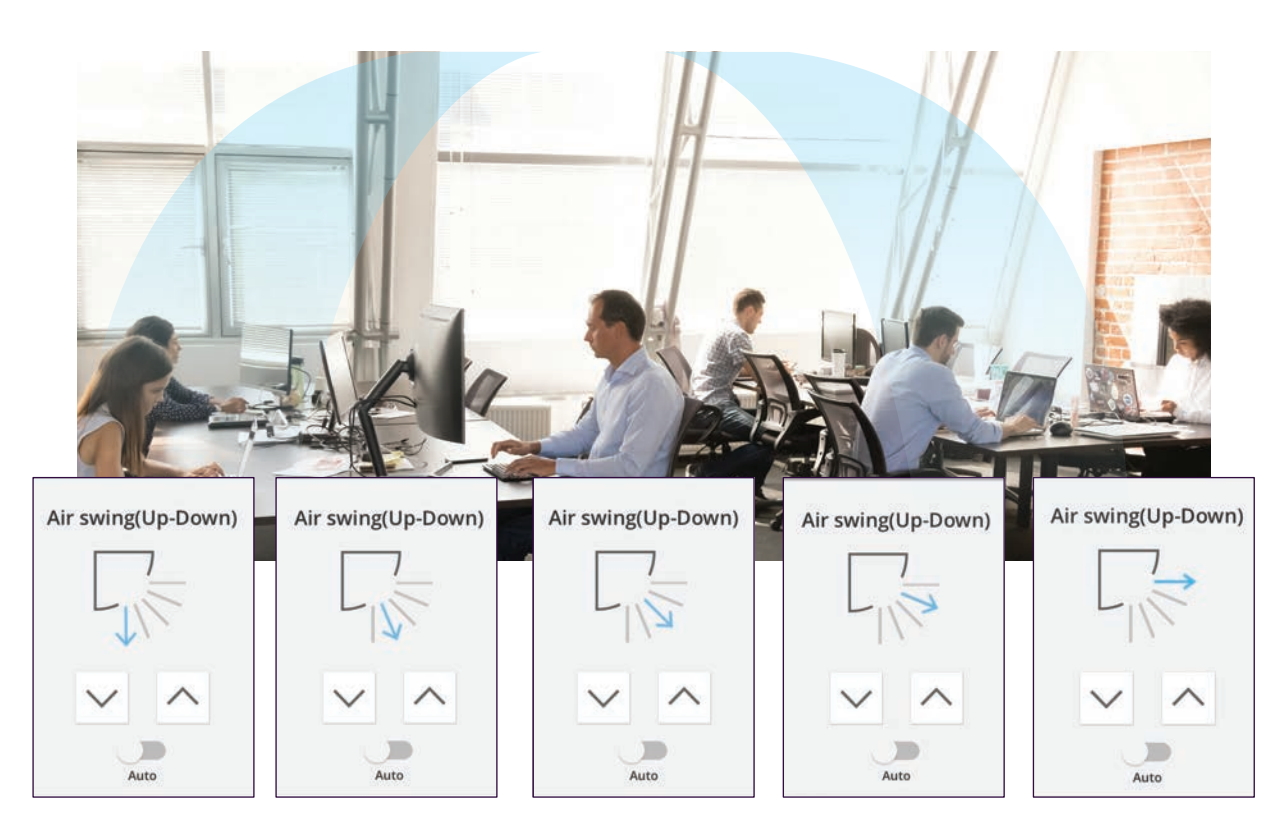

up - down air swing adjustment. \*No air swing mode for duct-type indoor units.

# Toggle $\land$ or $\checkmark$ to choose between 5 steps of

3.4 Comfort Cooling for Every Occasion

# **Control Units** in Group.

You can now turn all of your air conditioner groups ALL OFF or ALL ON.

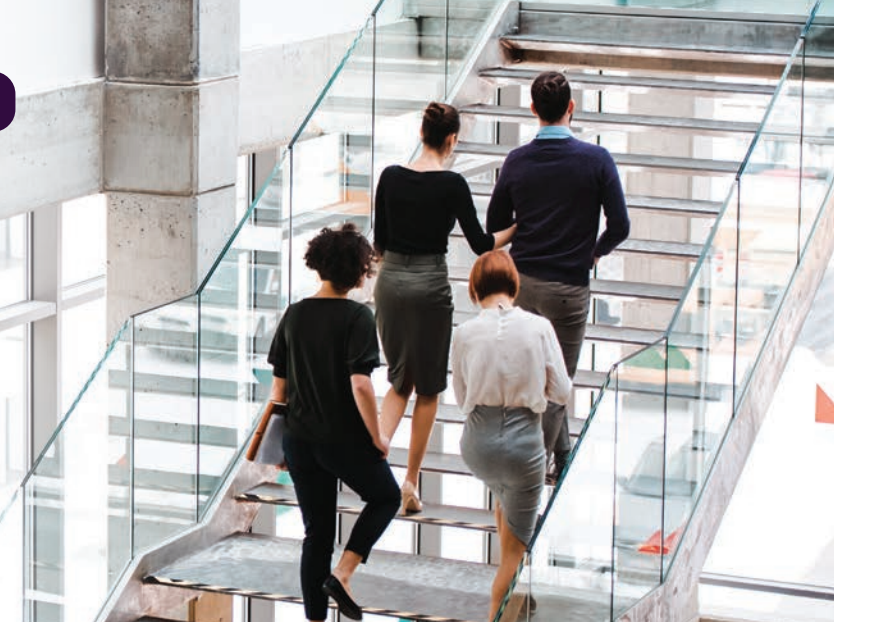

ALL ON 22.0 °C ON

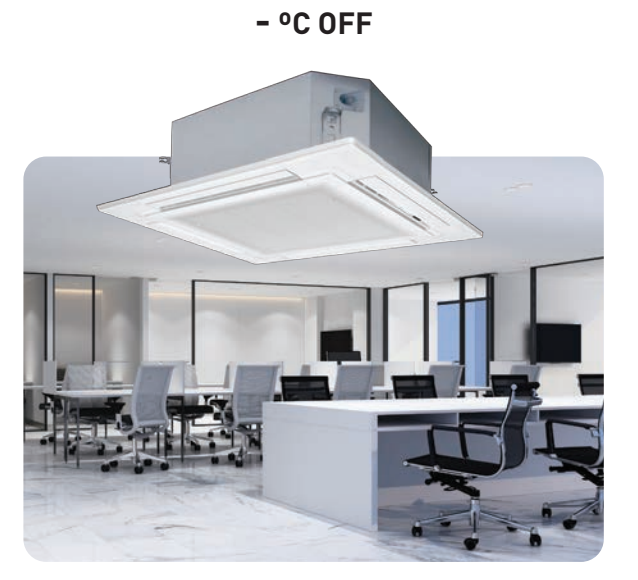

ALL OFF

Office Space

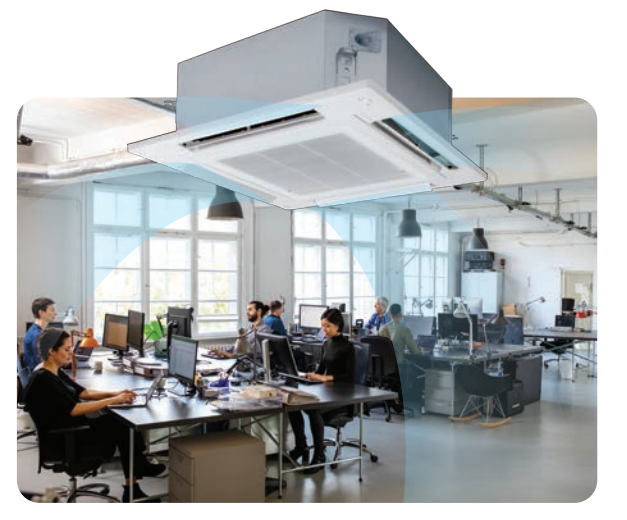

**Office Space** 

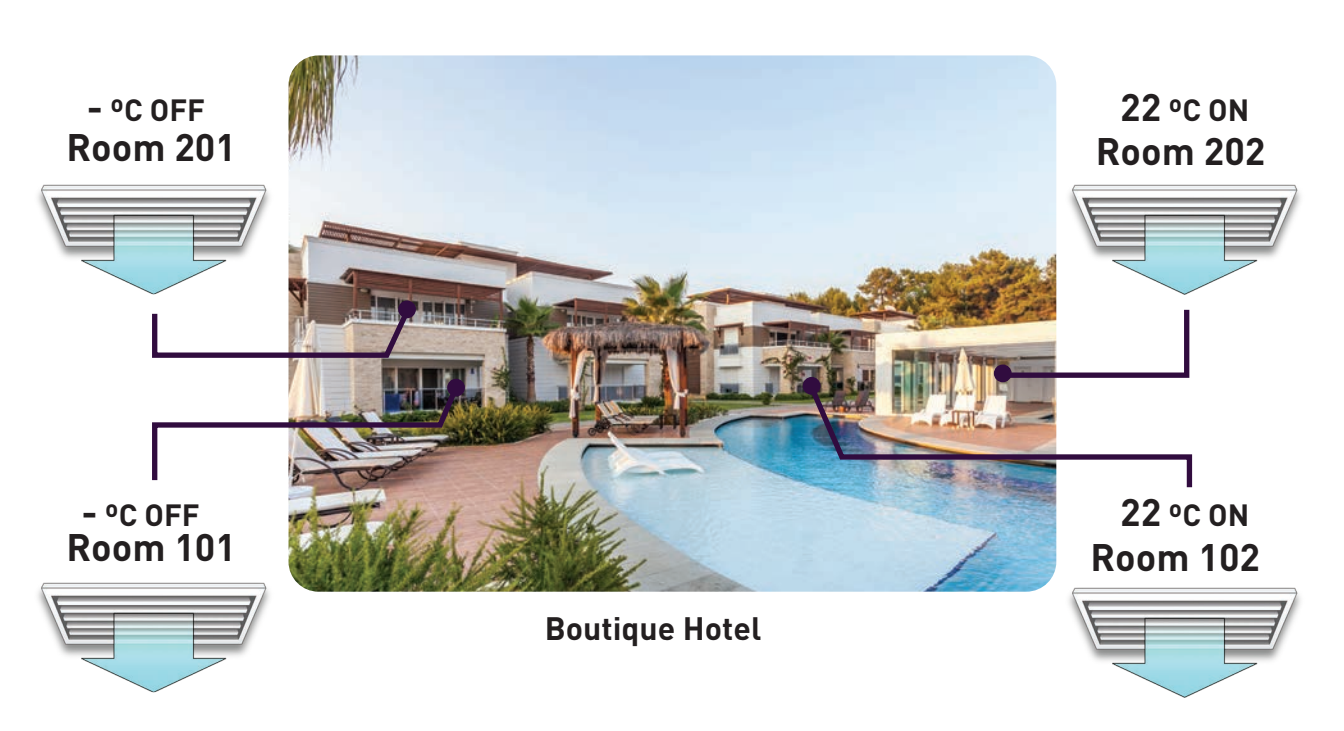

### ALL OFF / ALL ON

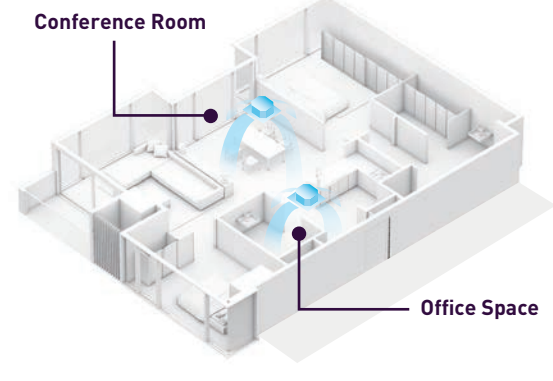

Office

### ALL OFF / ALL ON.

#### Repeat Step 1-3 to turn all unit OFF / ON.

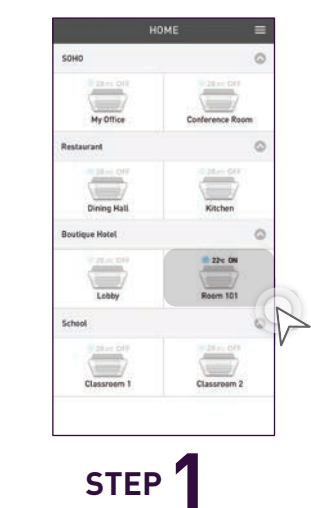

Select an air conditioner in the group.

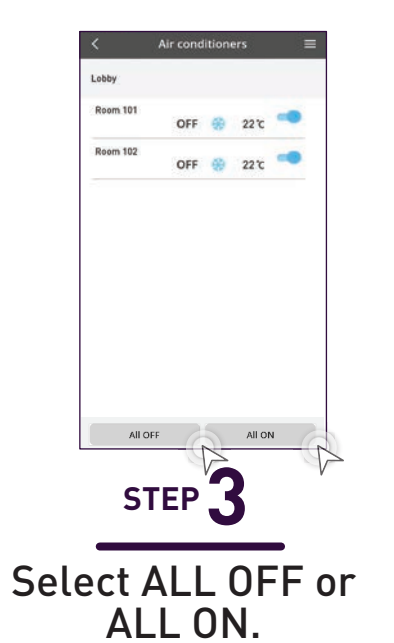

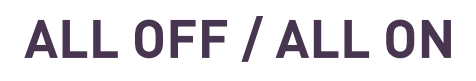

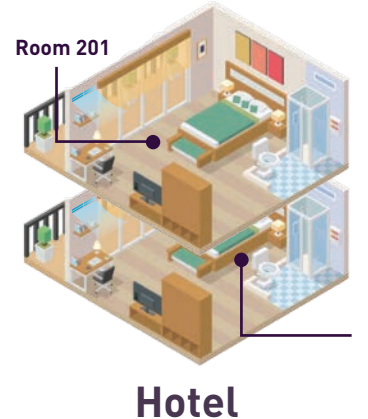

**Room 101** 

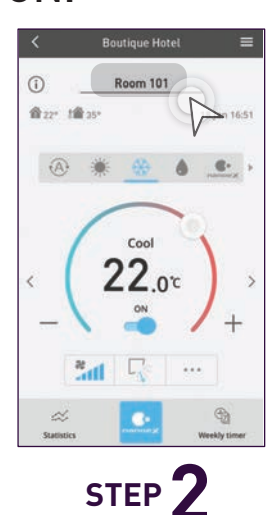

#### Tap the highlighted area to access group status.

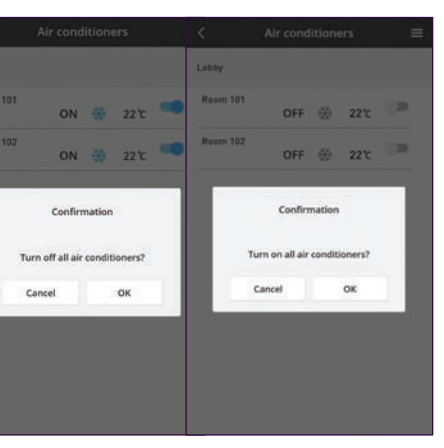

STEP 4

Tap "OK" to either switch all air conditioners in the same group OFF or ON.

# 3.5 Monitor Operation **Monitor Energy Consumption.**

Check how much energy your air conditioner is consuming on a daily, weekly, monthly and yearly basis.

\*Only for PAC models. Not allowed for VRF models.

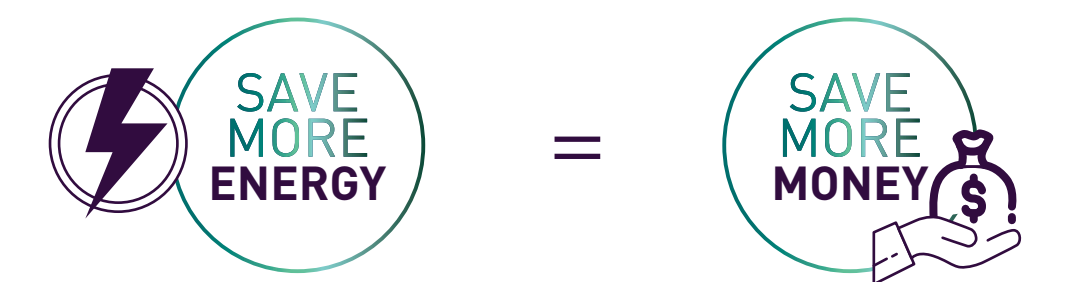

#### **Check Energy Consumption.**

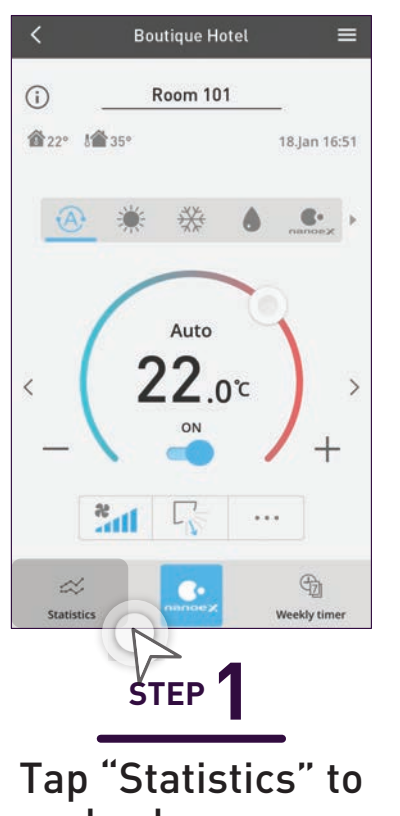

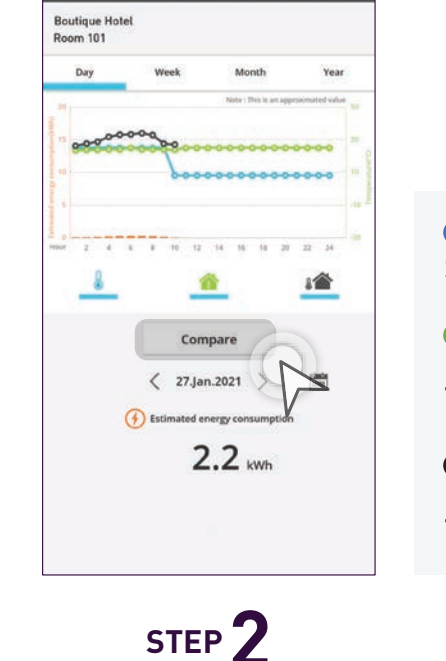

check energy consumption.

Select between day, week, month or year and then tap "Compare" to compare between dates.

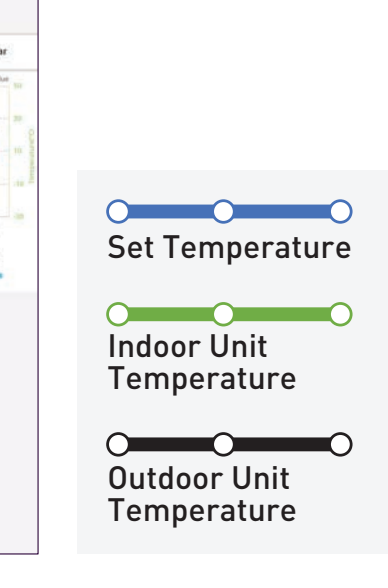

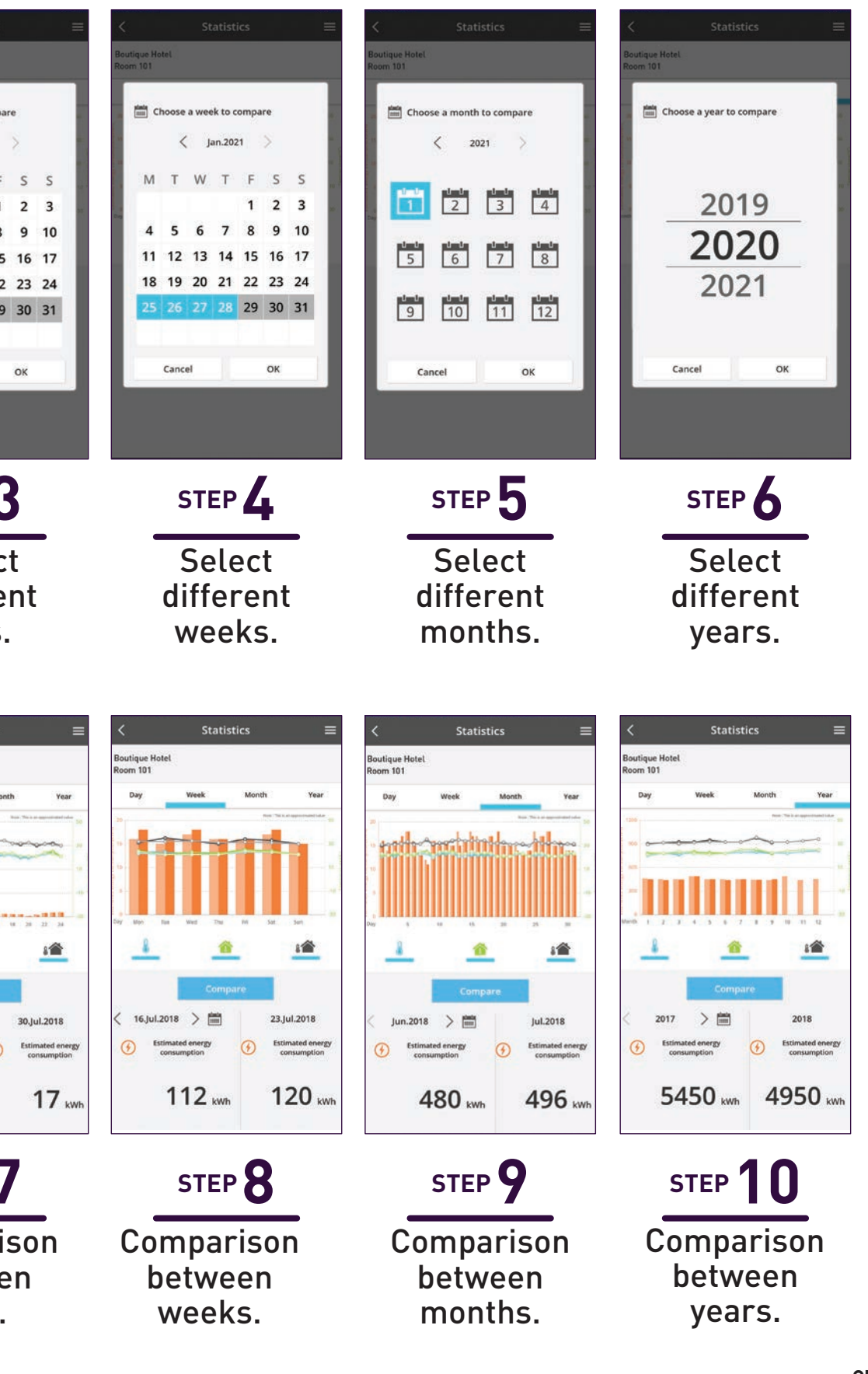

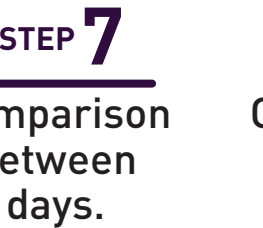

INVERTER

# Energy Saving and Precise Temperature Control.

Panasonic's INVERTER reduces power consumption by varying the speed of the compressor according to the temperature changes with the aim of minimising the temperature fluctuations so you can enjoy consistent cooling comfort.

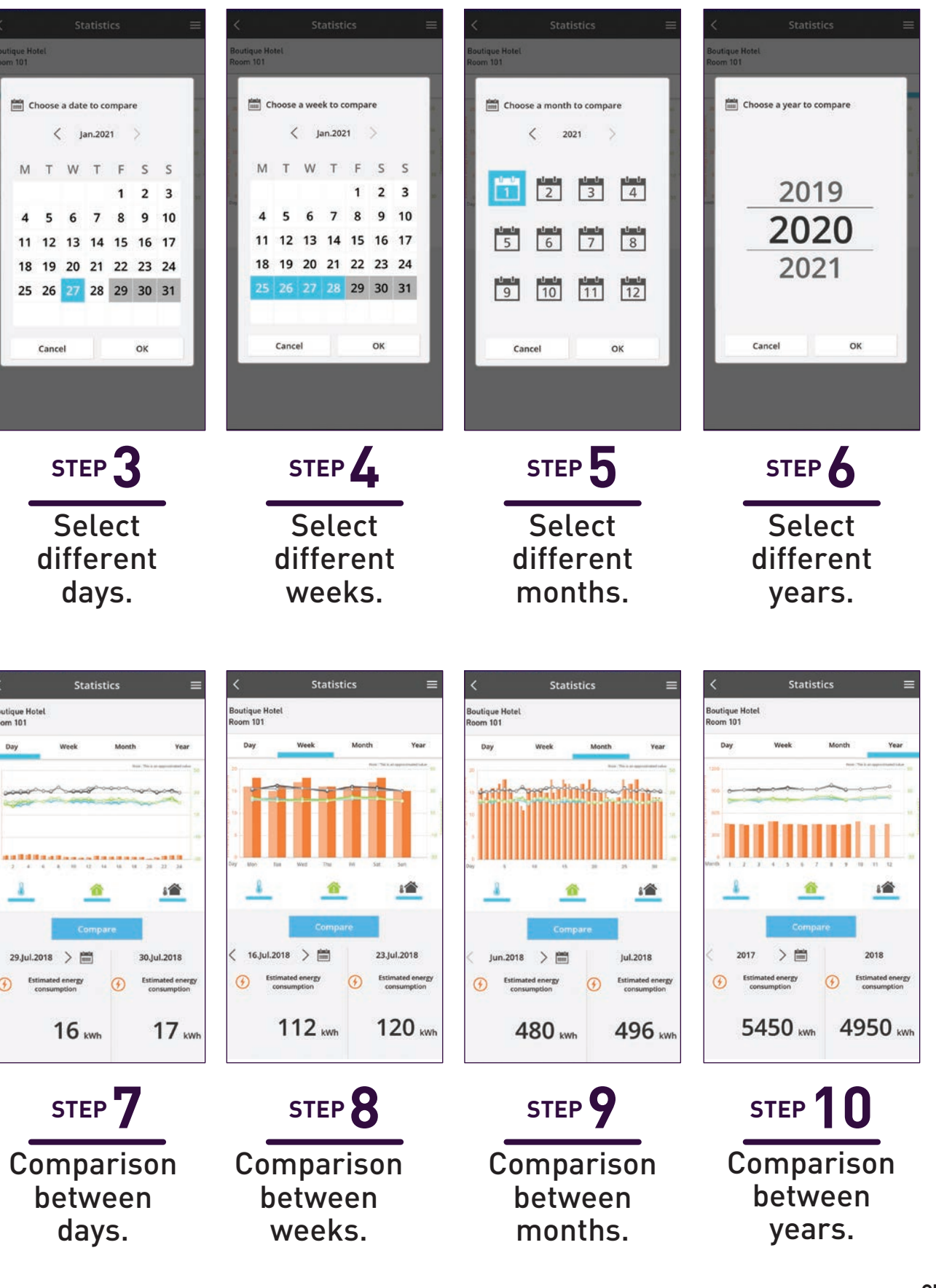

86

#### **3.6 Error Notifications**

# **Error Codes.**

Panasonic service is ready to help. With Panasonic Comfort Cloud, you can identify the error code to be shared with the service center.

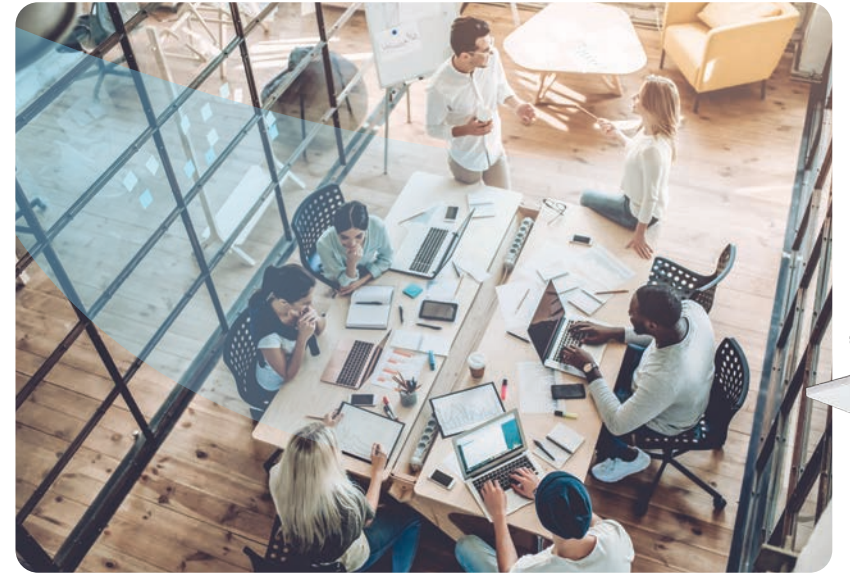

Conference room is cool with air conditioner – ON.

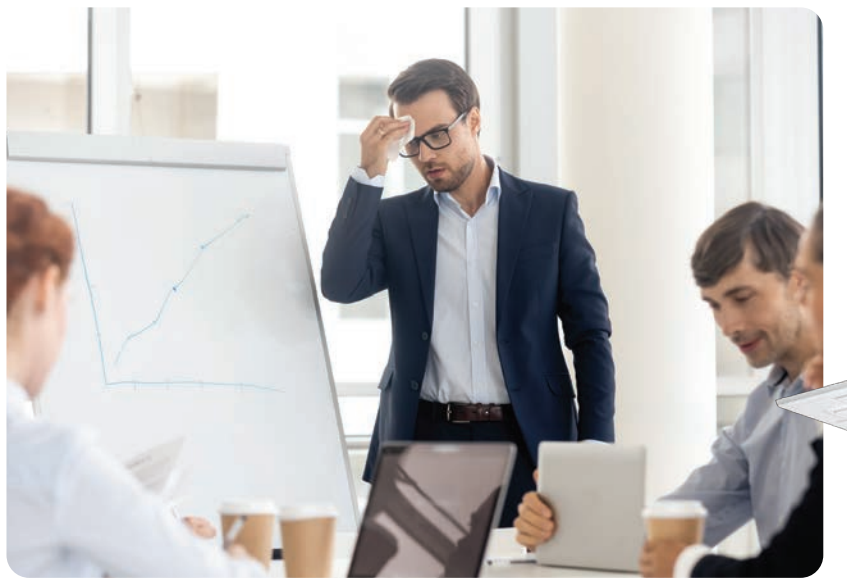

Conference room is hot when there is a problem with air conditioner.

🔆 22.0 °C ON

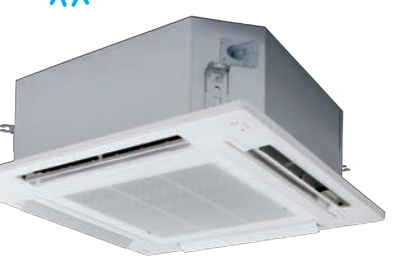

#### Conference room

Error Code will appear in Wired Remote Controller Display and Comfort Cloud App.

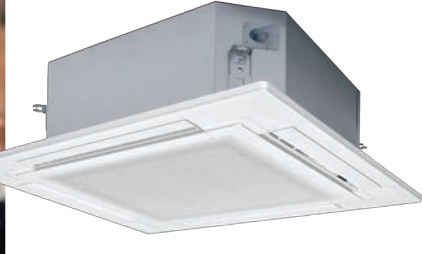

### Checking Error Codes.

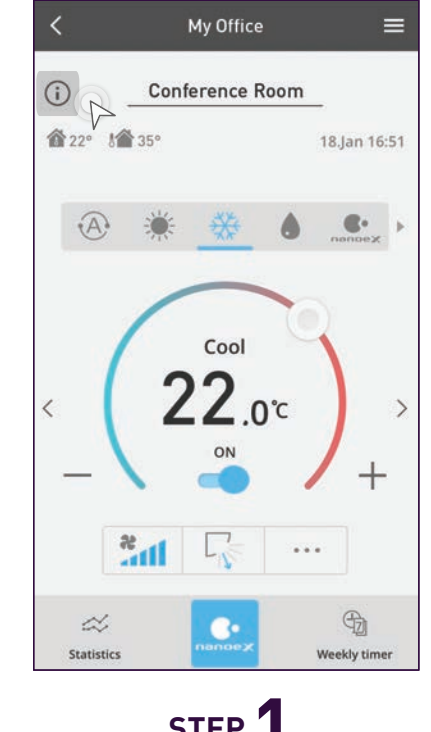

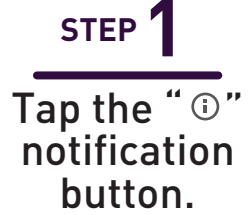

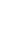

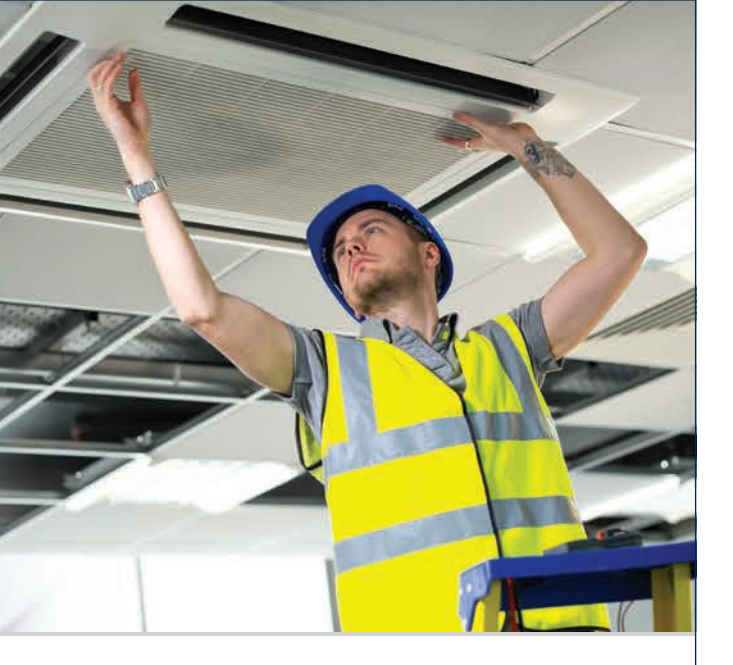

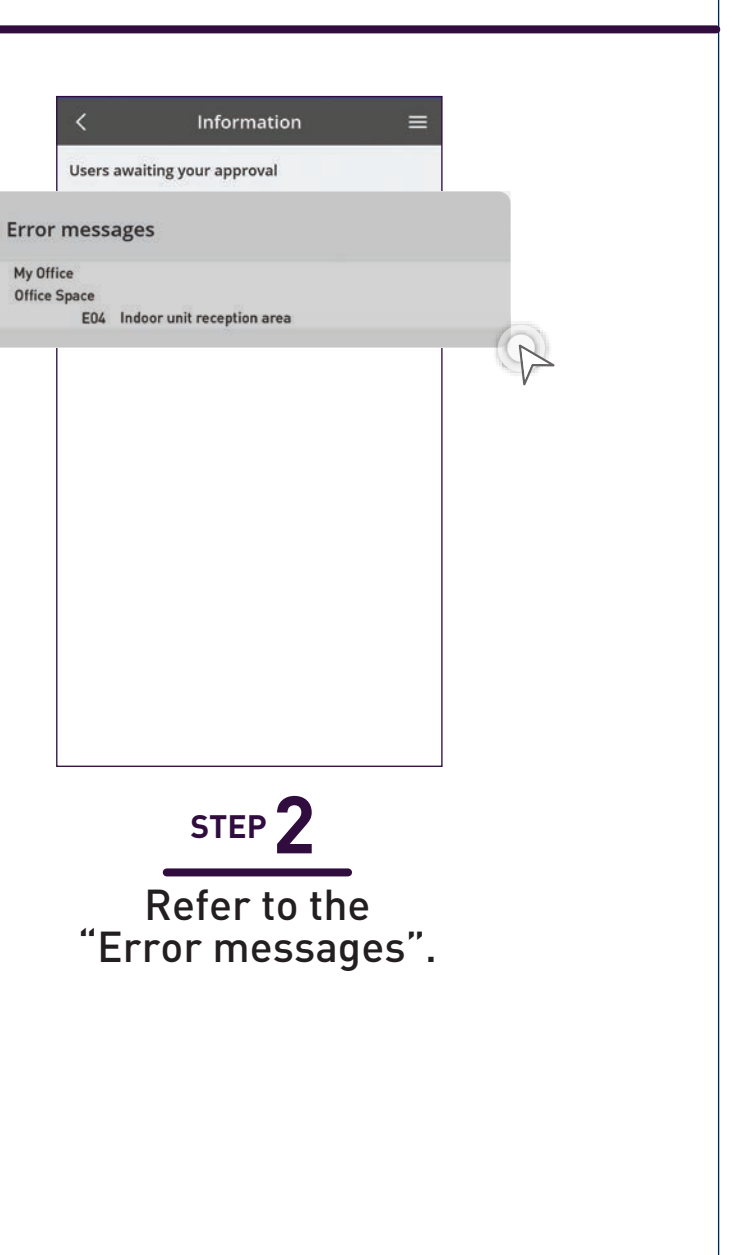

3.7 Contactless Commands with Voice Control

## **Voice Control at** Your Command.

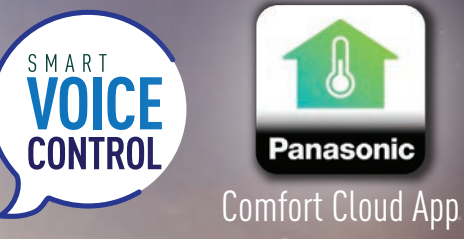

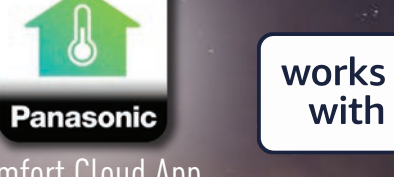

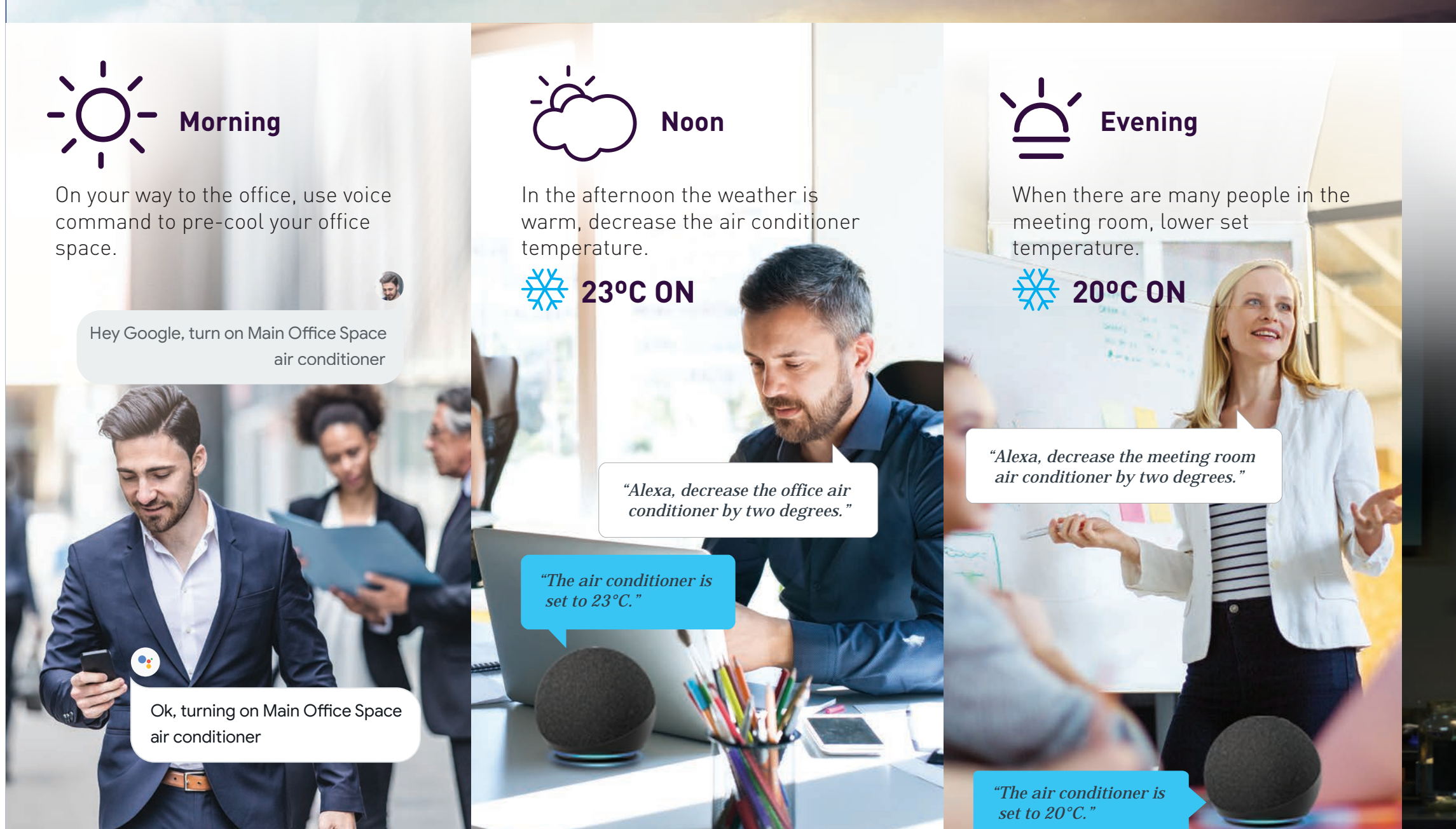

Use your Panasonic Comfort Cloud app to link to your Amazon Alexa or Google Assistant - enabled devices. Great for the times you need hands-free voice control.

Refer to page below to setup your Voice Control 136-137 for Amazon Alexa 138-139 for Google Home App

\* Google and Google Nest Mini are trademarks of Google LLC. Nest Audio (Nest Mini) requires Wi-Fi, a nearby electrical outlet, a Google Account, and a compatible mobile device. Minimum OS requirements are available at g.co/home/req. Pre-setup is required.

\* Google Assistant is not available in certain languages and countries.

\* Amazon Alexa applicable models may vary by country. Please refer to page 154 to view list of Alexa Compatible AC devices. \* Amazon, Alexa, Echo Dot and all related logo are trademarks of Amazon Inc., or its affiliates.

\* Availability and performance of certain features, services and applications are device and network-dependent and may not be available in all countries/regions; subscription(s) may be required, and additional terms, conditions and/or changes may apply.

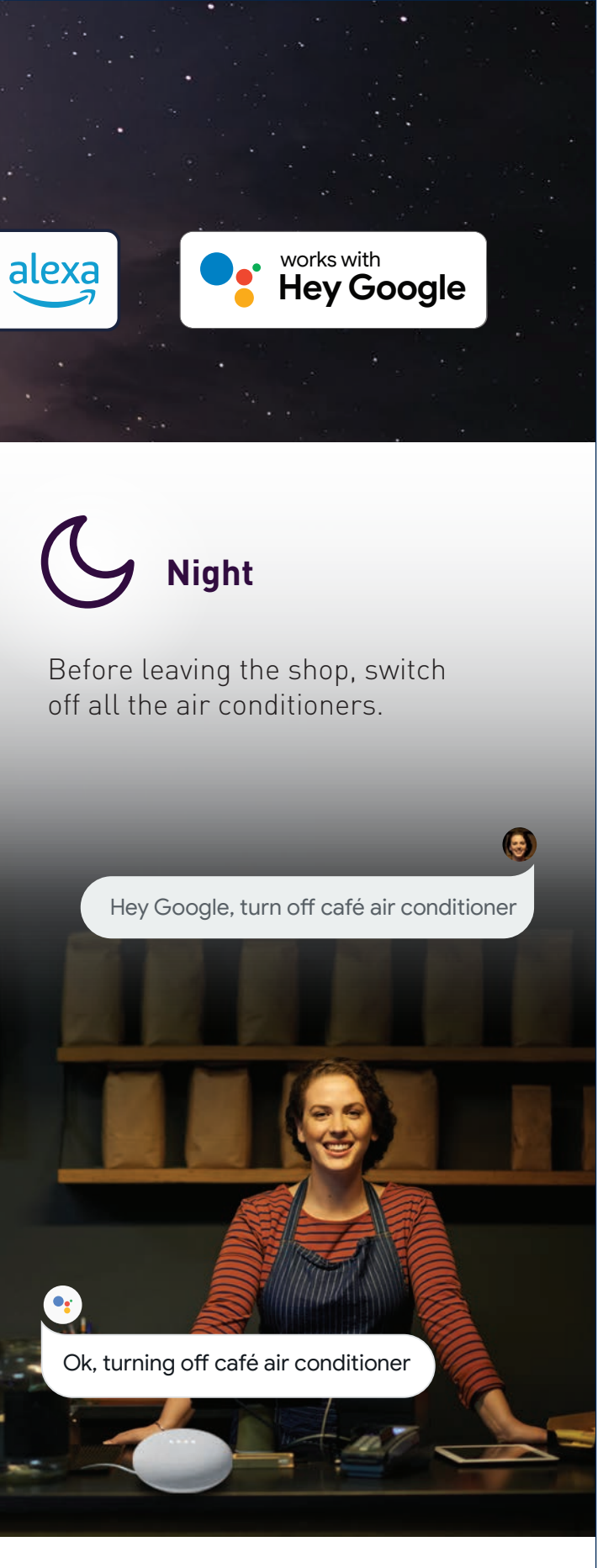

# The Complete Setup Guide to Get Started with Panasonic Comfort Cloud.

The step-by-step guide for your Residential Air Conditioner and Commercial Air Conditioner.

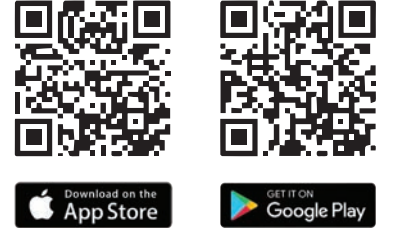

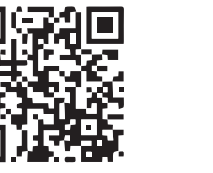

Scan QR code to download free Panasonic Comfort Cloud APP.

### 4. Settings

#### 4.1 Manage Group Lists

- i. Manage Group Lists (Residential Air Conditioner)
- ii. Manage Group Lists (Commercial Air Conditioner)

#### 4.2 Add New Units to Groups

- i. Add New Units to Groups (Residential Air Conditioner) a. Add New Air Conditioner Units (External Adaptor)
  - b. Add New Air Conditioner Units (Built-In)
- ii. Add New Units to Groups (Commercial Air Conditioner)
  - a. Add New Air Conditioner Units (WLAN Adaptor) b. Add New Air Conditioner Units (Wired Remote Controller

#### 4.3 Manage & Assign Additional Users

- i. Manage & Assign Additional Users (Residential Air Conditioner)
  - (External Adaptors & Built-In)
  - a. Check Device ID
  - b. Add Additional Users (External Adaptor)
  - c. Add Additional Users (Built-In)
  - d. Approve Additional Users and Check User List
- ii. Manage & Assign Additional Users (Commercial Air Conditioner) (WLAN Adaptor & Wired Remote Controller / Zone Controller)
  - a. Add Additional Users (WLAN Adaptor)
  - b. Add Additional Users
    - (Wired Remote Controller / Zone Controller)
  - c. Approve Additional Users and Check User List

#### 4.4 New Account Registration, Change Router Settings & **Device Password**

- i. New Account Registration (Residential Air Conditioner and Commercial Air Conditioner
- ii. Residential Air Conditioner
  - a. Change Router Settings & Device Password
- iii. Commercial Air Conditioner
  - a. Change Router Settings & Device Password

#### 4.5 Voice Control Settings

- i. Residential and Commercial Air Conditioner
  - a. Connect to Amazon Alexa
  - b. Connect to Google Home

#### 4.1 Manage Group Lists

# Manage Group Lists.

How to register new locations and create group lists for air conditioner units in multiple locations.

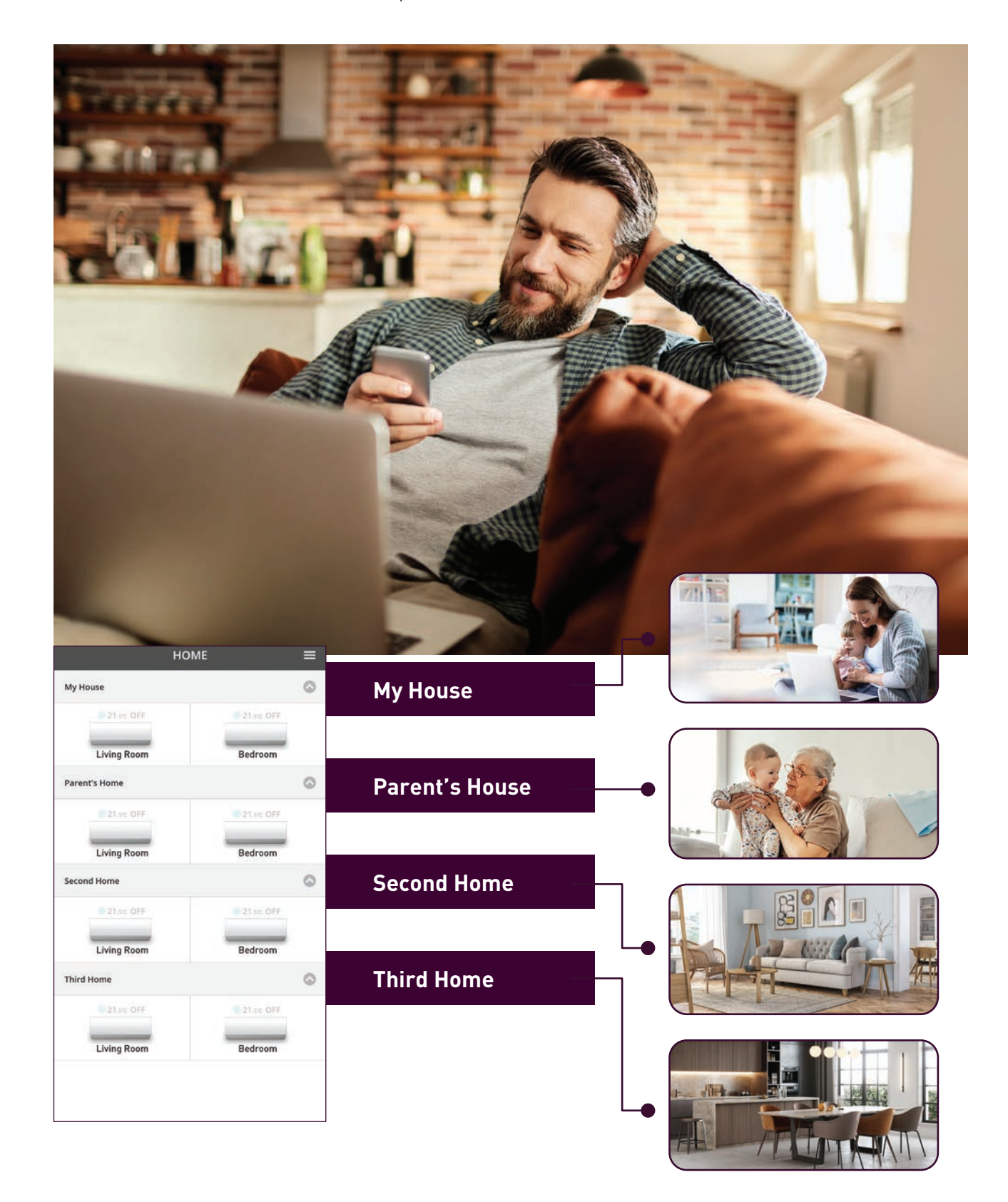

#### Register a New Group.

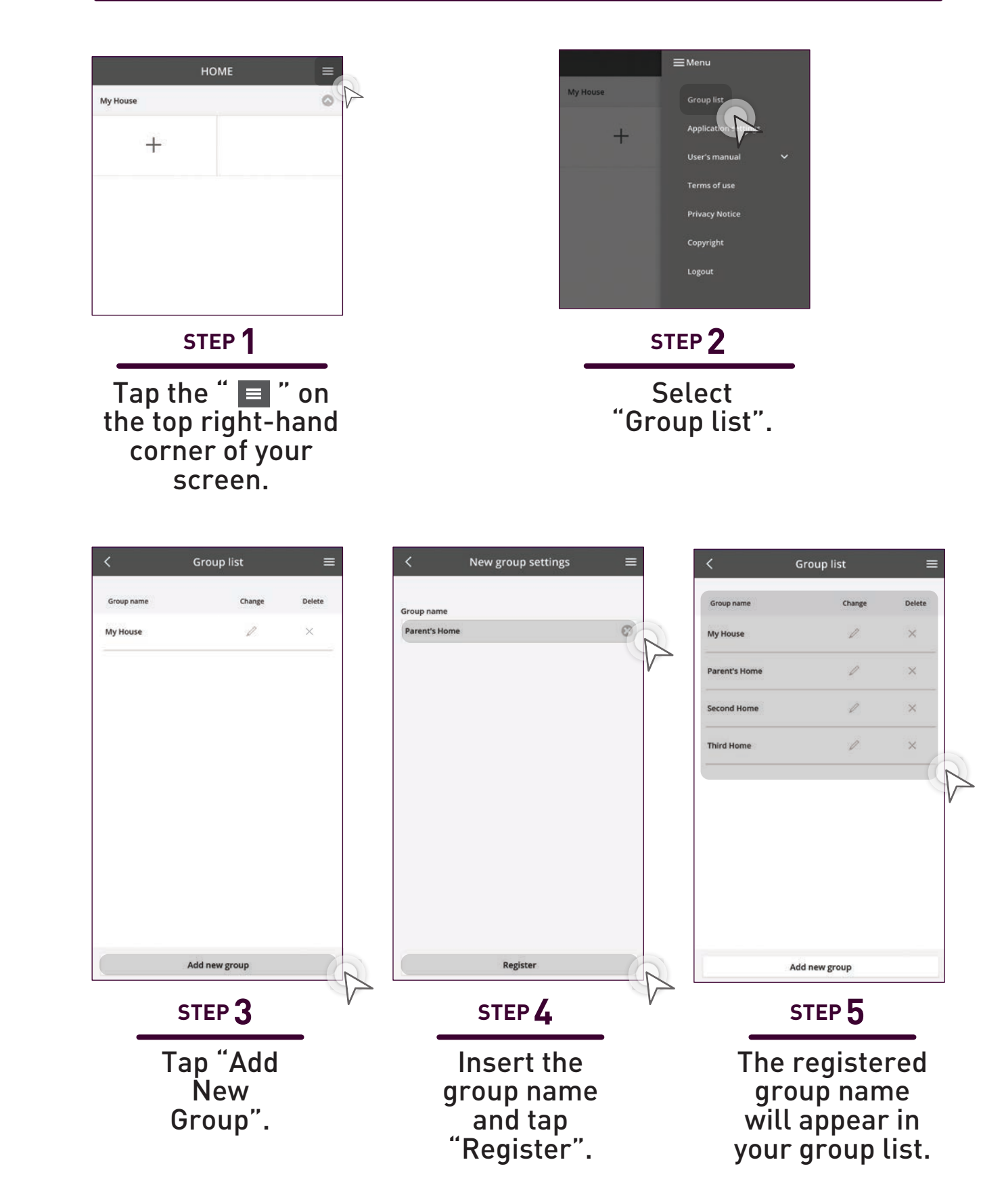

#### 4.1 Manage Group Lists

# Manage Group Lists.

How to register new locations and create group lists for air conditioner units in multiple locations.

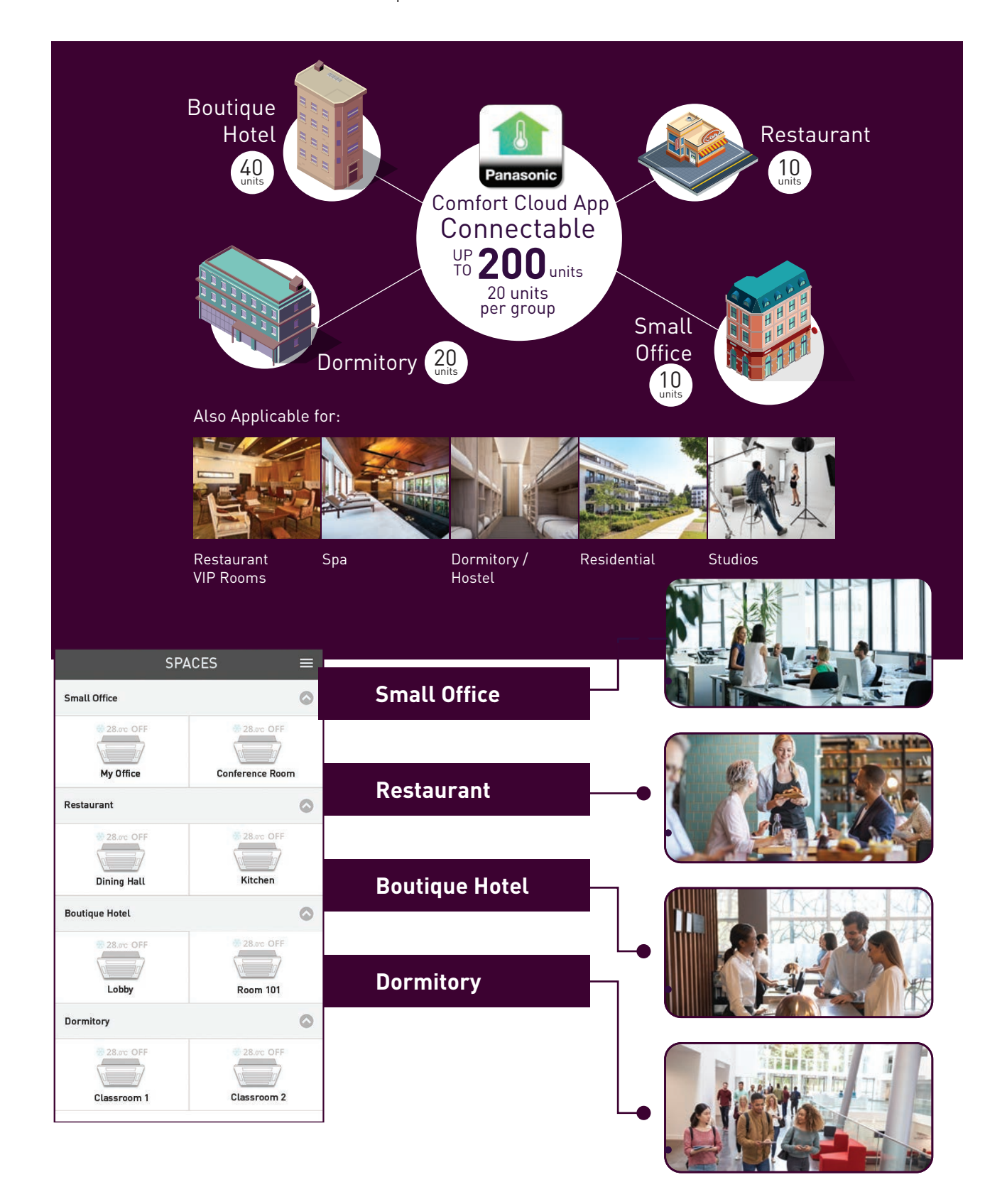

#### **Register a New Group.**

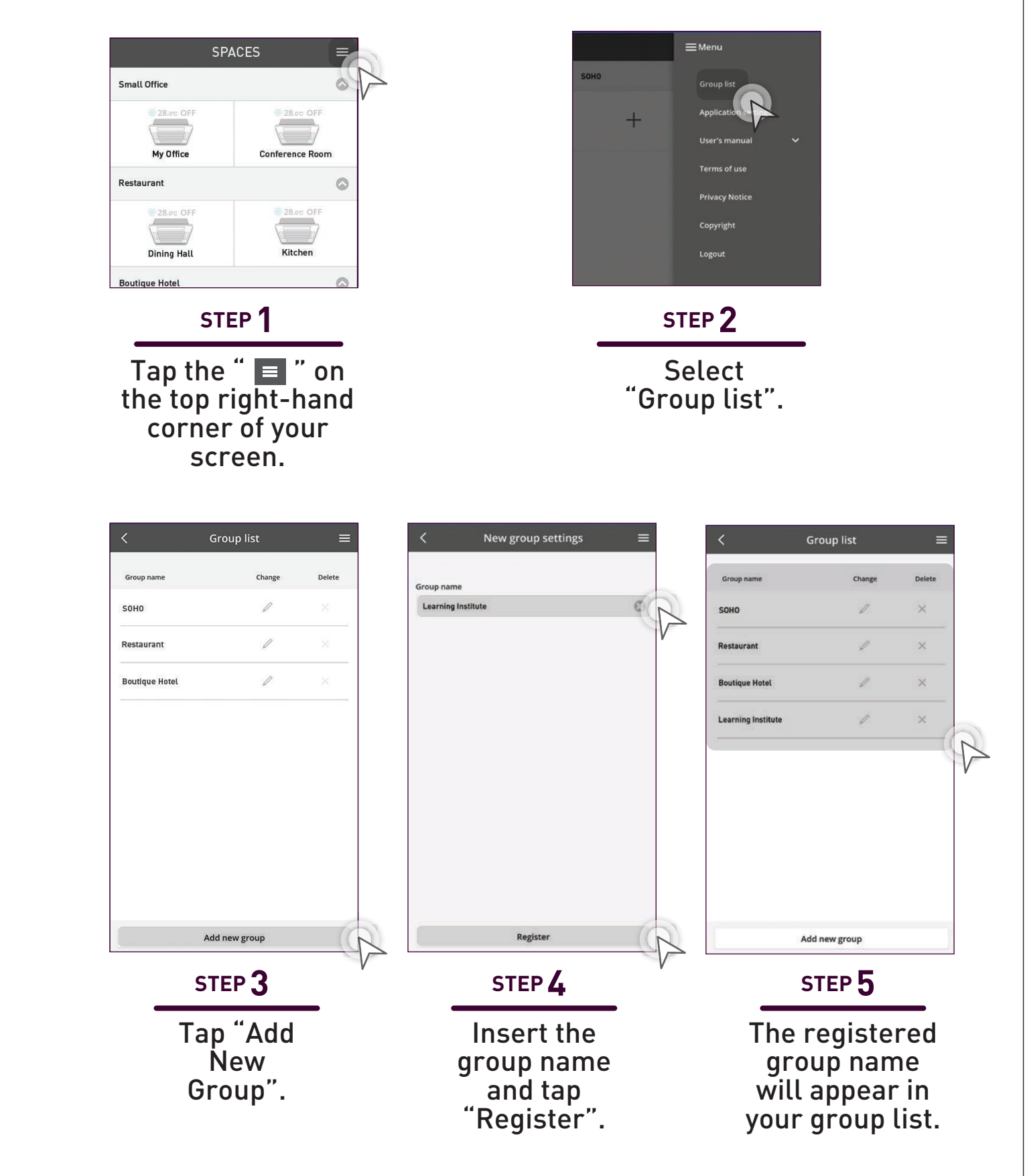

# **Add New Air Conditioner** Units to the Groups.

How to register new air conditioner units to existing groups.

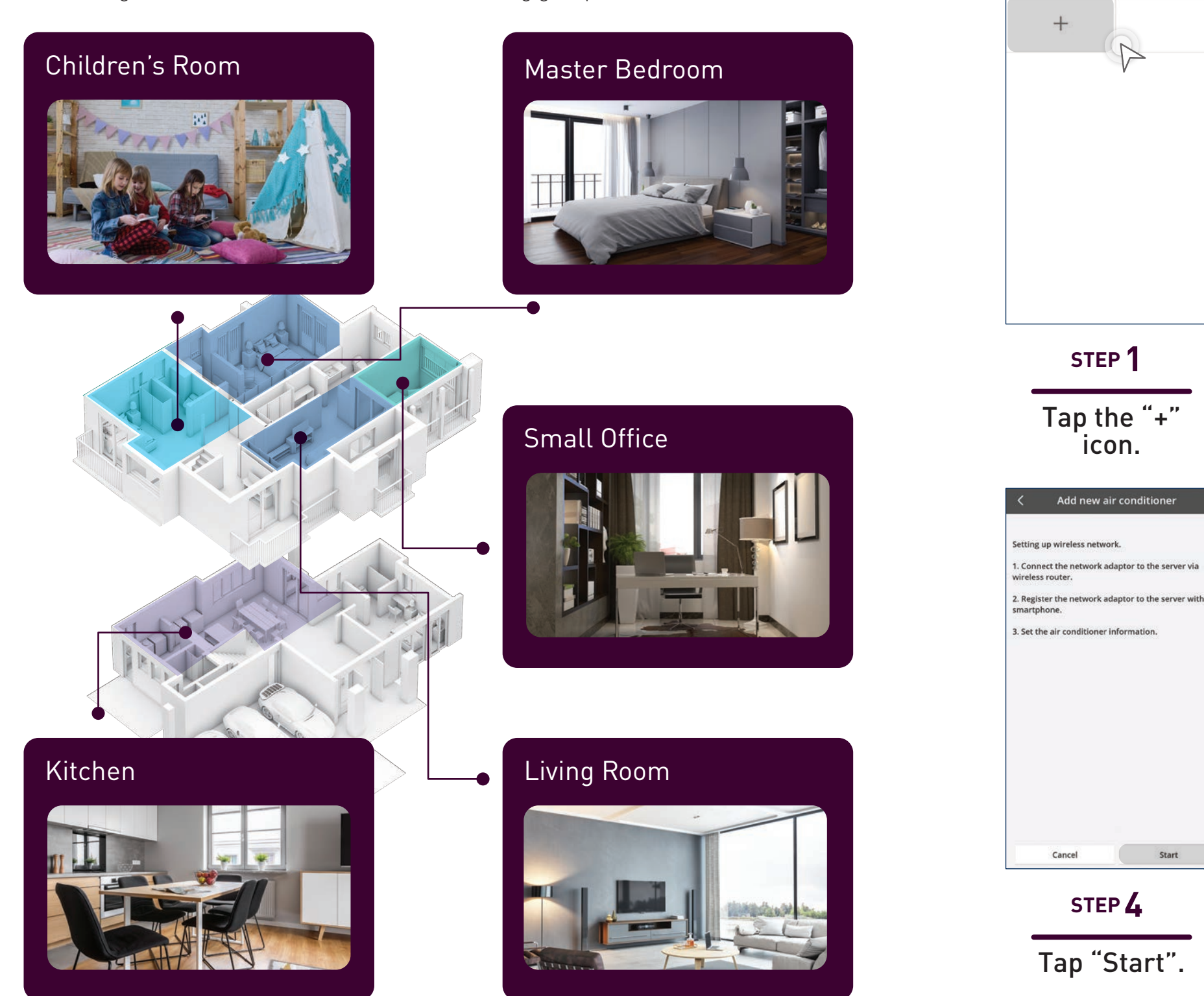

#### **Add New Air Conditioner Units** (External Adaptor).

номе

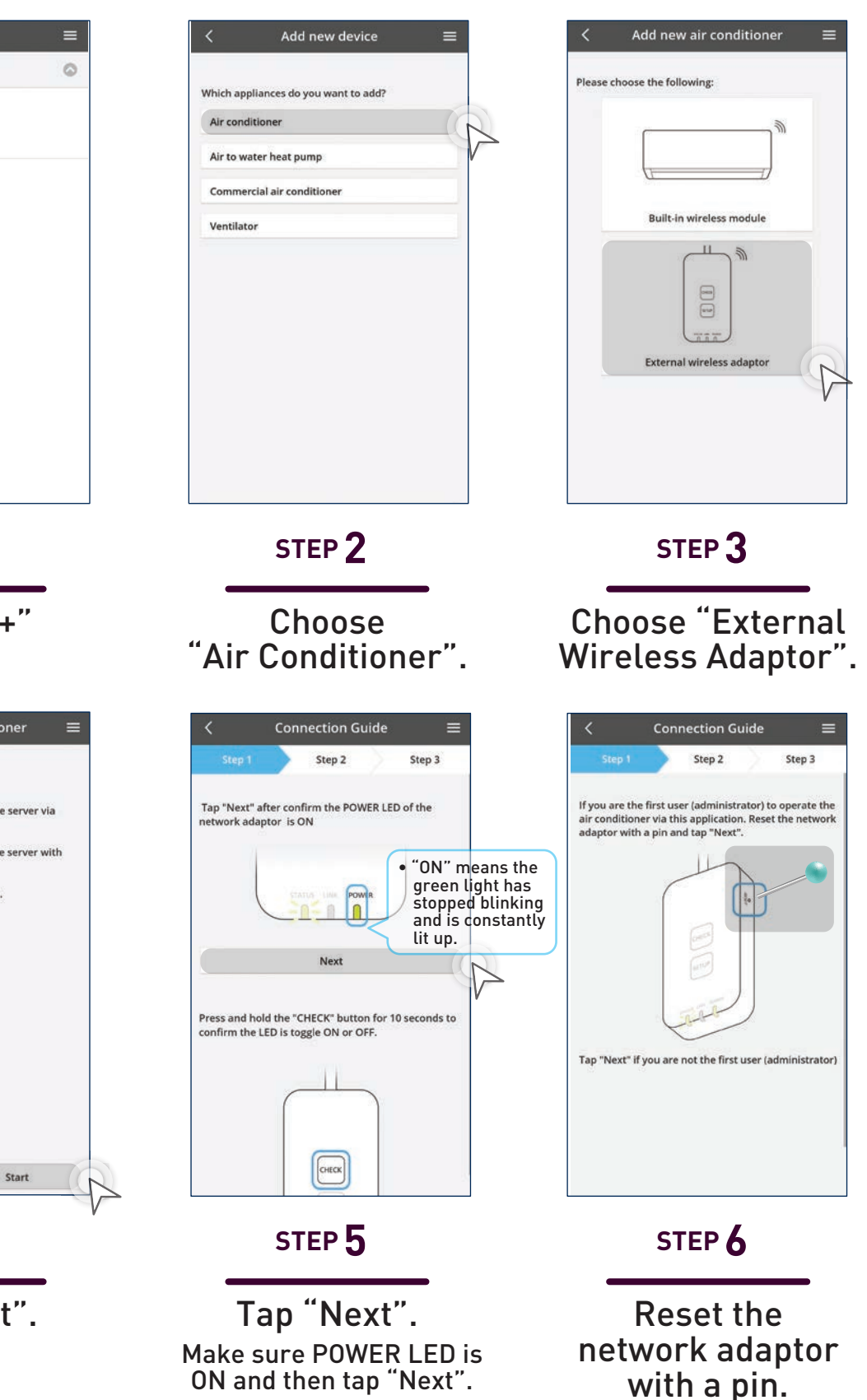

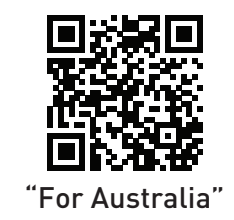

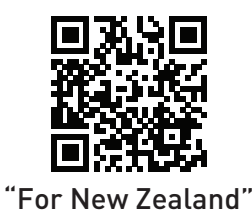

99

#### **Add New Air Conditioner Units** (External Adaptor) continues...

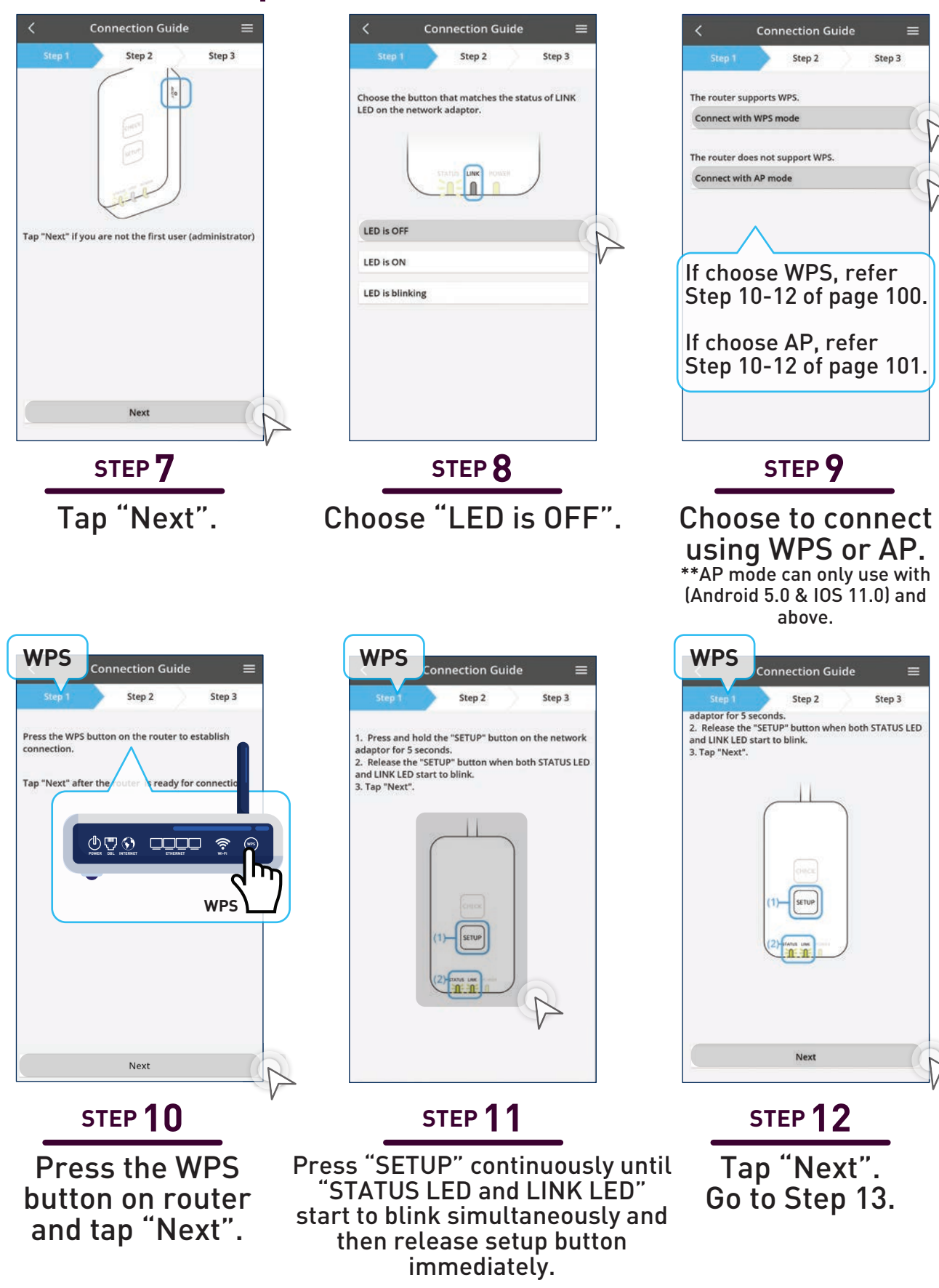

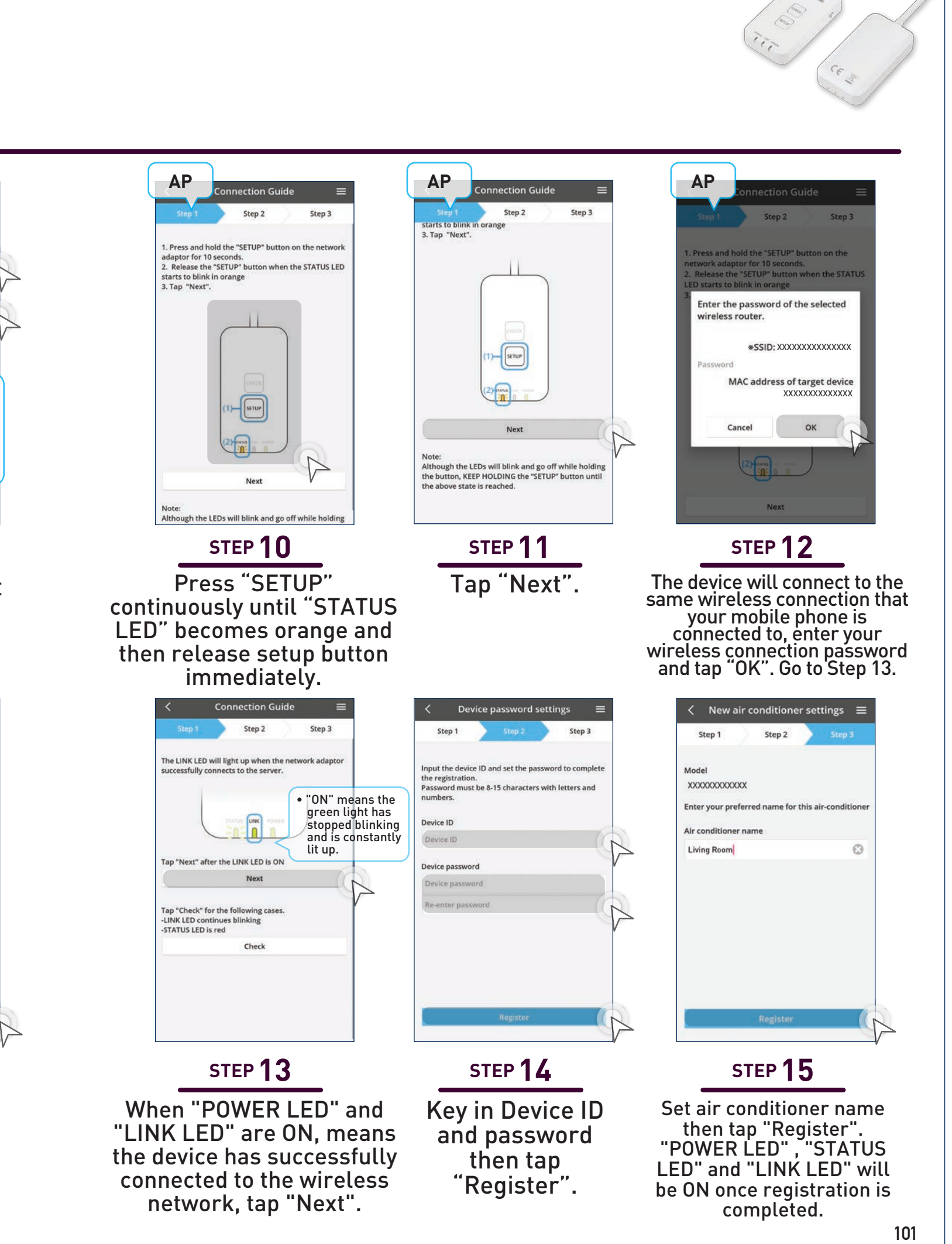

Step 3

#### Add New Air Conditioners (Built-In).

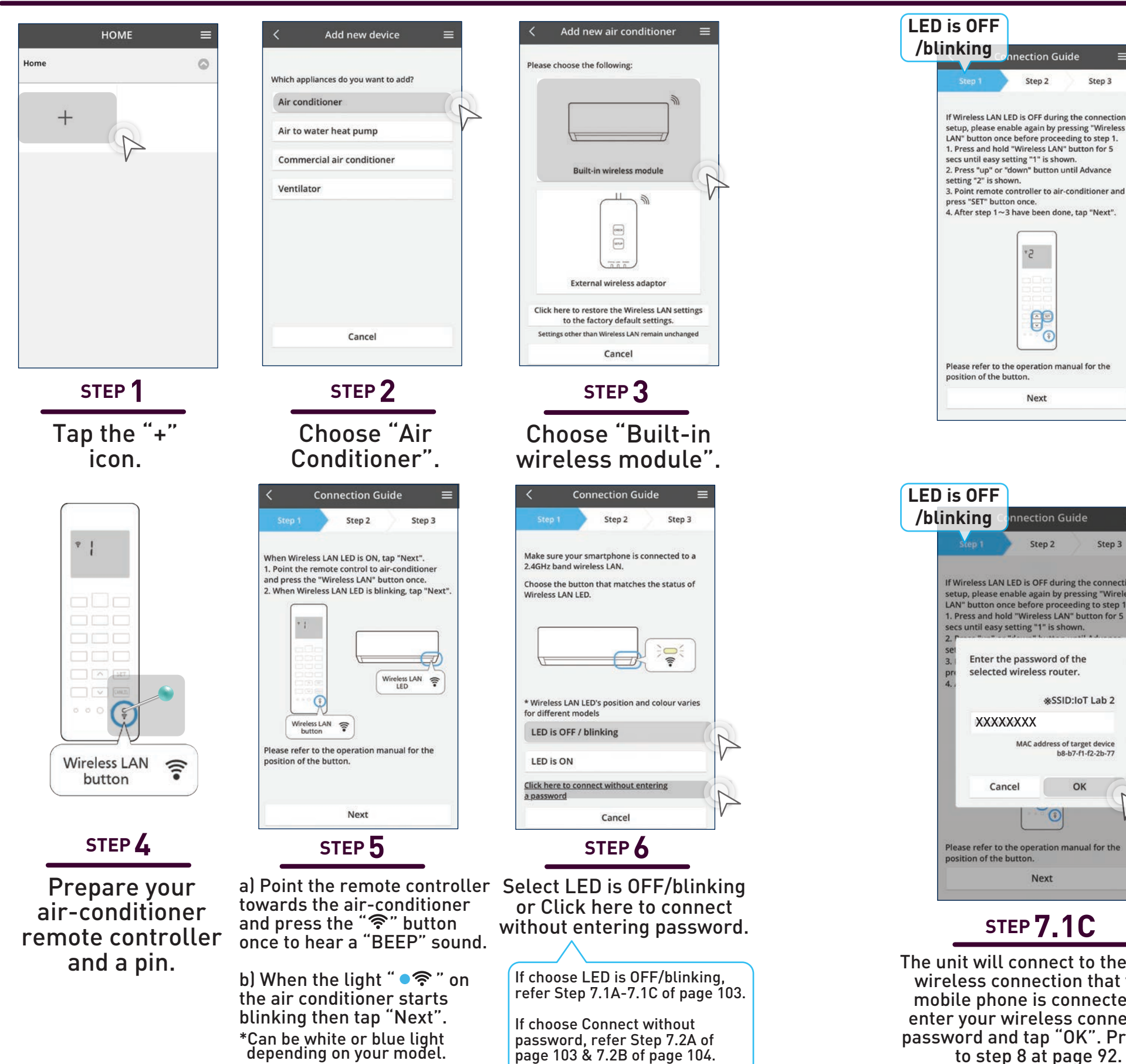

page 103 & 7.2B of page 104.

25.01

?

a) Do not point your remote controller at the unit.

b) Take your remote controller and press "?" and hold for 5 seconds until you see "1" then press up/down to "2".

c) Now point remote controller at the unit and press 'SET" to hear a beep sound.

| Step 1                                                                                                    | Step 2                                                                    | St                                                                   | ep                |
|----------------------------------------------------------------------------------------------------|---------------------------------------------------------------------------|----------------------------------------------------------------------|-------------------|
| If Wireless LAN LEI<br>setup, please enab<br>LAN" button once<br>1. Press and hold "<br>secs until easy setu<br>2. | D is OFF du<br>ble again by<br>before pro<br>Wireless Lu<br>ting "1" is s | ring the cor<br>y pressing "\<br>ceeding to s<br>AN" button<br>hown. | Nir<br>Nir<br>teş |
| set<br>3. Enter the p                                                                                              | assword                                                                   | of the                                                               |                   |
| pri selected w                                                                                                    | ireless ro                                                                | uter.                                                                |                   |
|                                                                                                    | <b>%</b> SS                                                               | SID:IoT Lab                                                          | 2                 |
| XXXXXX                                                                                                    | XX                                                                        |                                                                      |                   |
|                                                                                                    | MAC address                                                               | of target dev<br>8-b7-f1-f2-2b                                       | ice<br>77         |
| Cance                                                                                                    |                                                                           | ОК                                                                   | (                 |
| Please refer to the                                                                                                | operation                                                                 | manual for                                                           | the               |
| position of the but                                                                                                | ton.                                                                      |                                                                      |                   |

The unit will connect to the same wireless connection that your mobile phone is connected to, enter your wireless connection password and tap "OK". Proceed to step 8 at page 92.

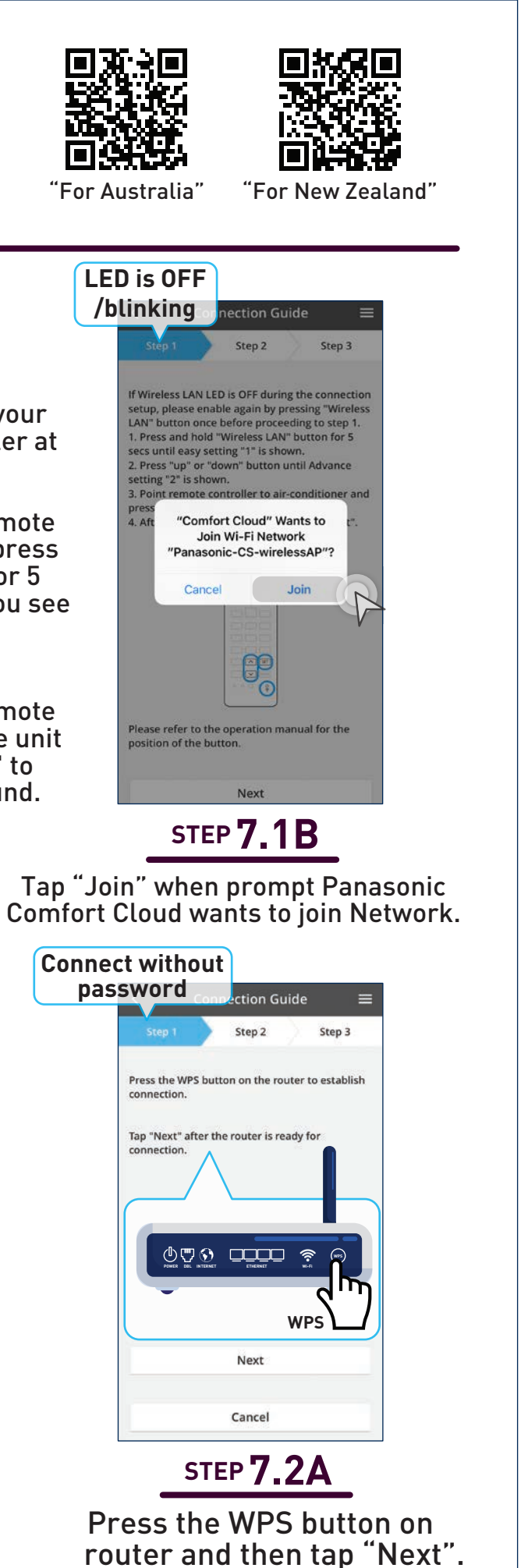

#### Add New Air Conditioners (Built-In) continues...

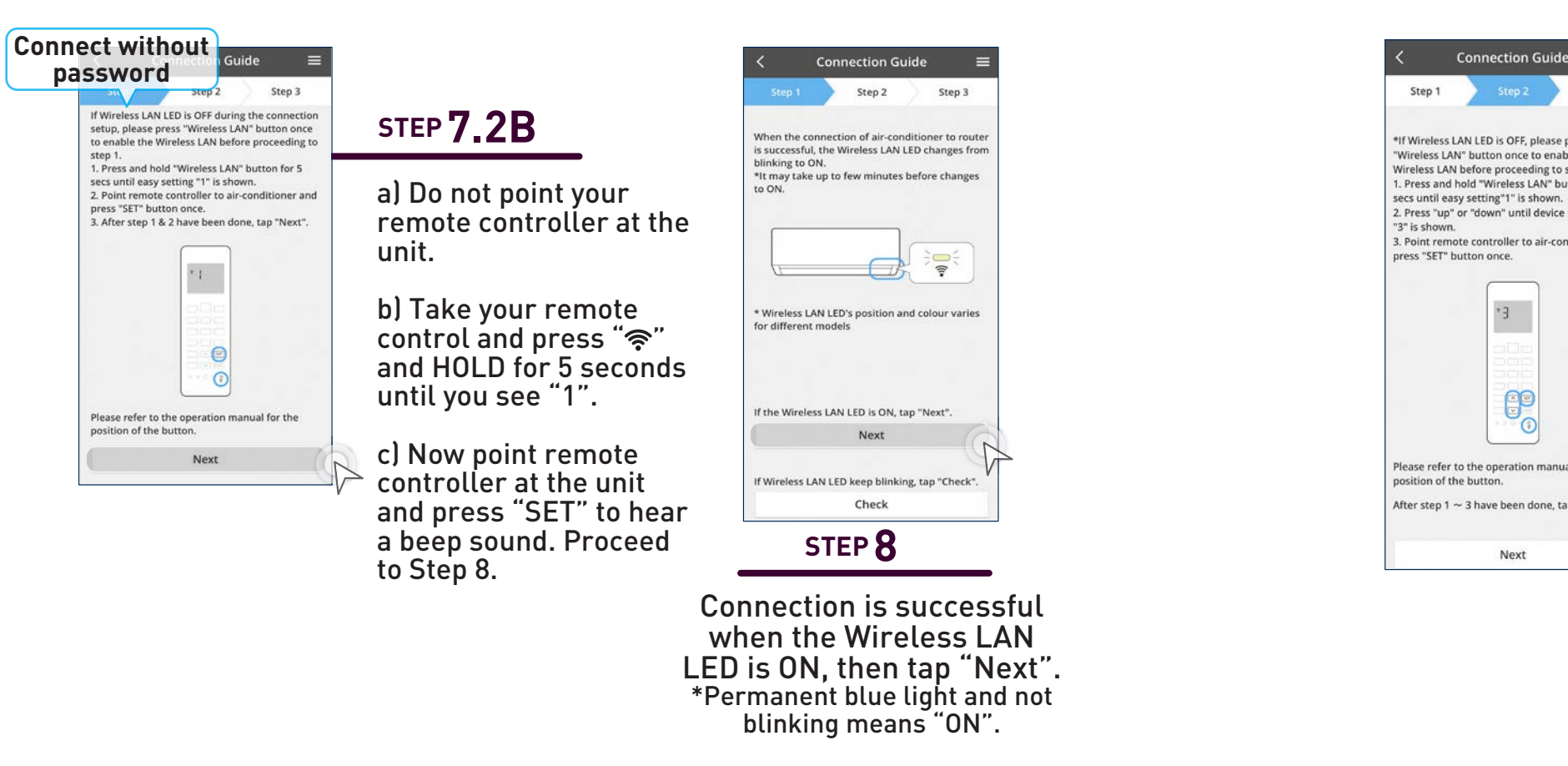

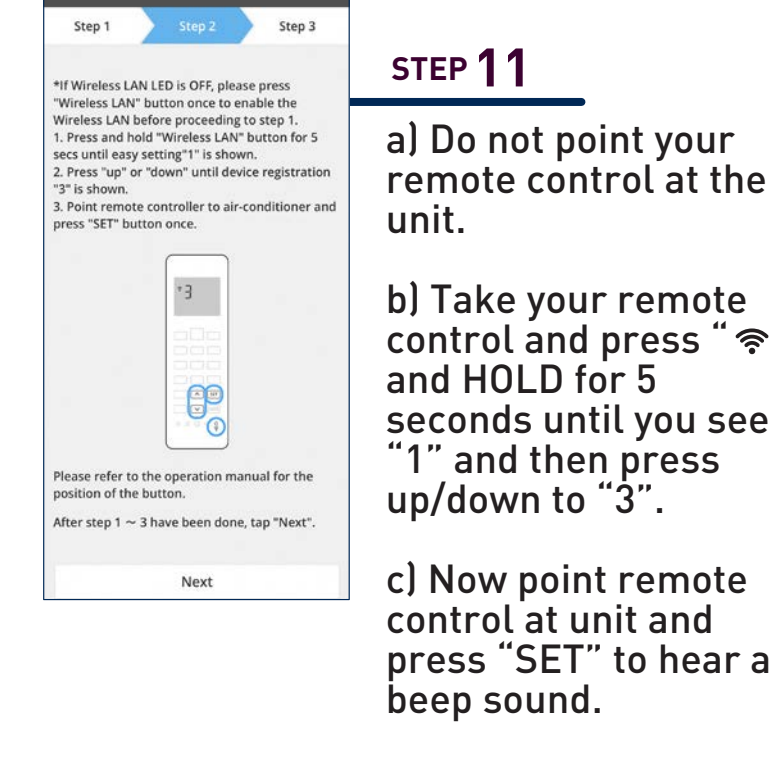

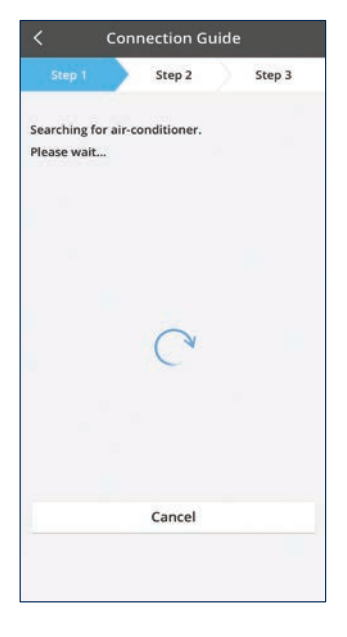

STEP 9

Searching for air-conditioner.

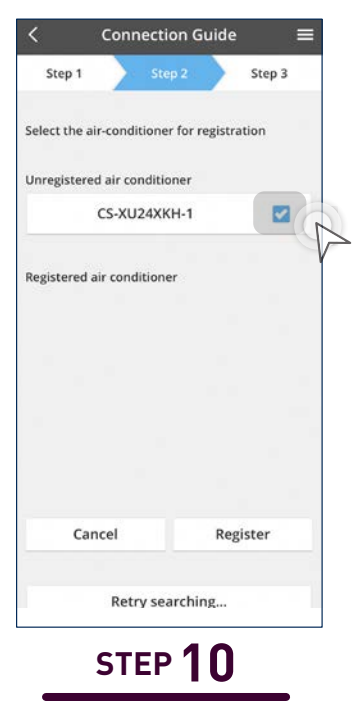

Select the air conditioner then tap "Register".

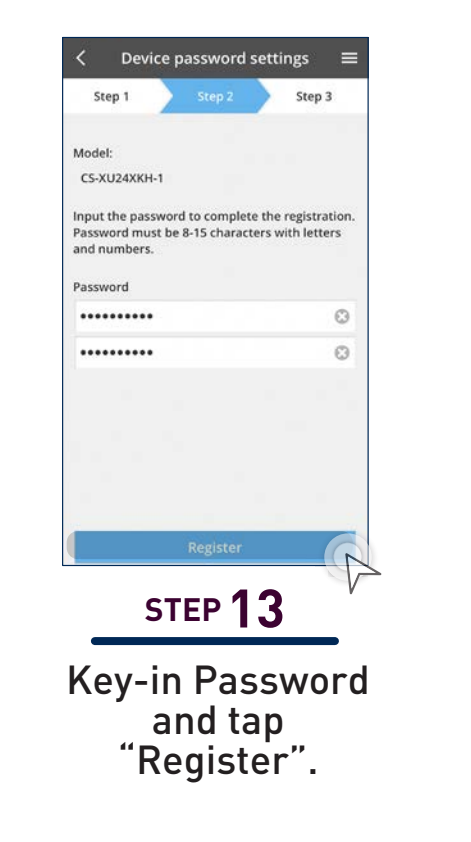

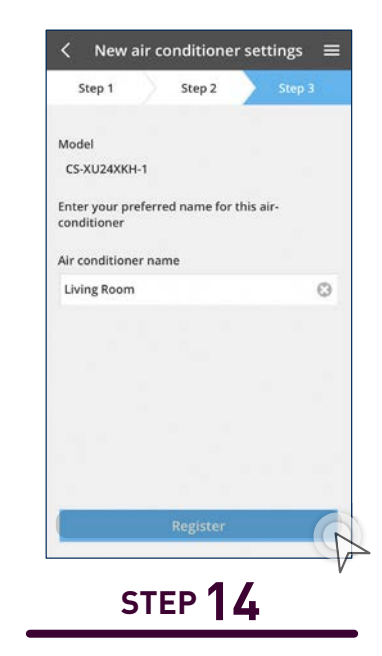

Set air conditioner name then tap"Register".

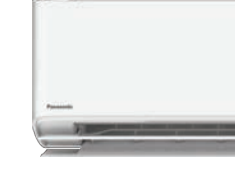

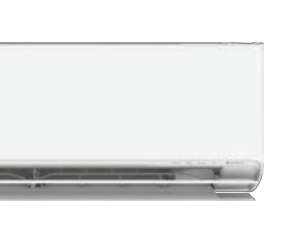

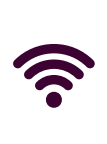

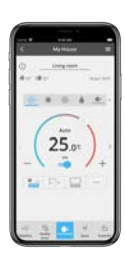

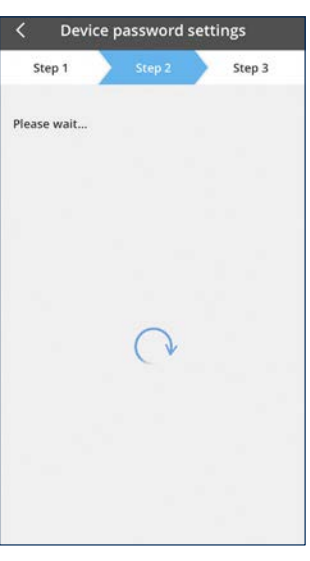

**STEP 12** Wait for a while.

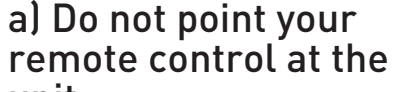

control and press " ≈ "

press "SET" to hear a

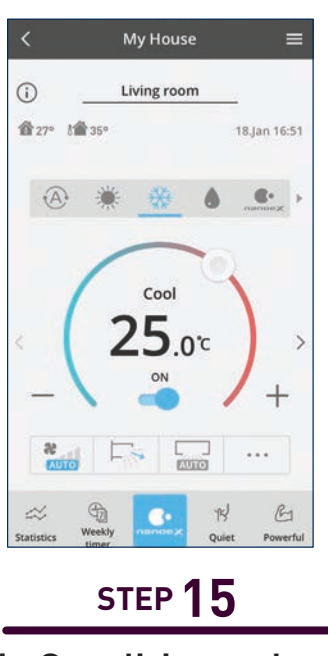

Air Conditioner has been registered.

# **Add New Air Conditioner** Units to Groups.

How to register new air conditioners to existing groups.

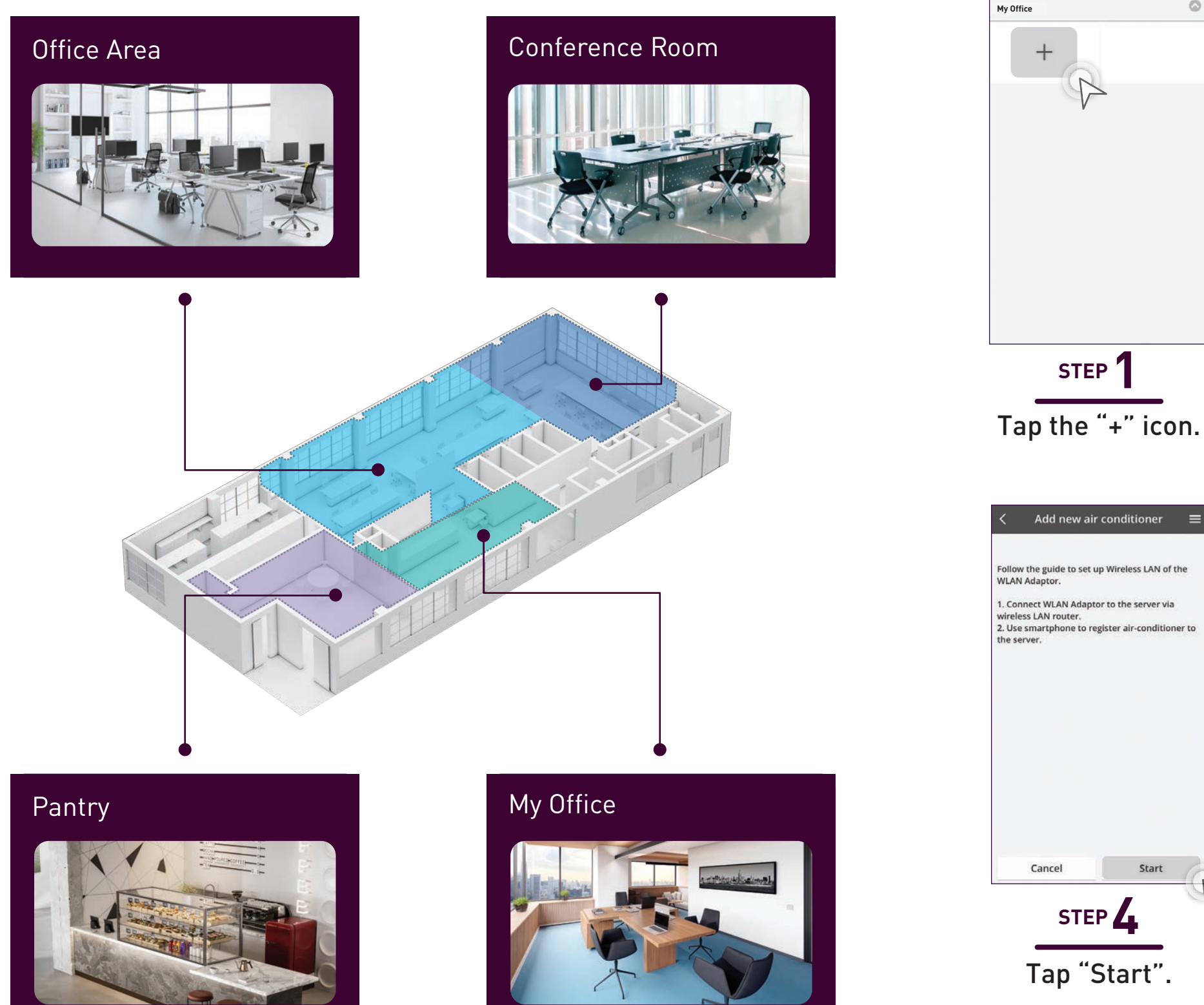

#### **Add New Air Conditioner Units** (WLAN Adaptor).

OFFICE

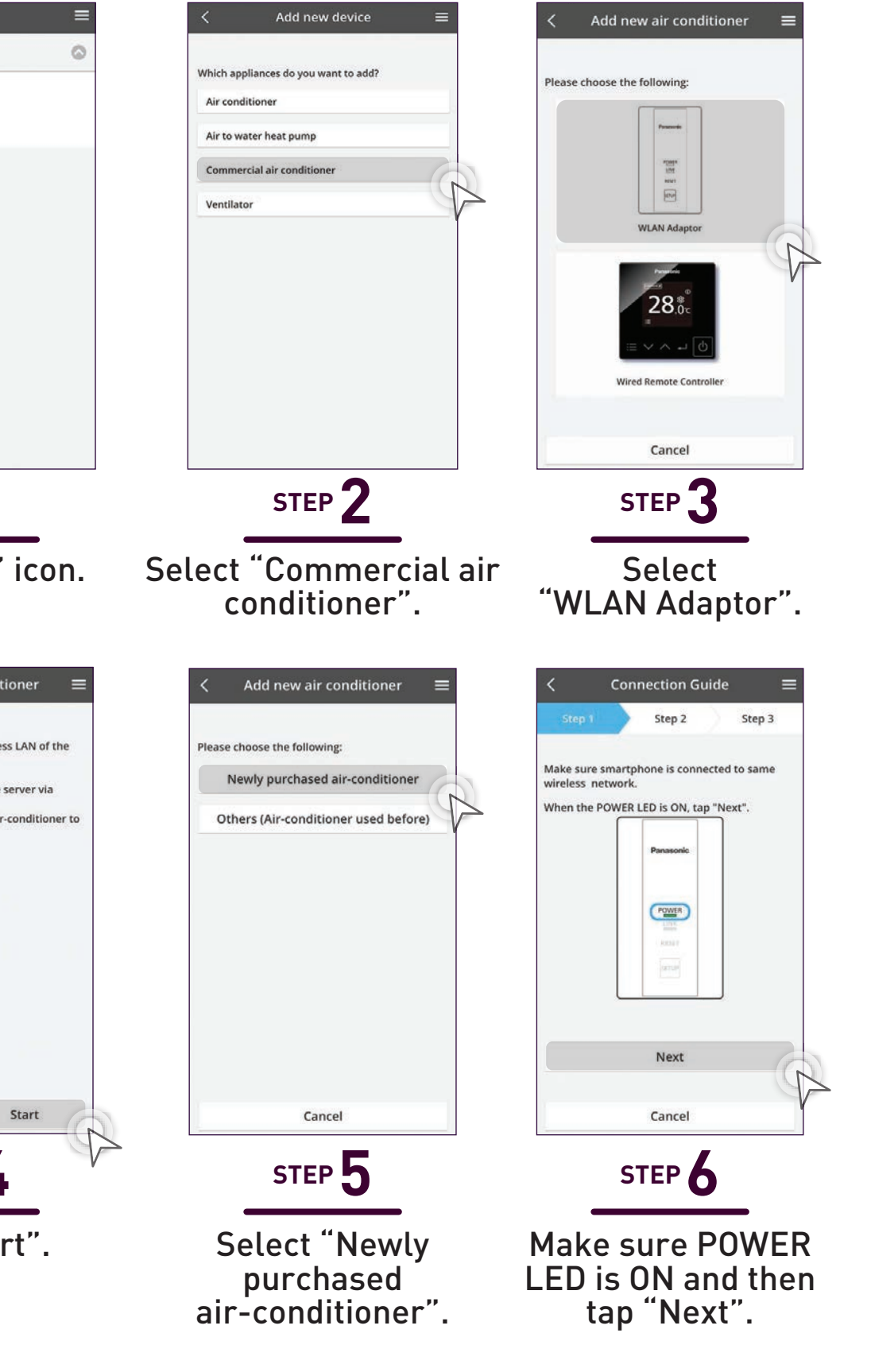

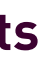

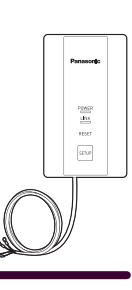

#### **Add New Air Conditioner Units** (WLAN Adaptor) continues...

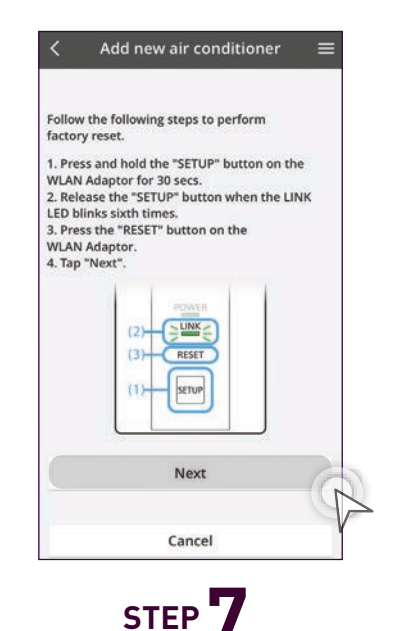

a) Press and hold the "SETUP" button on the WLAN Adaptor for 30 seconds.

b) Release the "SETUP button when the LINK LED blinks 6 times. c) Press the "RESET" button on the WLAN and tap "NEXT".

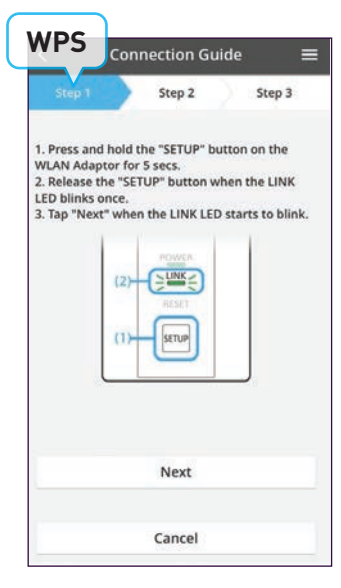

STEP 1

Press "SETUP" continuously until "SETUP" starts to blink simultaneously and then release setup button immediately.

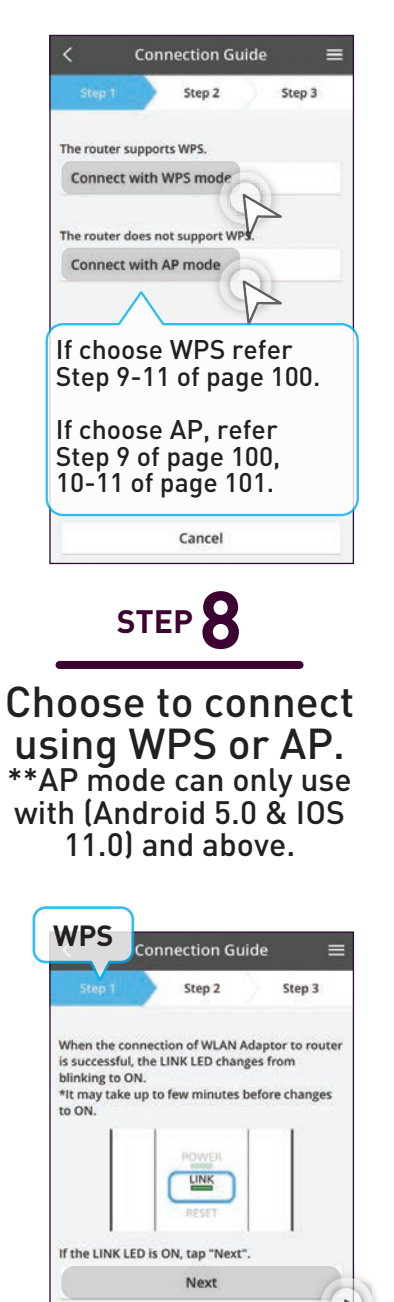

If the LINK LED co tinues to blink, tap "Check Check Cancel

STEP Tap "Next". Go to Step 12.

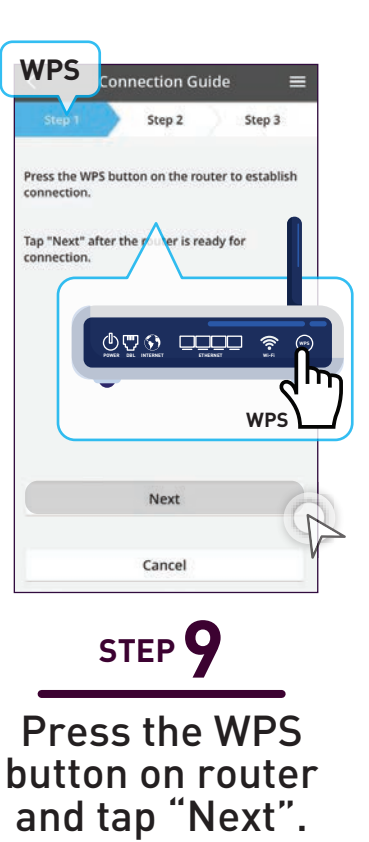

AP Step 2 Step 3 Press and hold the "SETUP" button on the WLAN Adaptor for 10 secs. 2. Release the "SETUP" button when the LINK LED blinks twice. 3. Tap "Next" when the LINK LED starts to blink -Next Cancel

STEP 9

Press and hold "Setup" for 10 seconds and release when the LINK LED blinks twice. Tap "Next" when LINK LED starts to blink.

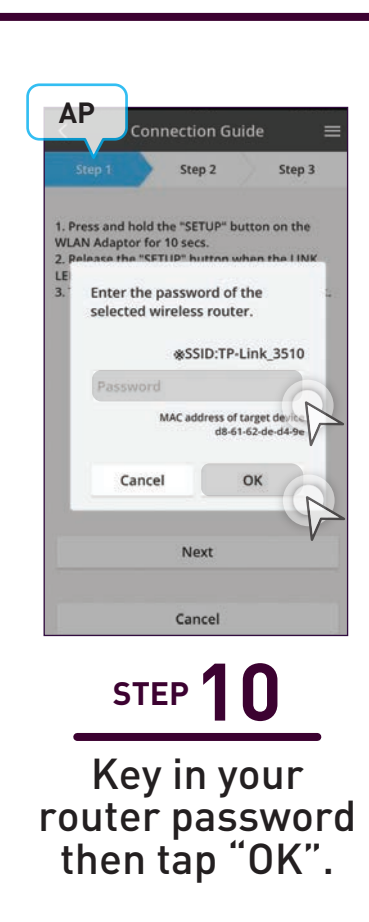

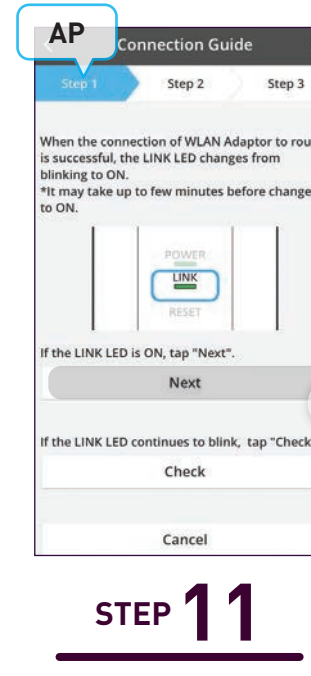

When the LINK LED stops blinking, tap "Next". Go to Step 12.

Step 1

Aodel (main i

S-1014PU3E

| itep 1                                | Step 2                         | Step 3 |
|---------------------------------------|--------------------------------|--------|
| ess the "Se<br>N Adaptor<br>p "Next". | TUP" button on th              | he     |
|                                       | Panasonic                      |        |
|                                       | 4 <u>041</u> 0<br><u>004</u> 0 |        |
|                                       |                                |        |
|                                       | Next                           |        |
|                                       |                                | P      |

STEP 13 Press the "SETUP" button then tap "Next".

STEP 14 Key in device ID and Password then tap 'Register".

Cancel

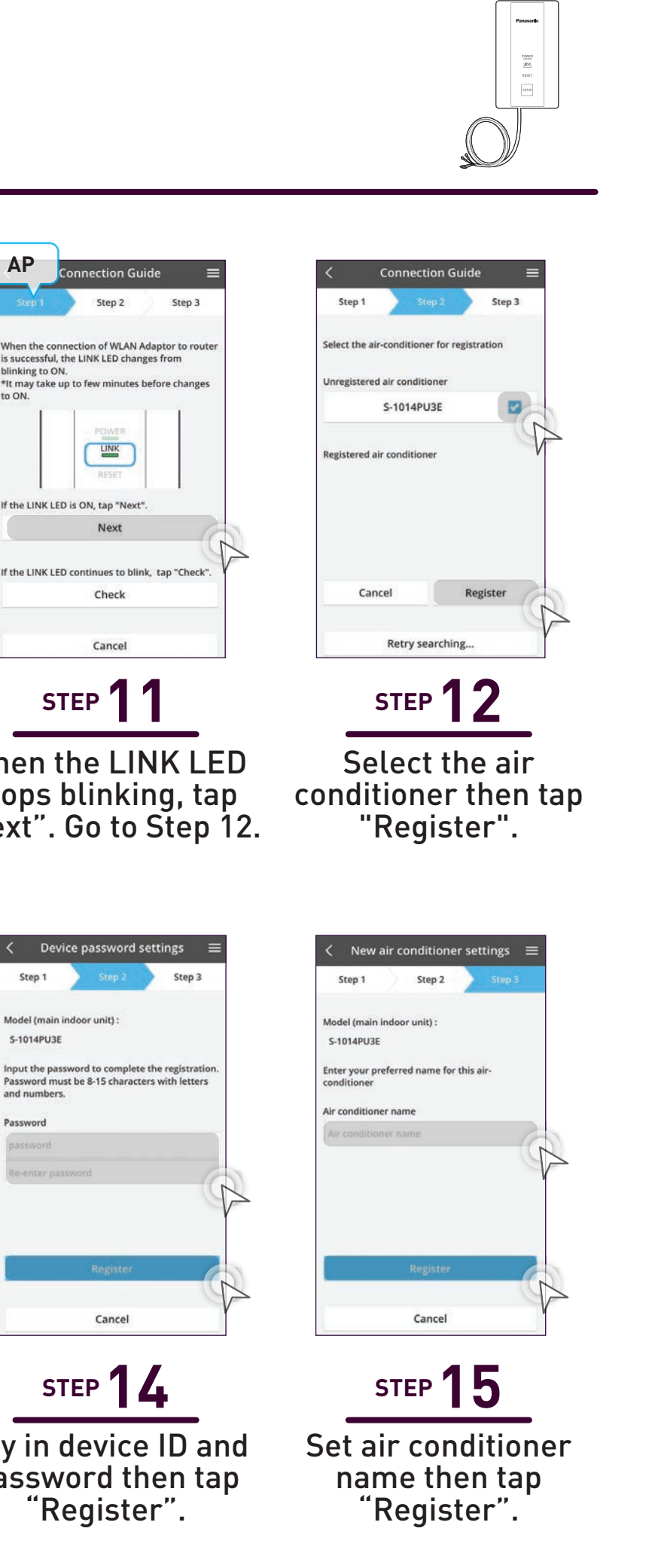

109

# Add New Air Conditioner Units (Wired Remote Controller CZ-RTC6BLW/CZ-RTC6Z).

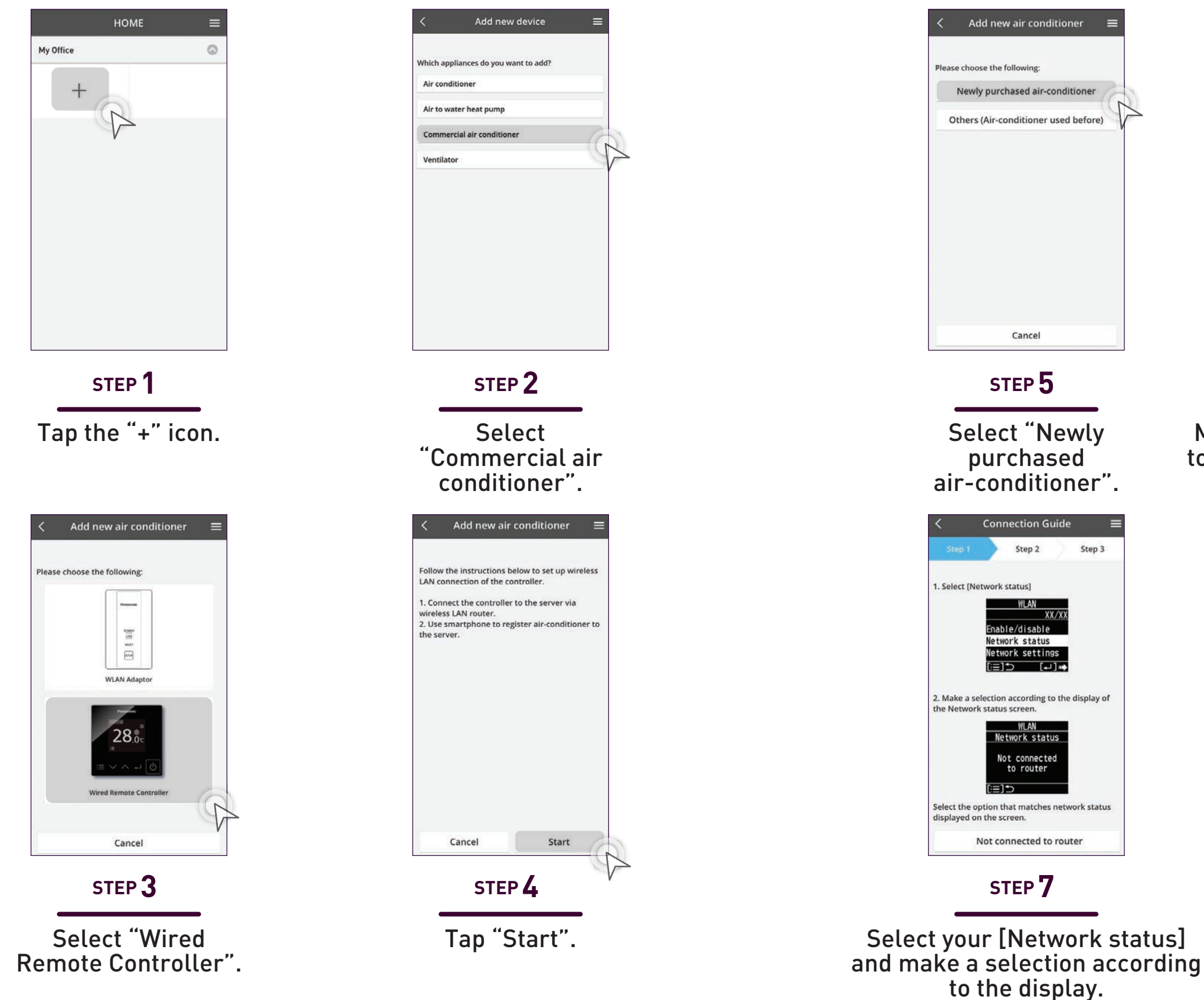

Make sure the smartphone is connected to the same wireless network. Follow the instructions listed on the screen.

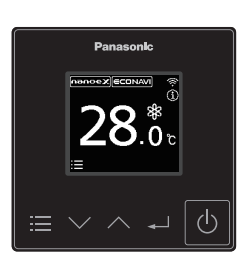

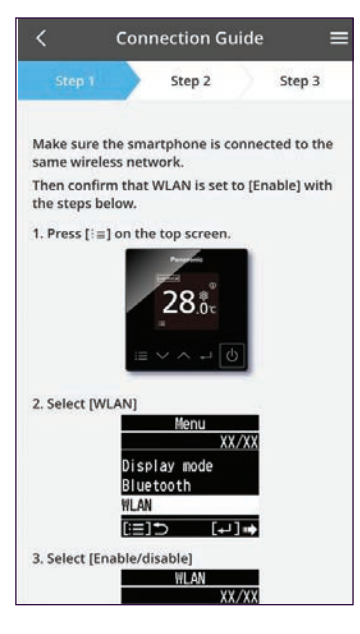

#### STEP 6

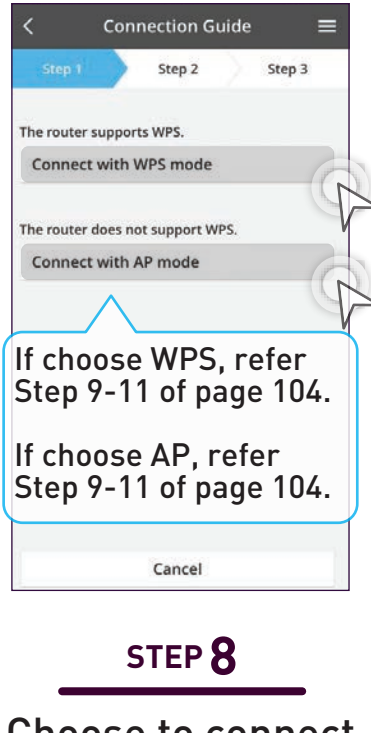

Choose to connect using WPS or AP. \*\*AP mode can only use with (Android 5.0 & IOS 11.0) and above.

### Add New Air Conditioner Units (Wired Remote Controller) continues...

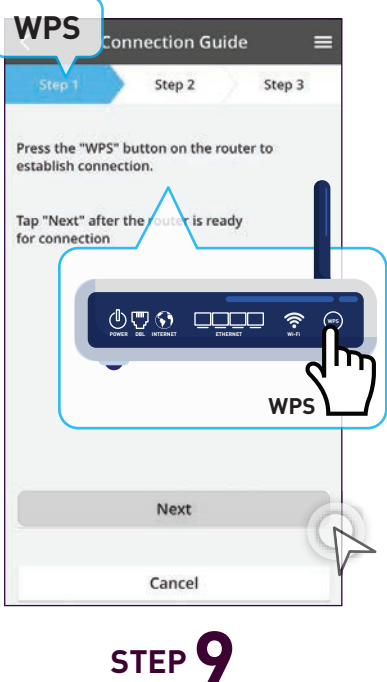

Press the WPS

button on router

then tap "Next".

Step 2

1. Press [:≡] to return to the previous screen

able/disable

etwork settin

i≔]•⊃ [⊷]⊪

Network setting

Auto Manual (==) - (--)Confrm 4. Tap "Next" when the following message

Network setting

STEP 9

Select [Network Settings]

and choose "Manual". Tap

"Next" when the text reads

"Operating in Manual".

2. Select [Network settings]

3. Select [Manual].

is displayed.

Step 3

AP

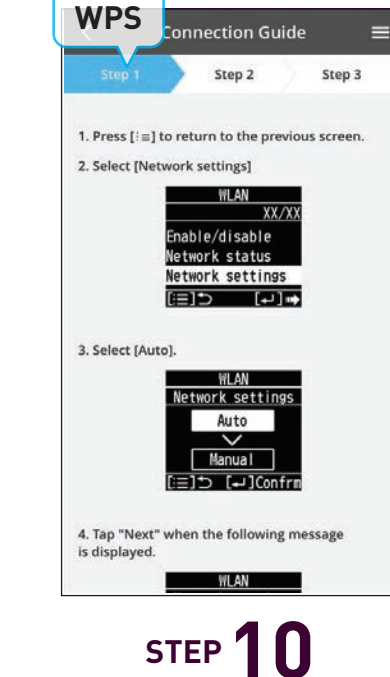

Select [Network settings] and choose [Auto] then tap "Next" to continue.

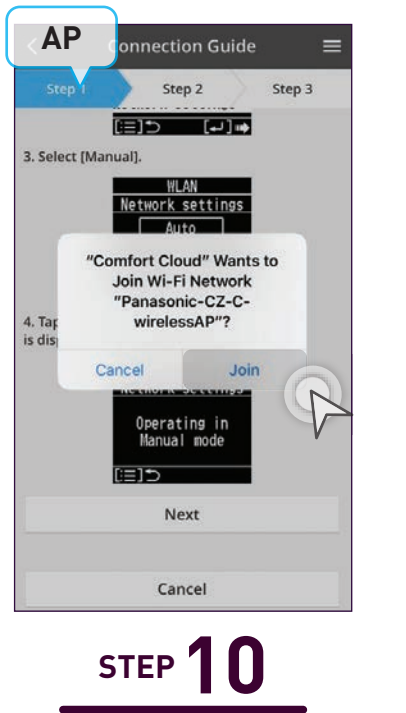

Tap "Join" when prompt Comfort Cloud wants to join Network.

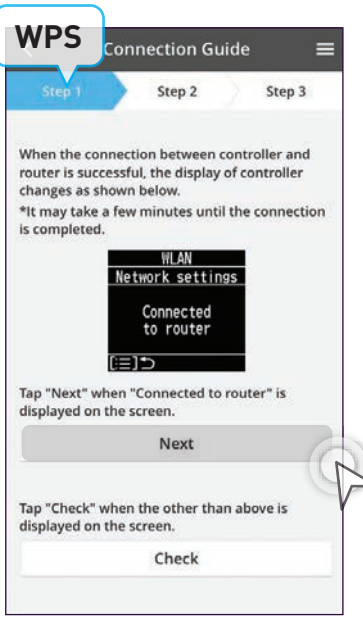

STEP **11** 

If connection is successful the display of the controller will show "Connected to router". Tap "Next" when connected. Go to Step 12.

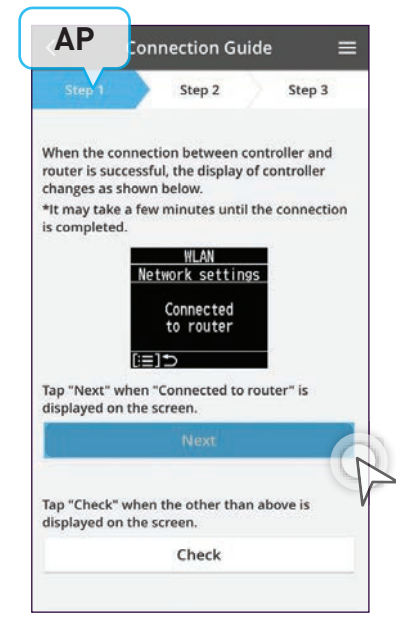

## STEP **11**

If connection is successful the display of the controller will show "Connected to router". Tap "Next" when connected. Go to Step 12.

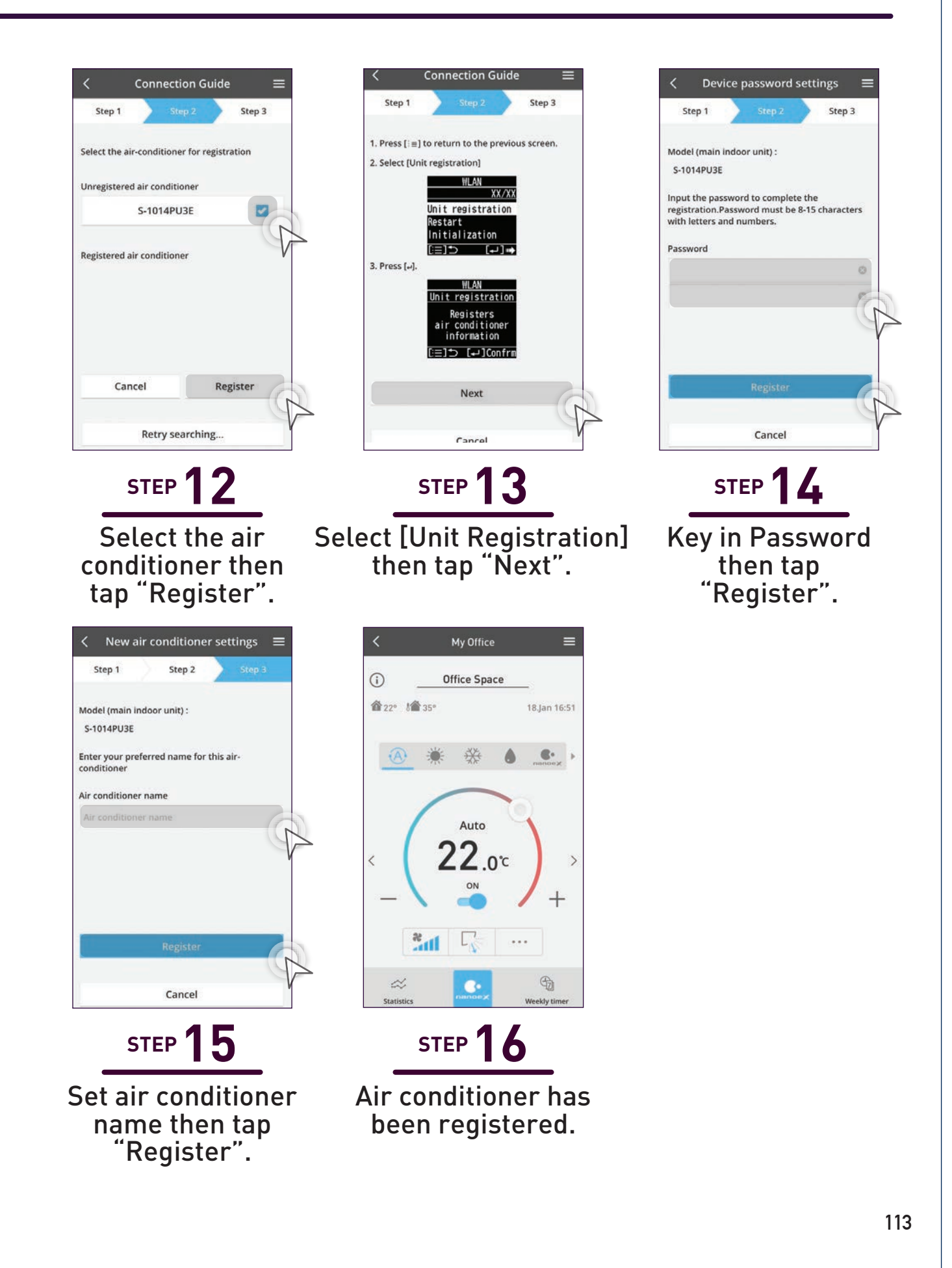

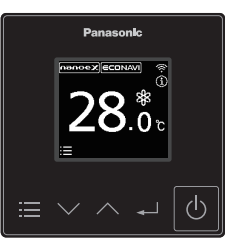

114

4.3 Manage & Assign Additional Users

# Manage & Assign Additional Users.

Assign other users to manage air conditioner units based on location and rooms.

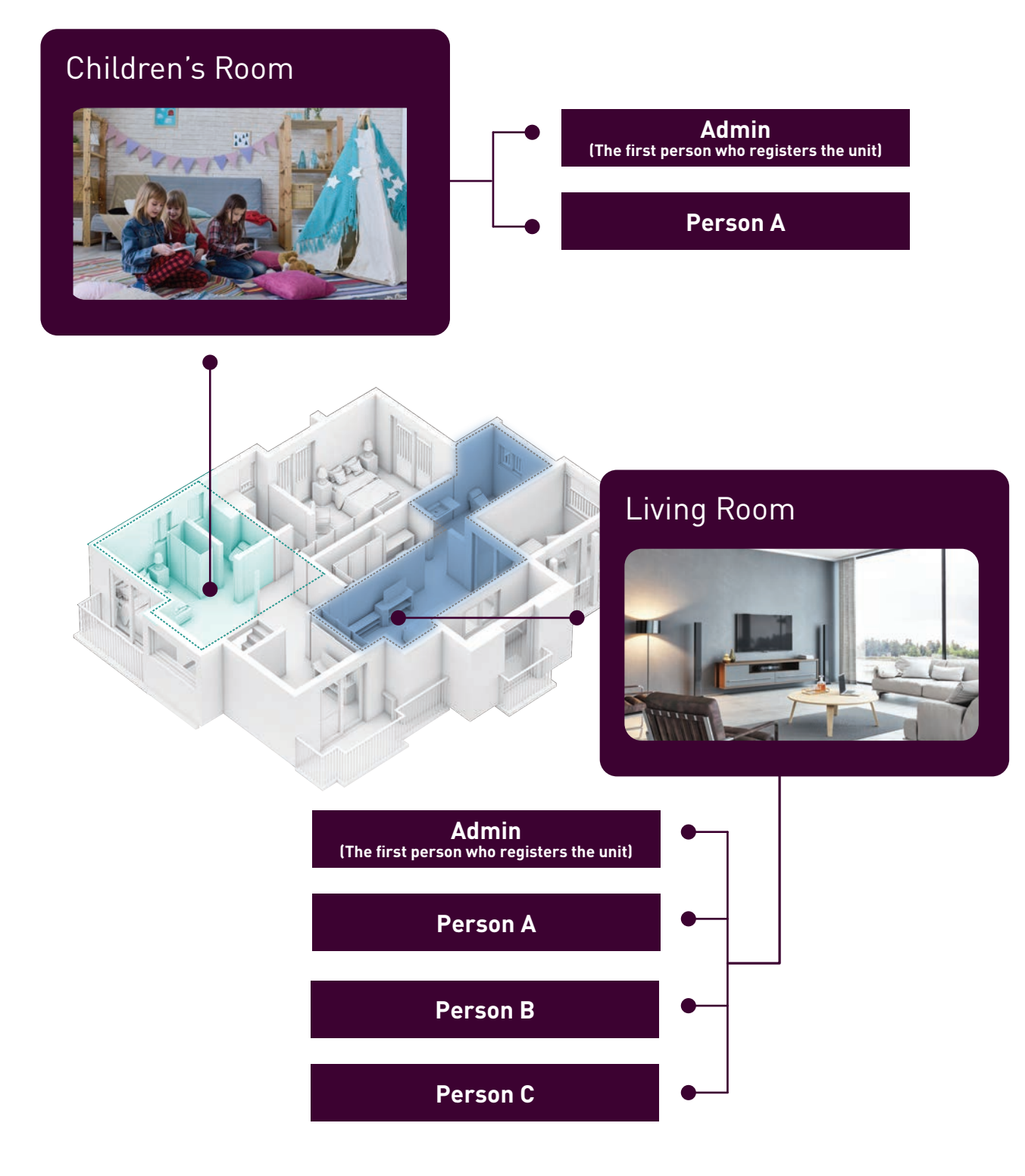

#### **Check Device ID.**

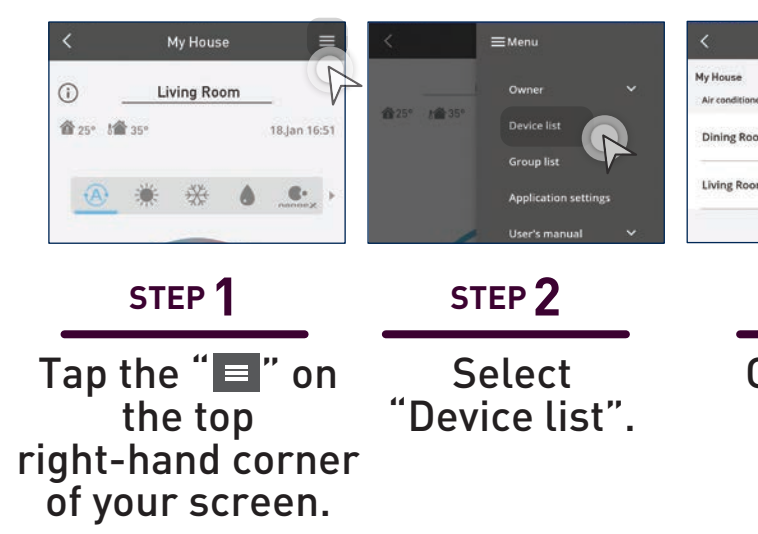

#### Add Additional Users (External

Please refer to (Add New Air Condistep 1 – 5 and then refer to the step

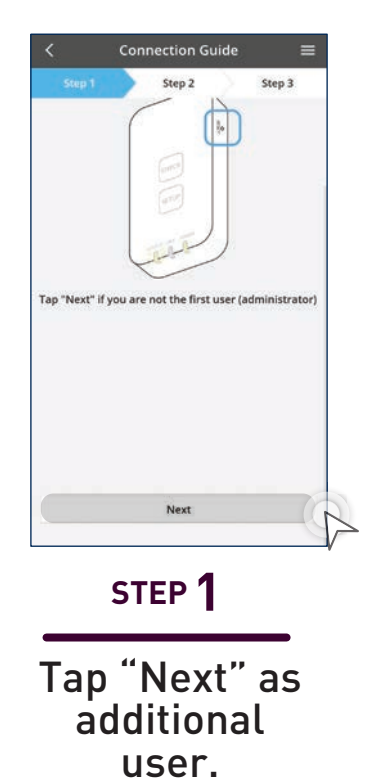

Not first user.

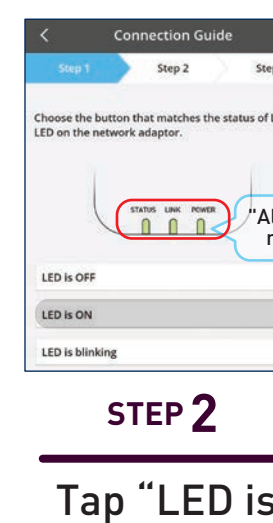

ON''.

| Device list<br>ioner name Change Dele<br>Room A          | E Air conditioner settings E<br>Device ID<br>CXXXXXXXXX<br>Air conditioner name<br>Living Room                                                                                                    |
|----------------------------------------------------------|----------------------------------------------------------------------------------------------------|
| STEP <b>3</b>                                            | STEP 4                                                                                                    |
| Choose you<br>device's<br>location.                      | ur View your<br>device ID and<br>additional<br>information.                                                                                                    |
| l Adaptor                                                | ·).                                                                                                    |
| itioners) on<br>ps below.                                | page 107,                                                                                                    |
| E<br>Rep 3<br>FLINK<br>All three lights<br>must be "ON". | Device password settings     Step 1     Step 2     Step 3      supt the device ID and set the password to complete     he registration.     assword must be 8-15 characters with letters and     umbers.      Pevice ID     Device ID     Device ID     Device Password  Re-enter password |
| _                                                        | STEP 3                                                                                                    |
| 5 En<br>(Ha<br>admin<br>the firs<br>the f                | ter Device ID and<br>Password.<br>as to be obtained from<br>istrator – administrator is<br>st person who connects to<br>unit first as they set the<br>password)                                                                                                    |

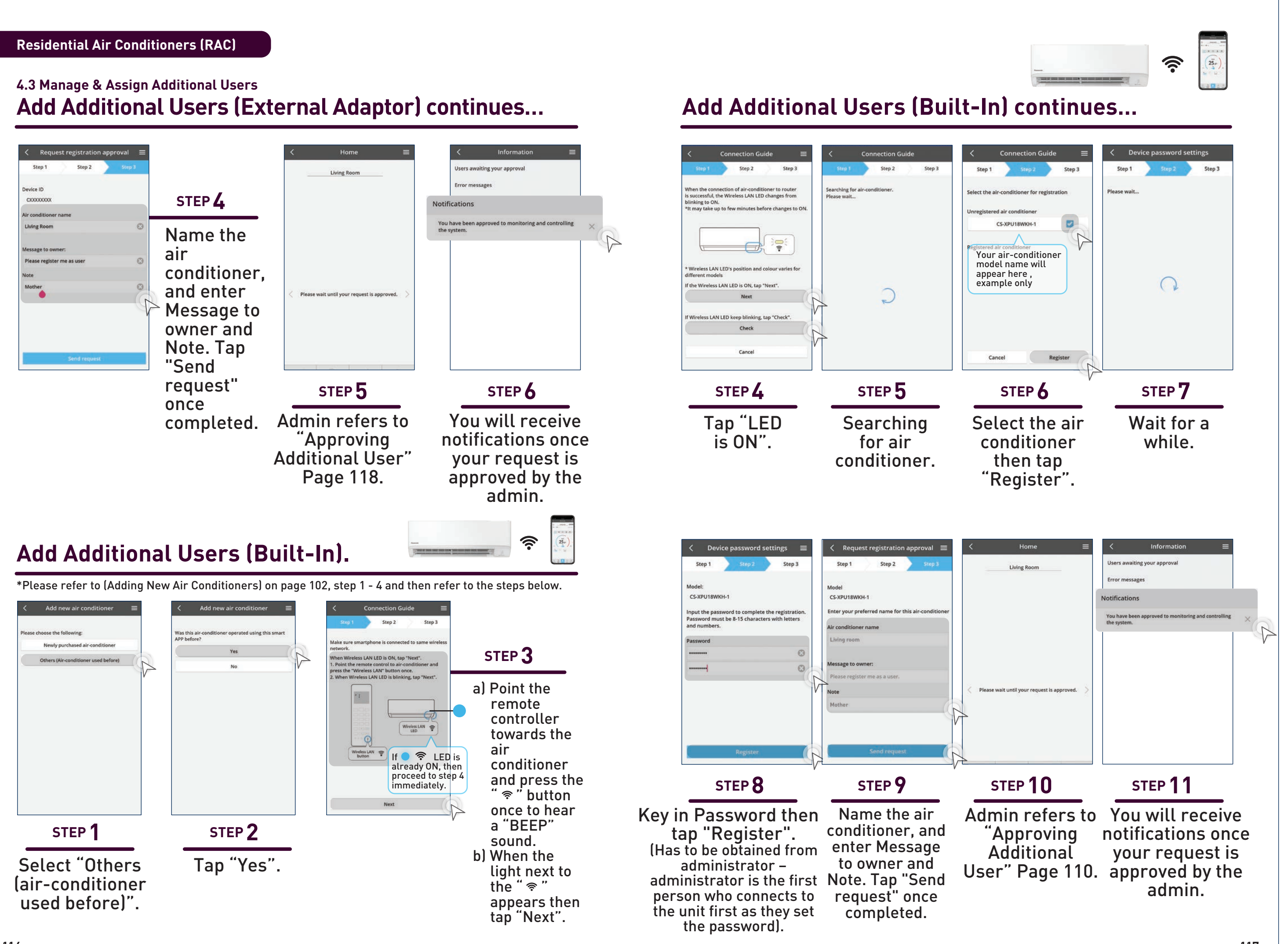

#### Approve Additional Users.

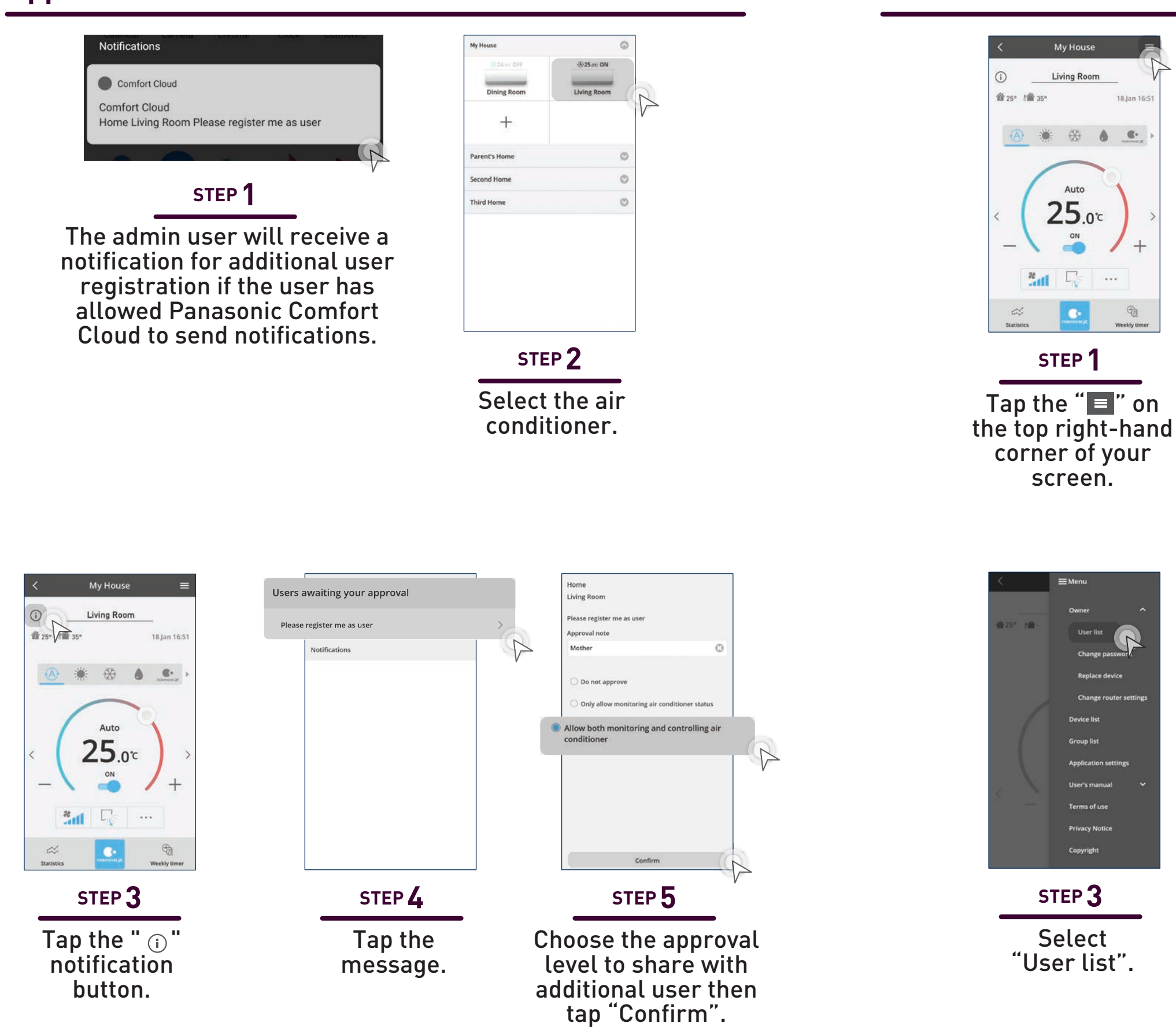

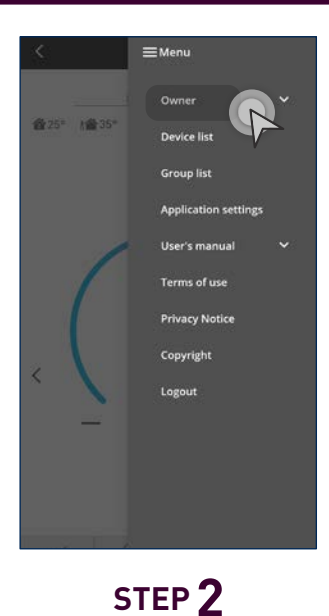

**Check User List.** 

18.lan 1

1

Tap "Owner" to expand the menu.

| < ·         | User | list          |        |
|-------------|------|---------------|--------|
| lome        |      |               |        |
| Living Room |      |               | C      |
| Note        | Edit | Allow control | Delete |
| Mother      | I    |               | ×      |
| Daughter    | D    |               | ×      |
| Son         | 0    |               | ×      |
|             |      |               |        |
|             |      |               |        |

#### STEP 4

Admin can see which user can control the particular air conditioner.

# Manage & Assign Additional Users.

Assign other users such as co-workers to control

# selected air conditioners. RESTAURANT Admin (Owner) 0 Restaurant 28.00 OF 28.00 Second Unit Main Unit **Restaurant Manager** 28.00 0 28 mc OF Third Unit Fourth Unit + Employee A Employee B

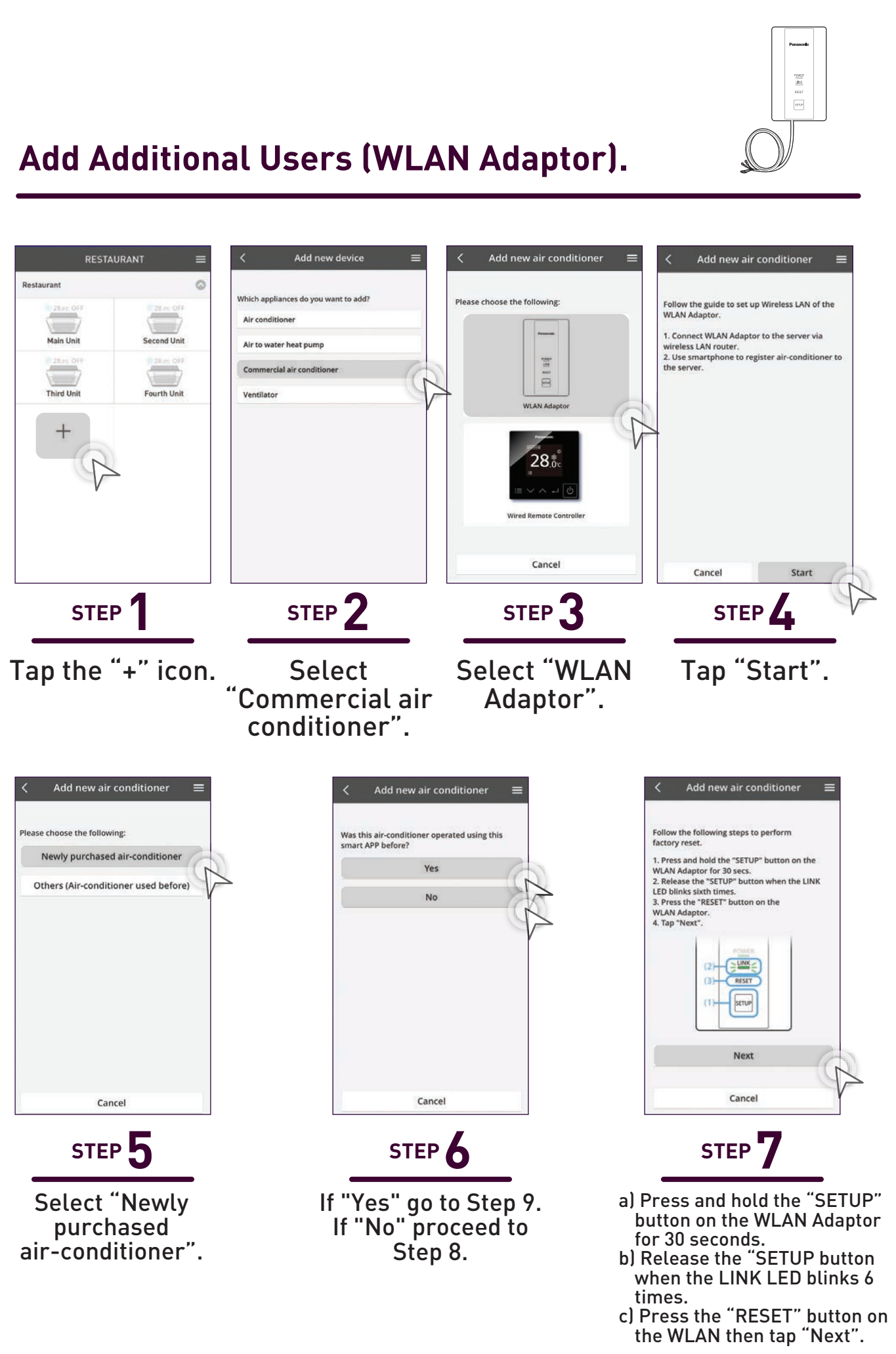

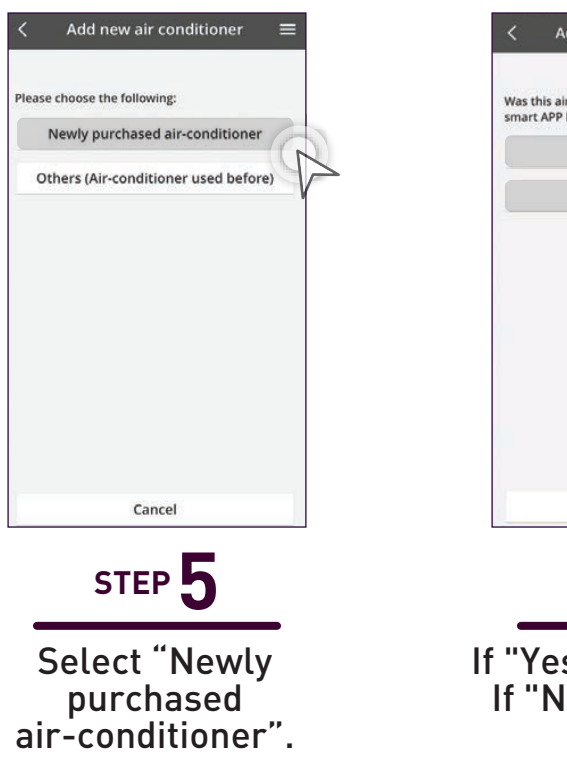

#### Add Additional Users (WLAN Adaptor) continues...

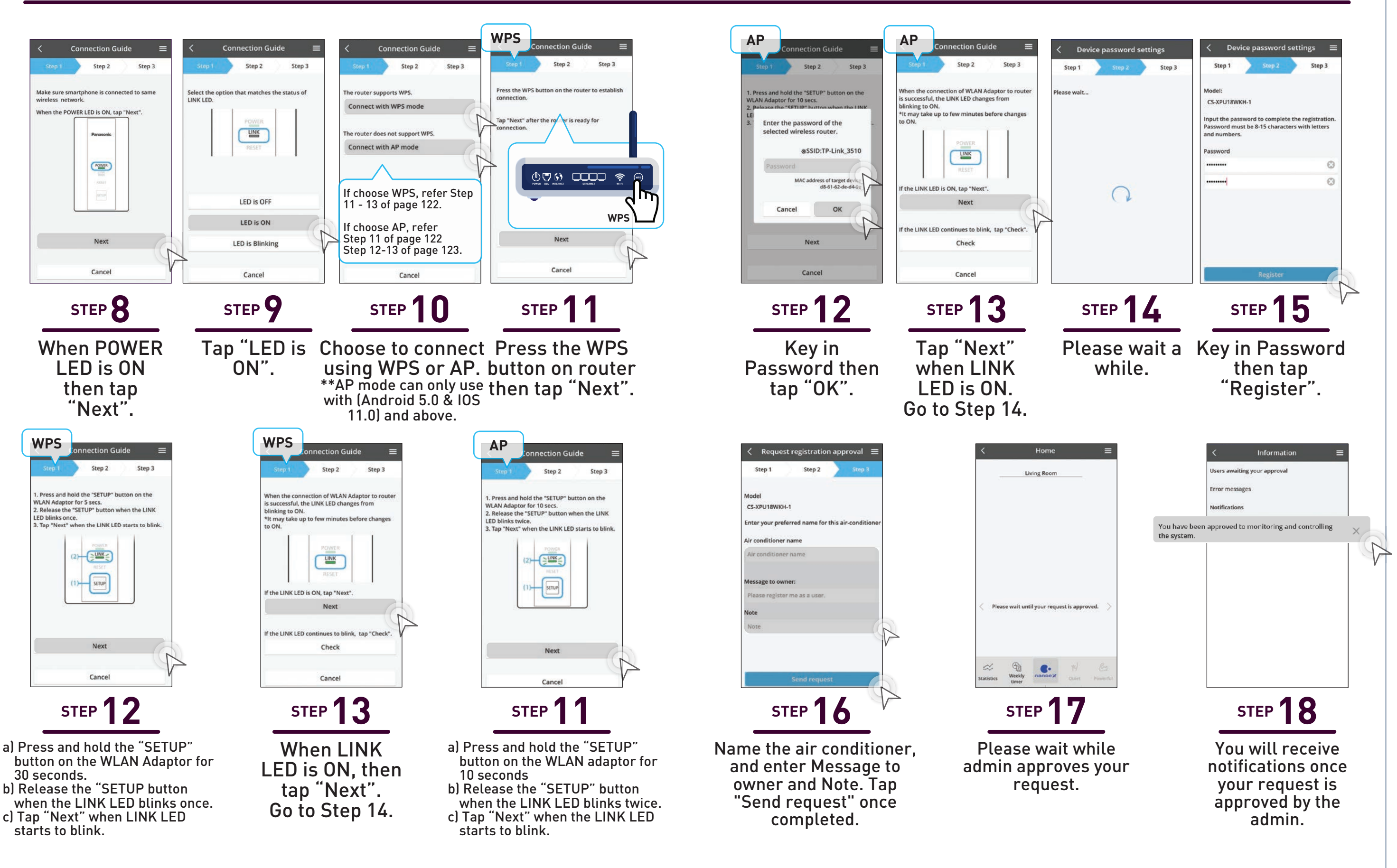

#### Add Additional Users (Wired Remote Controller CZ-RTC6BLW/CZ-RTC6Z).

| Restaurant         Value OFF         Value OFF | Add new device     Image: Comparison of the second second se | Add new air conditioner   Please choose the following:     WLAN Adaptor     VLAN Adaptor     Vierd Remote Controller     Cancel | Add new air conditioner Follow the following steps to perform factory reset. 1. Press [:=] on the top screen. 2. Select [WLAN] Image: Image: Image | Connection Guide          Step 1       Step 2       Step 3         Make sure the smartphone is connected to at same wireless network.       Then confirm that WLAN is set to [Enable] with the steps below.         1. Press [:=] on the top screen.       Image: Control of the steps below.         1. Press [:=] on the top screen.       Image: Control of the steps below.         2. Select [WLAN]       Image: Control of the steps below.         3. Select [Enable/disable]       Image: Control of the steps below.                                                                                                    |
|----------------------------------------------------------------------------------------------------|----------------------------------------------------------------------------------------------------|----------------------------------------------------------------------------------------------------|----------------------------------------------------------------------------------------------------|----------------------------------------------------------------------------------------------------|
| STEP 1                                                                                                    | STEP 2                                                                                                    | STEP 3                                                                                                    | STEP <b>7</b>                                                                                                    | STEP 8                                                                                                    |
| Tap the "+"<br>icon.                                                                                                    | Select<br>"Commercial air<br>conditioner".                                                                                                    | Select "Wired<br>Remote<br>Controller".                                                                                         | Select [WLAN]<br>then select<br>[Initialisation].                                                                                                    | Select [WLAN<br>and Select<br>[Enable].                                                                                                    |
| <ul> <li>Add new air conditioner </li> <li>Follow the guide to set up Wireless LAN of the WLAN Adaptor.</li> <li>1. Connect WLAN Adaptor to the server via wireless LAN router.</li> <li>2. Use smartphone to register air-conditioner to the server.</li> </ul>                                                                                                    | Add new air conditioner           Please choose the following:         Newly purchased air-conditioner         Others (Air-conditioner used before)                                                                                                    | ✓ Add new air conditioner ≡          Was this air-conditioner operated using this smart APP before?         Yes         No      | Connection Guide<br>Step 1 Step 2 Step 3<br>The router supports WPS.<br>Connect with WPS mode<br>The router does not support WPS.<br>Connect with AP mode<br>If choose WPS, refer<br>Step 11-12 of page 125,<br>Step 13 of page 126.<br>If choose AP, refer Step<br>11 -13 of page 126.                                                                                                    | Step 1       Step 2       Step 3         Press the "WPS" button on the router to establish connection.       Tap "Next" after the purchar is ready for connection         Tap "Next" after the purchar is ready for connection       Image: Step 2       Step 3         Image: Step 3       Image: Step 3       Image: Step 3         Image: Step 3       Image: Step 3       Image: Step 3         Image: Step 3       Image: Step 3       Image: Step 3         Image: Step 3       Image: Step 3       Image: Step 3         Image: Step 3       Image: Step 3       Image: Step 3         Image: Step 3       Image: Step 3       Image: Step 3         Image: Step 3       Image: Step 3       Image: Step 3         Image: Step 3       Image: Step 3       Image: Step 3         Image: Step 3       Image: Step 3       Image: Step 3         Image: Step 3       Image: Step 3       Image: Step 3         Image: Step 3       Image: Step 3       Image: Step 3         Image: Step 3       Image: Step 3       Image: Step 3         Image: Step 3       Image: Step 3       Image: Step 3       Image: Step 3         Image: Step 3       Image: Step 3       Image: Step 3       Image: Step 3         Image: Step 3       Image: Step 3       Image: Step 3 <td< td=""></td<> |
| Cancel Start                                                                                                    | Cancel                                                                                                    | Cancel                                                                                                    | Cancel                                                                                                    | Cancel                                                                                                    |
| STEP 4                                                                                                    | STEP 5                                                                                                    | STEP 6                                                                                                    | STEP <b>10</b>                                                                                                    | STEP <b>11</b>                                                                                                    |
| Tap "Start".                                                                                                    | Select "Newly purchased air conditioner".                                                                                                    | If "Yes" go to Step 9.<br>If "No" proceed to<br>Step 8.                                                                         | Choose to<br>connect using<br>WPS or AP.<br>**AP mode can only use<br>with (Android 5.0 & 10S                                                                                                    | Press the WF<br>button on rout<br>then tap "Nex                                                                                                    |

11.0) and above.

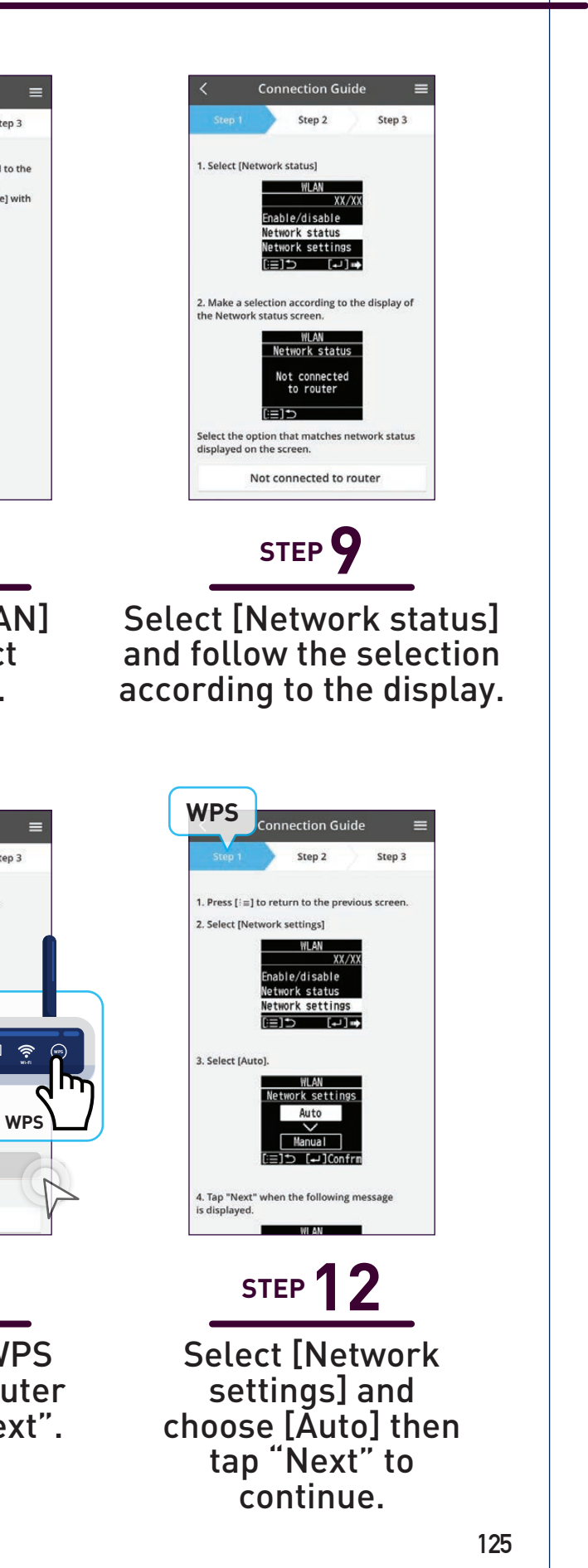

#### 4.3 Manage & Assign Additional Users Add Additional Users (Wired Remote Controller) continues...

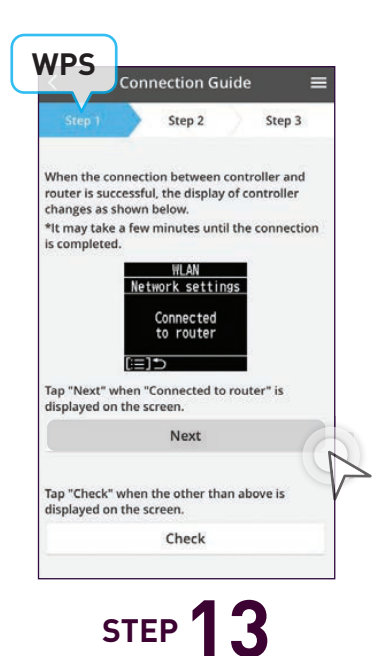

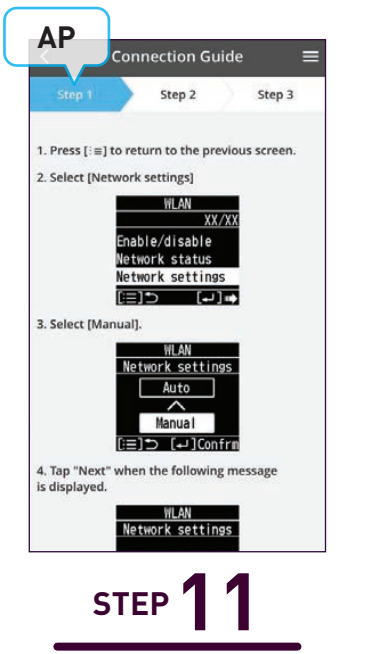

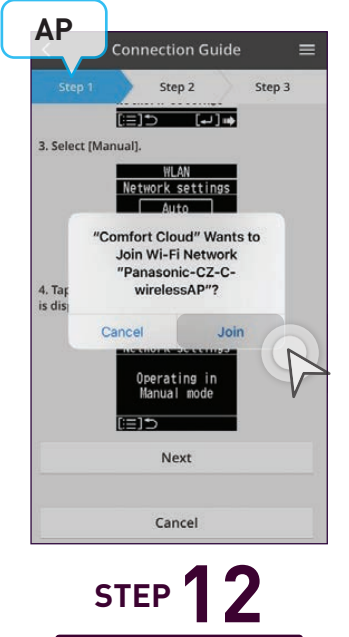

If connection is Select [Network settings] successful the display of and choose [Manual]. Tap the controller will show "Next" when the text reads "Connected to router". "Operating in Manual". Tap "Next" when connected. Go to Step 14.

Tap "Join" when prompt Comfort Cloud wants to join Network.

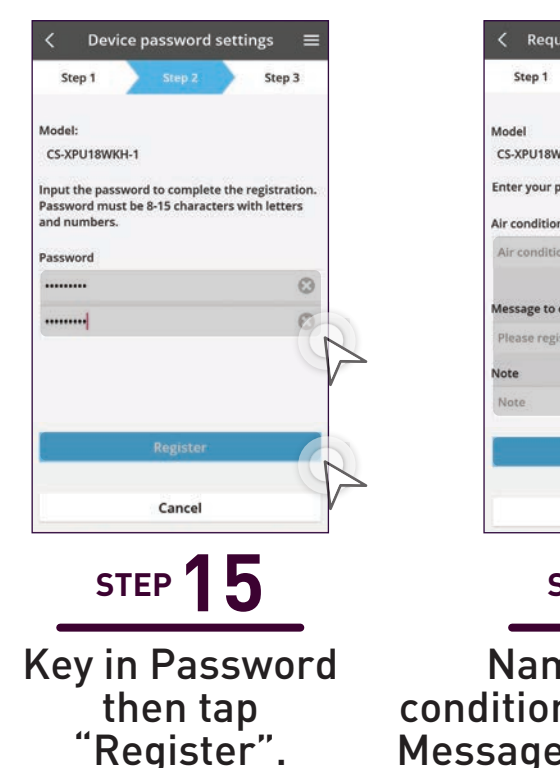

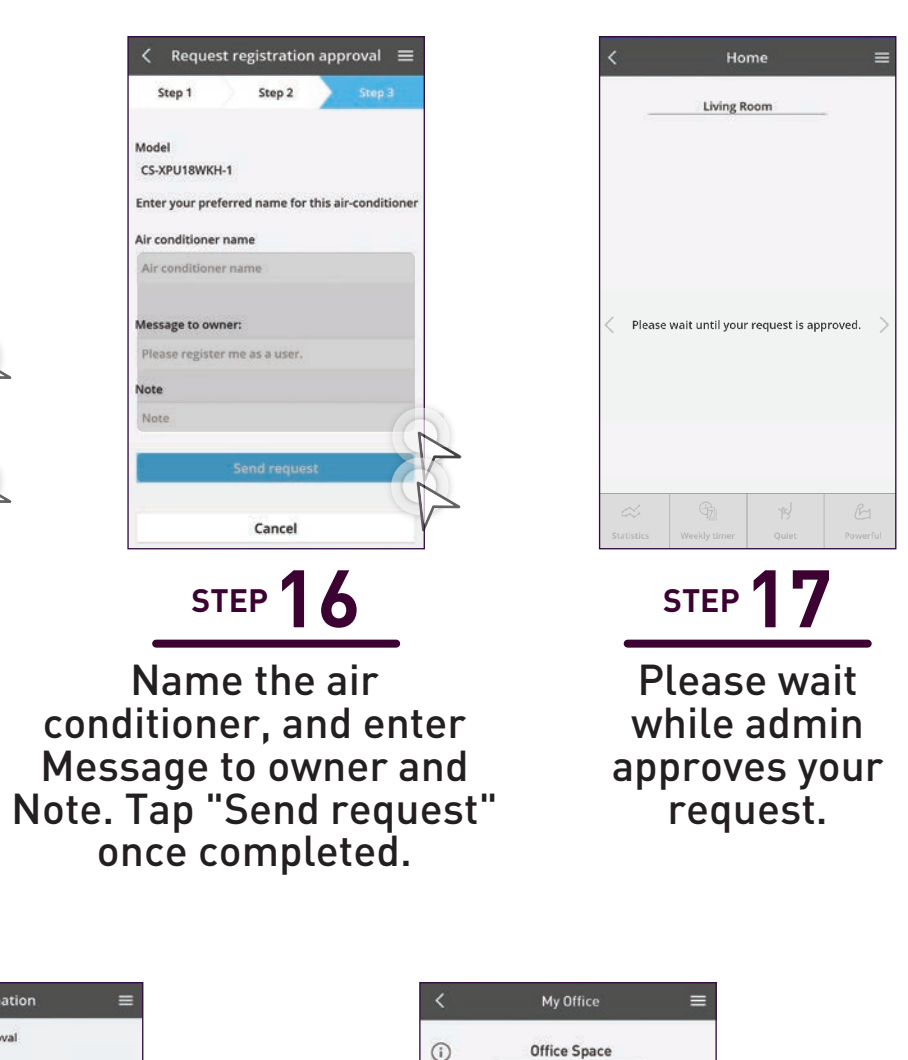

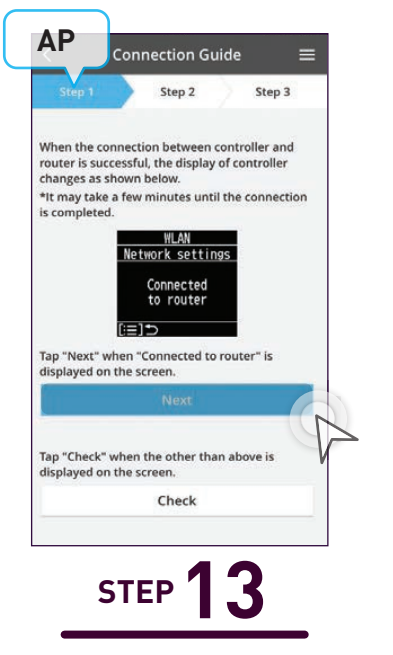

If connection is successful the display of the controller will show "Connected to router". Tap "Next" when connected. Go to Step 14.

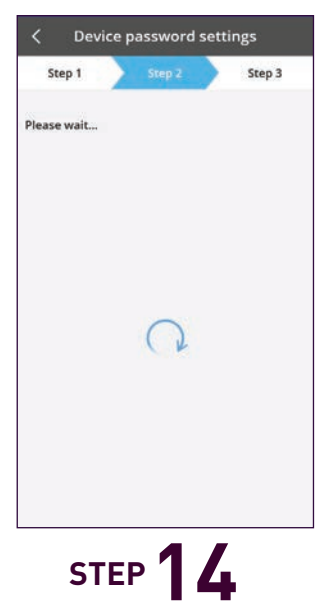

Please wait a while.

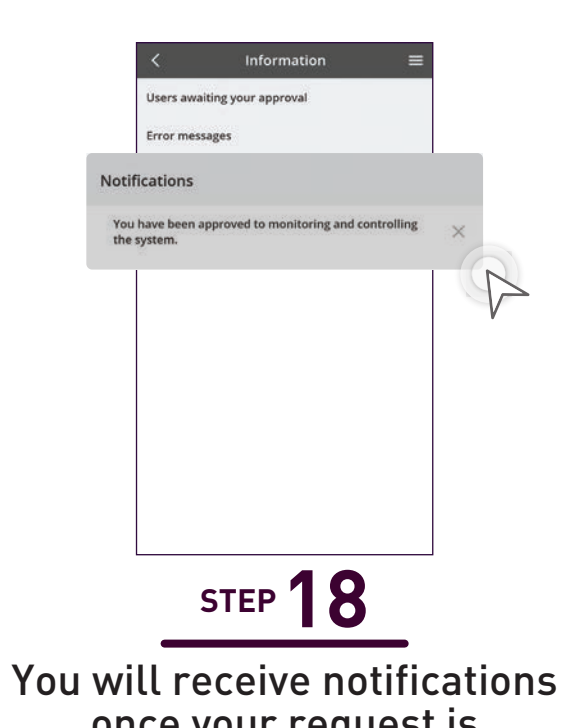

once your request is approved by the admin.

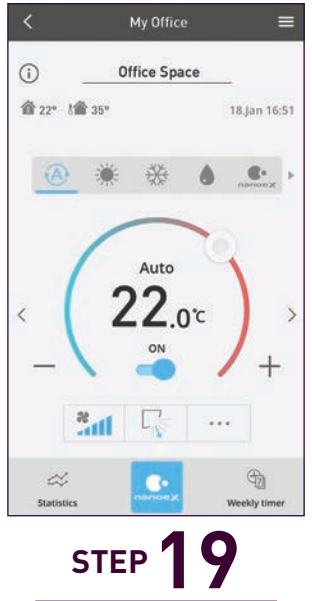

You now have control over the requested air conditioner.

#### Approve Additional Users (Admin).

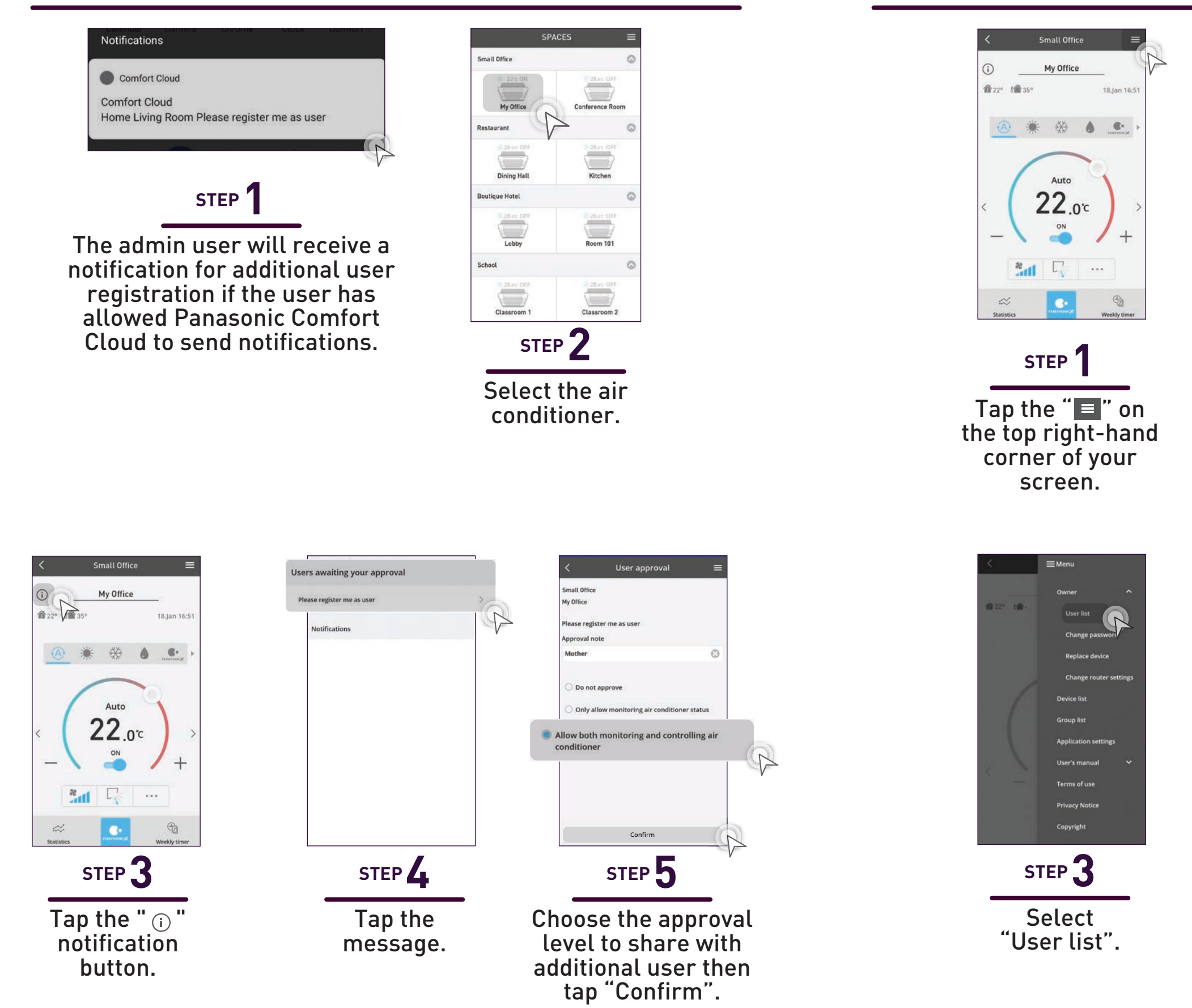

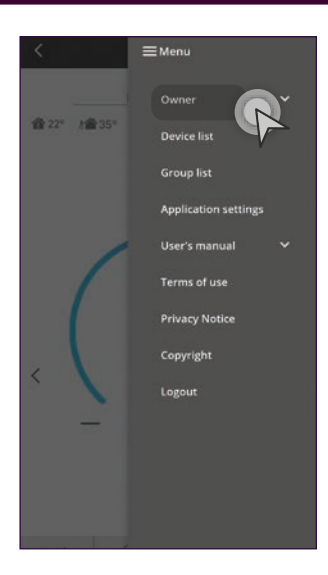

**Check User List.** 

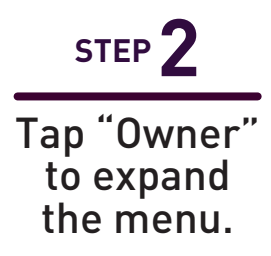

| `            | User | list          | 1      |
|--------------|------|---------------|--------|
| Small Office |      |               |        |
| My Office    |      |               | C      |
| Note         | Edit | Allow control | Delete |
| Owner        | 1    |               | ×      |
| Manager      | O    |               | ×      |
| Supervisor   | 0    |               | ×      |
|              |      |               |        |
|              |      |               |        |

Admin can see which user can control the particular air conditioner.

4.4 New Account Registration, Change Router Settings & Device Password

# New Account Registration.

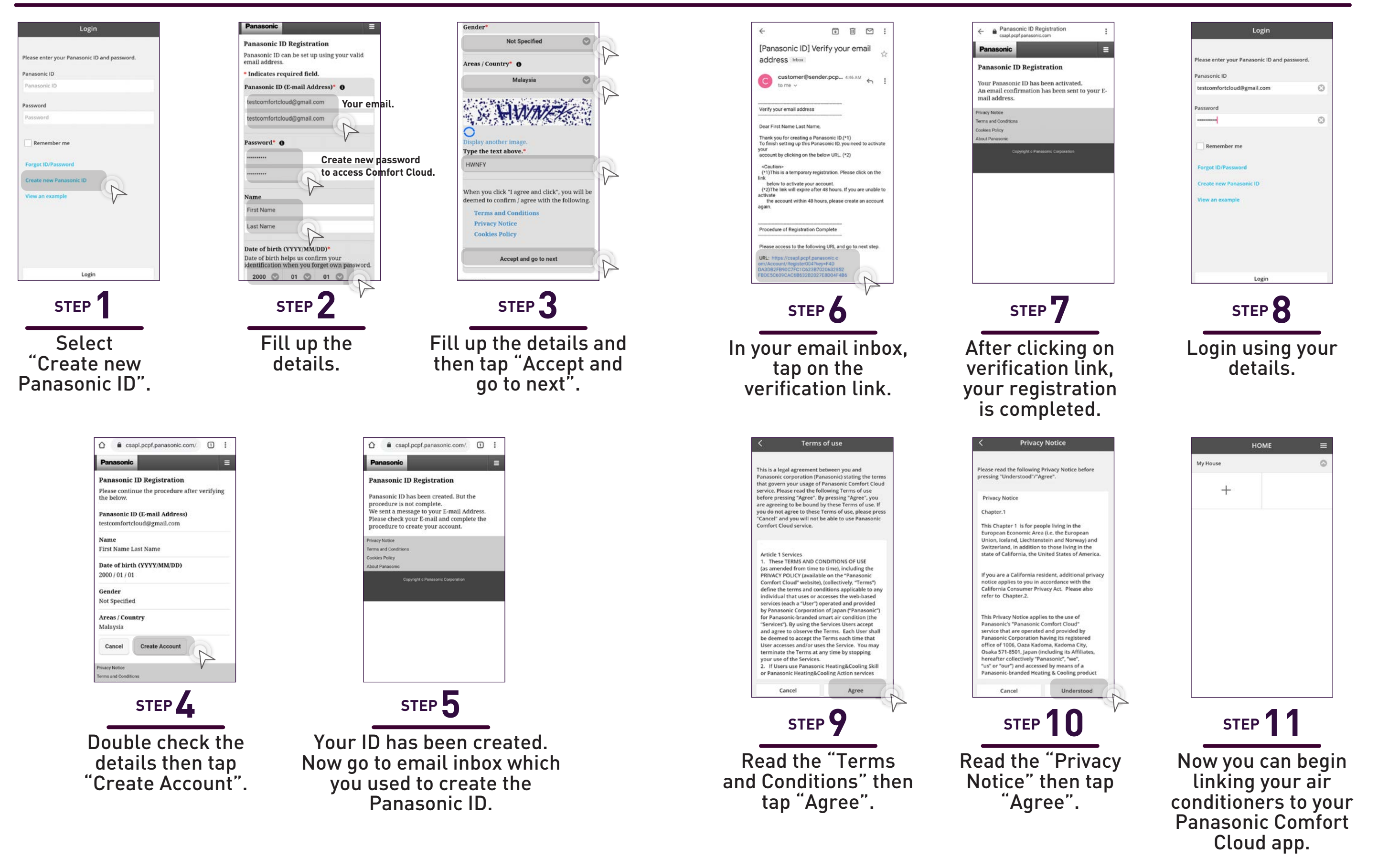

**Residential Air Conditioners (RAC)** 

4.4 New Account Registration, Change Router Settings & Device Password

# **Change Router Settings.**

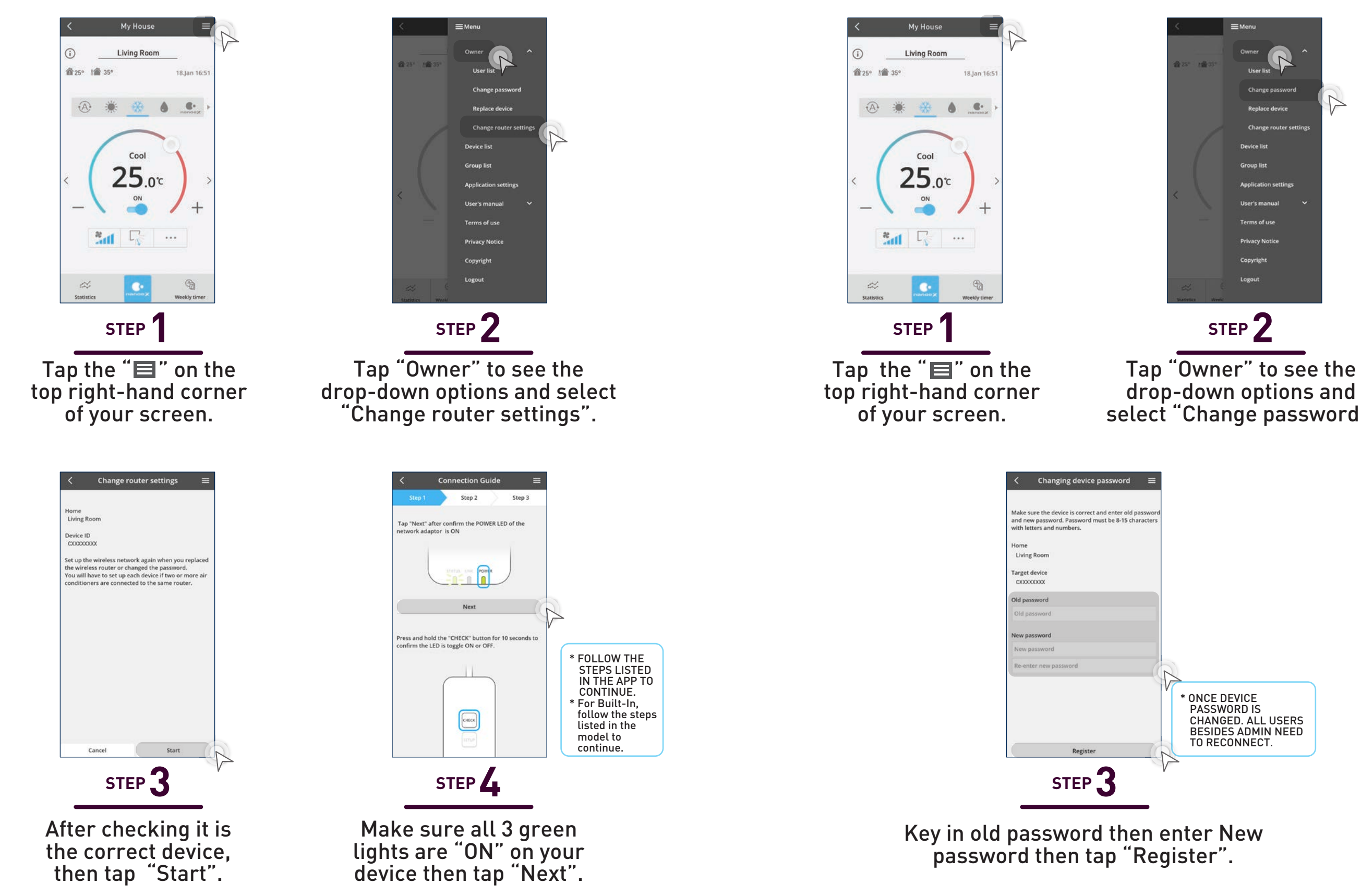

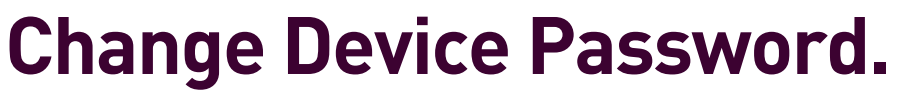

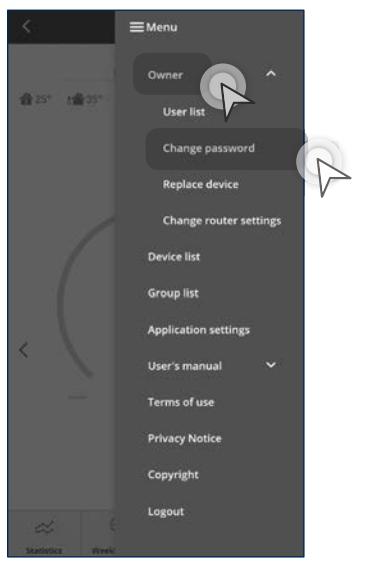

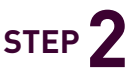

drop-down options and select "Change password".

4.4 New Account Registration, Change Router Settings & Device Password

# **Change Router Settings.**

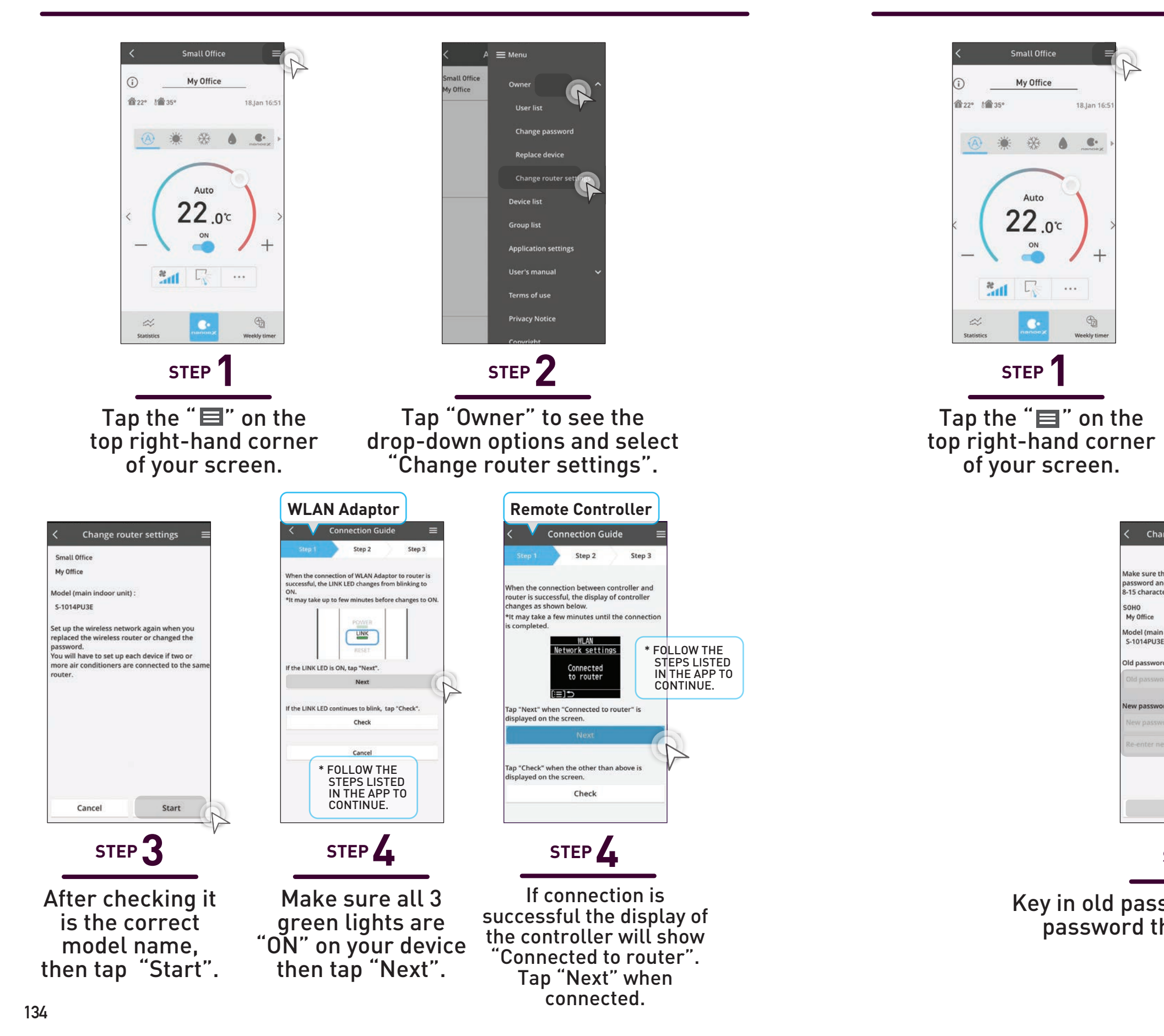

# **Change Device Password.**

Tap "Owner" to see the drop-down options and select "Change password".

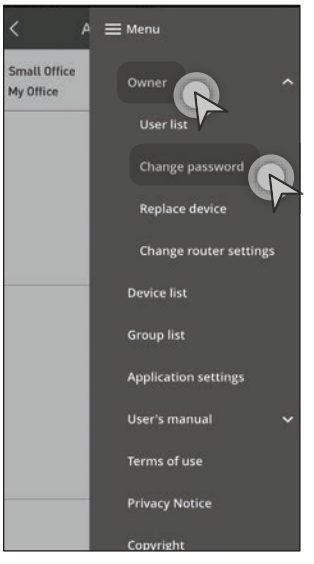

## STEP 2

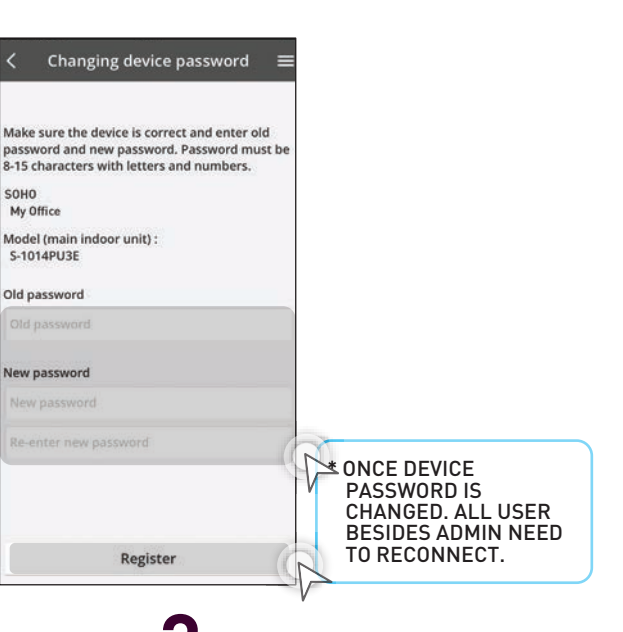

Key in old password then enter New password then tap "Register".

Register

STEP 3

4.5 Voice Control Settings

# Link your Panasonic Comfort **Cloud App to Alexa.**

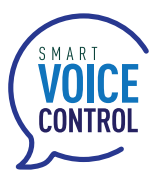

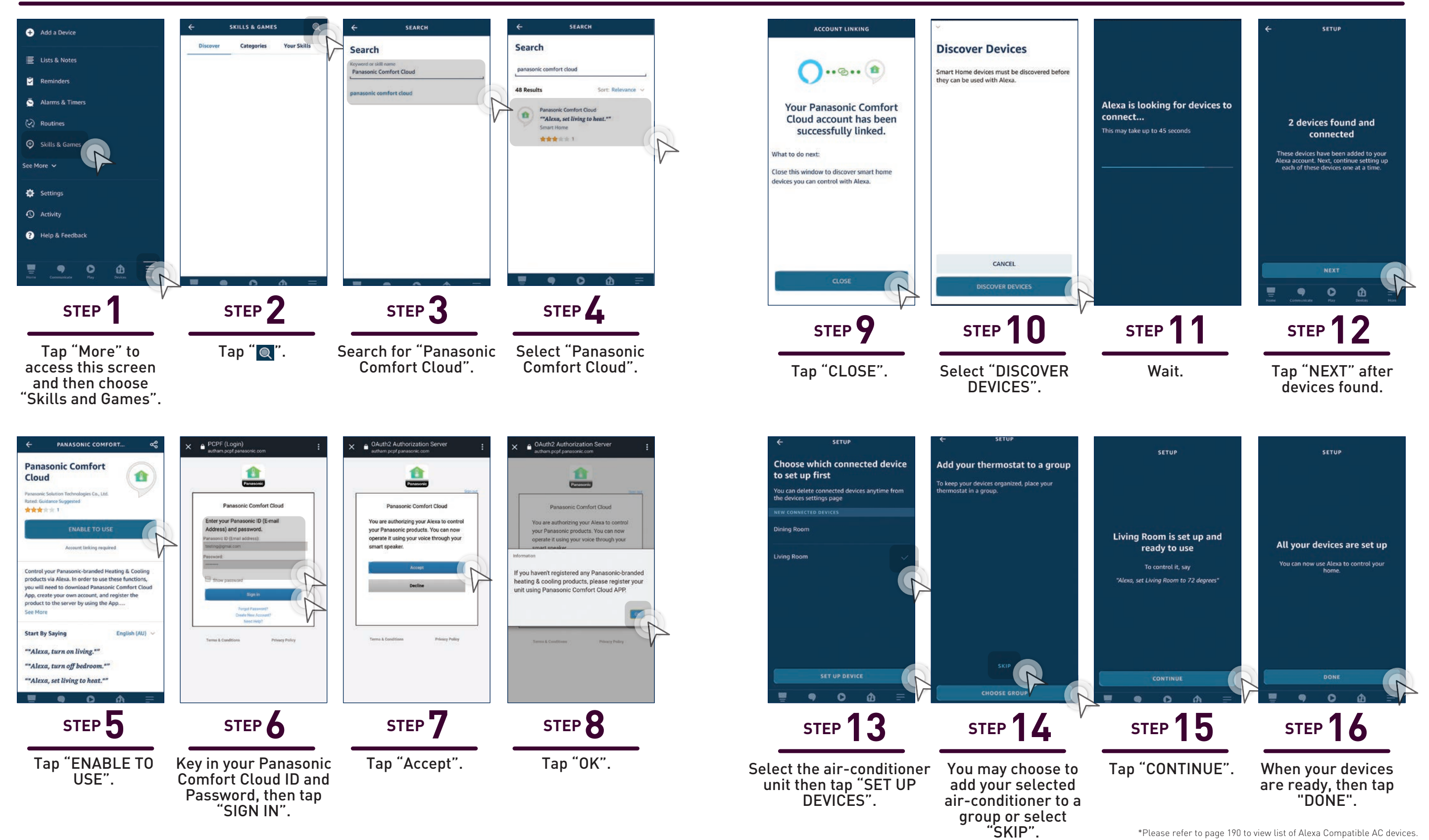

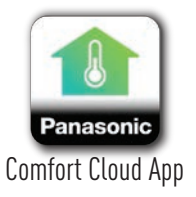

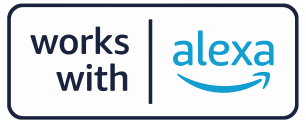

137

#### **4.5 Voice Control Settings**

# Link your Panasonic Comfort Cloud App to Google Home.

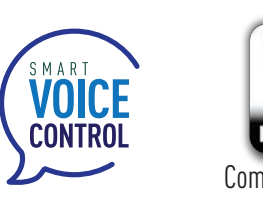

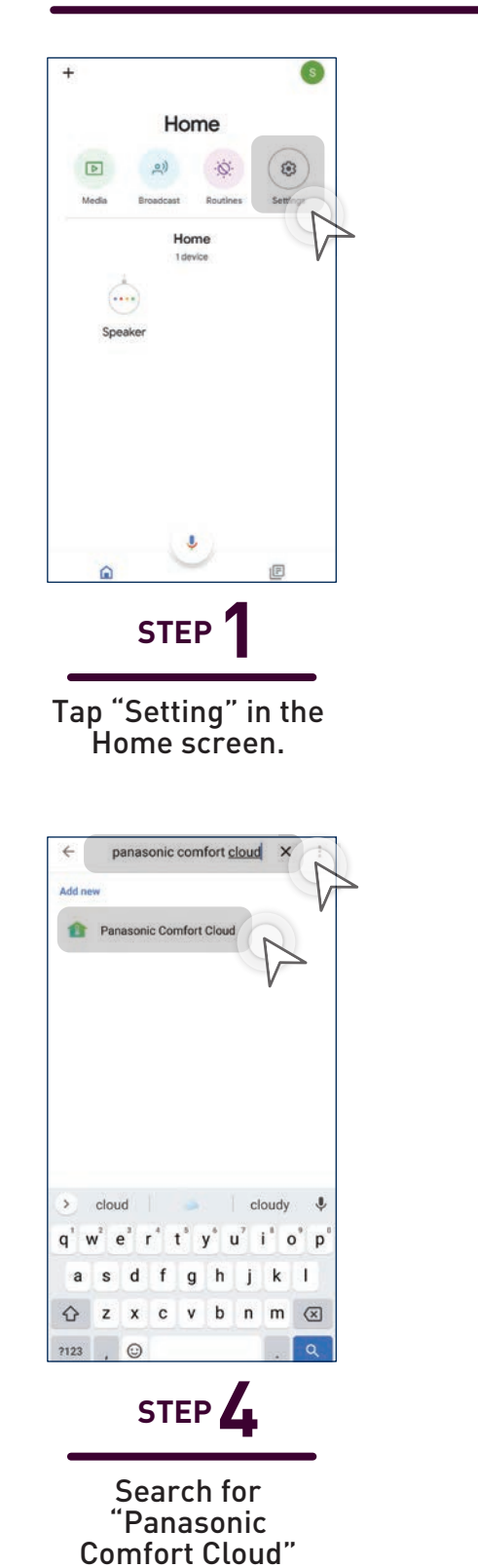

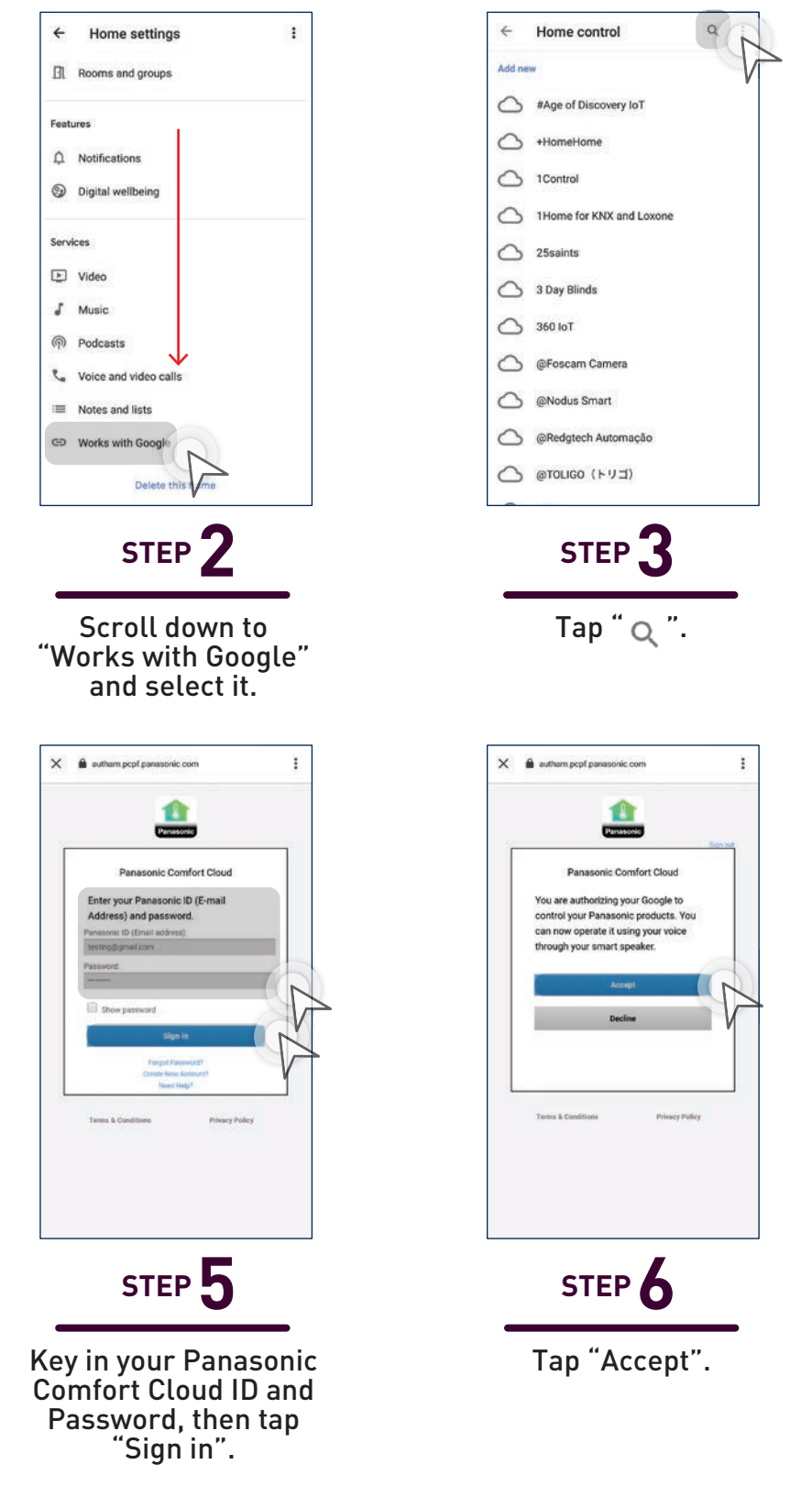

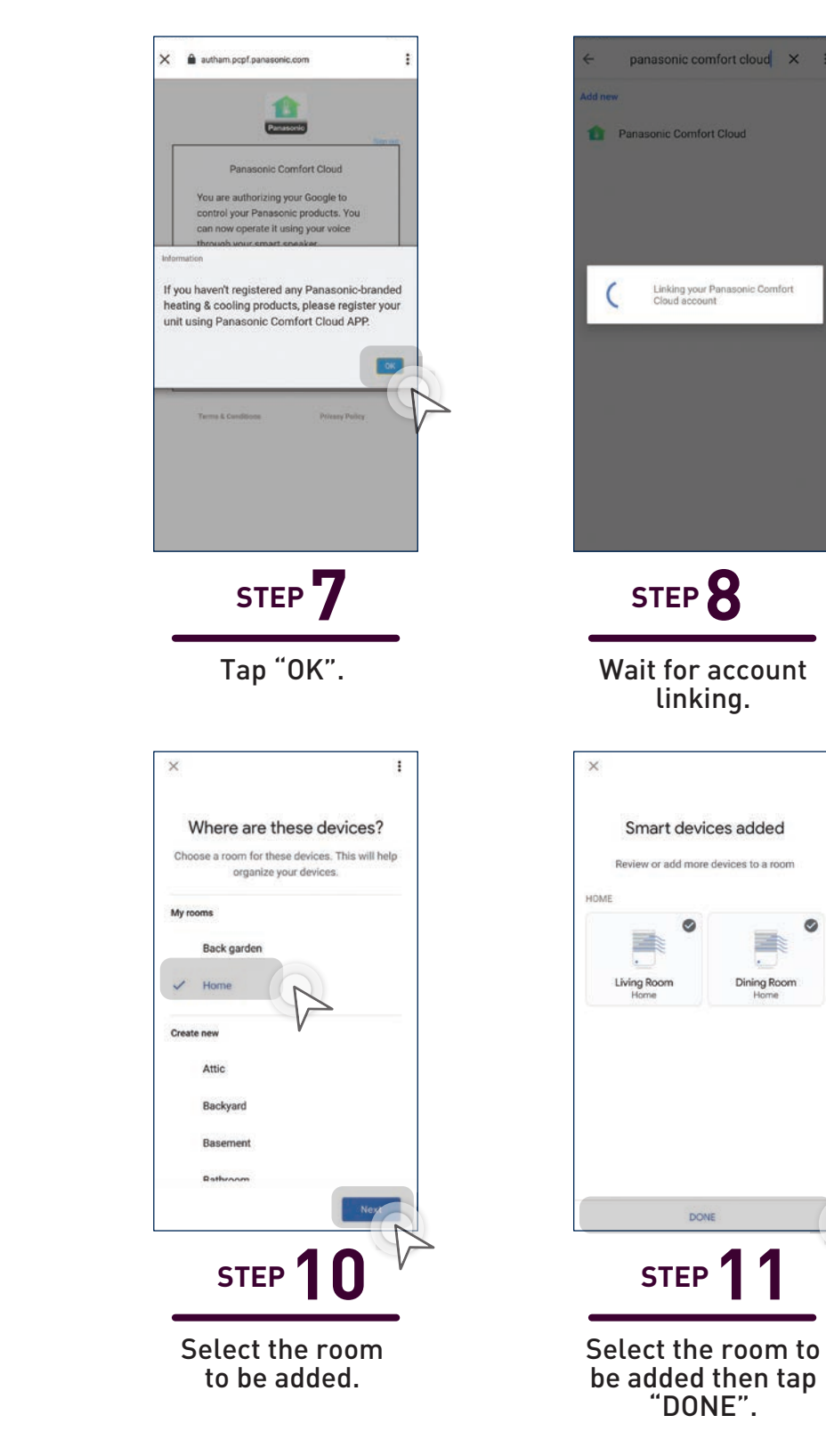

and tap it.

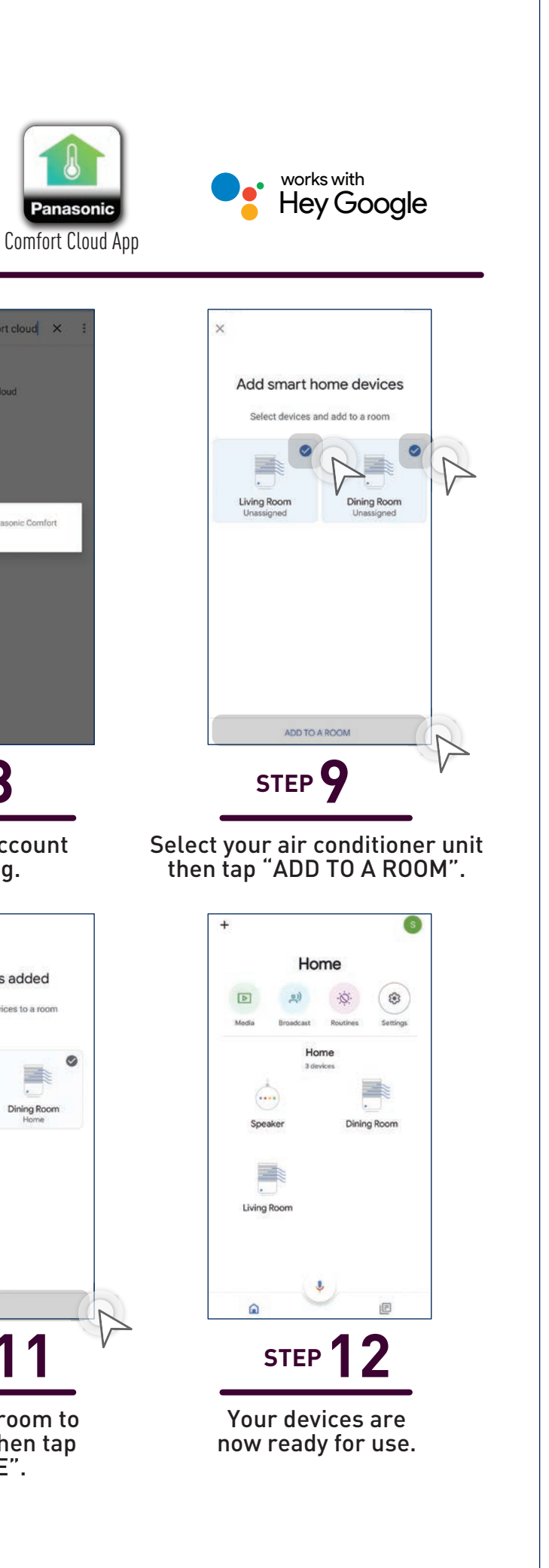

#### 5. Others

5.1 WLAN Connection Units

**5.2 Comparison Chart** 

5.3 FAQs

- i. Residential Air Conditioner
- ii. Commercial Air Conditioner

#### 5.4 Voice Control Speech Patterns

5.5 Notes

# Extra Information On Panasonic Comfort Cloud Requirements.

Additional information and FAQs for Residential Air Conditioner and Commercial Air Conditioner.

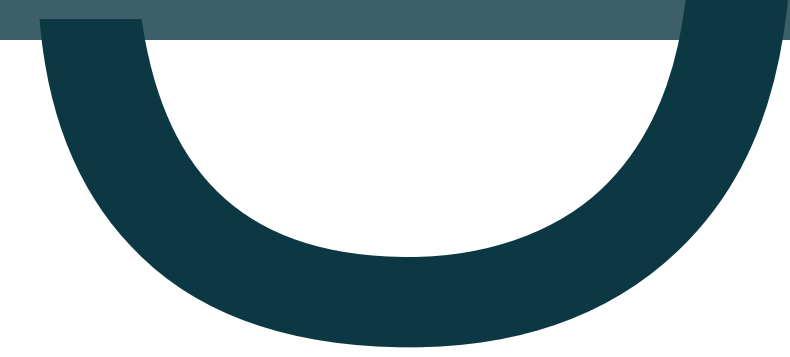

#### Others

5.1 WLAN Connection Units

# **WLAN Connection Units.**

#### Residential **Air-Conditioner**

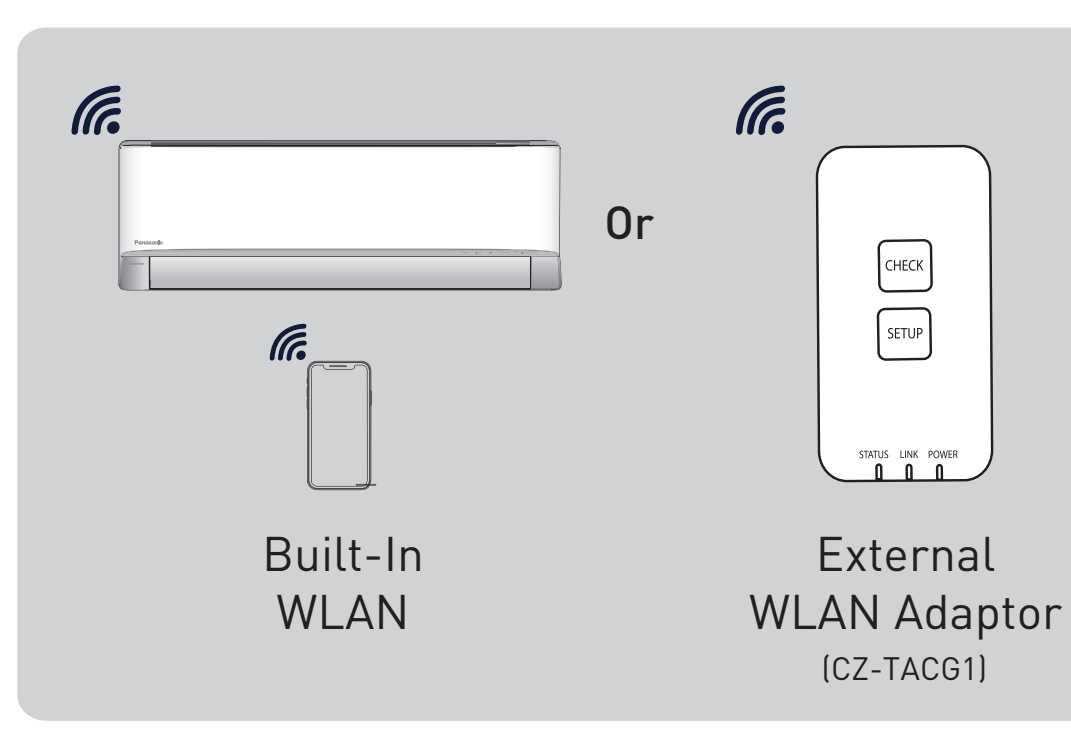

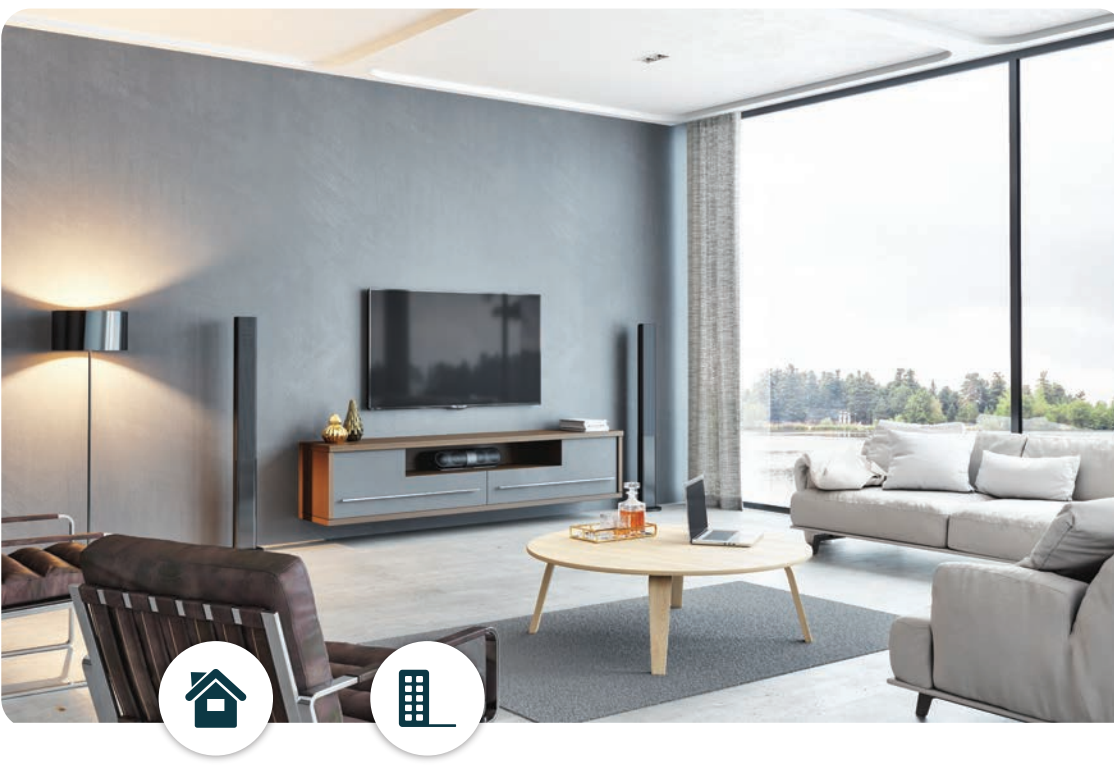

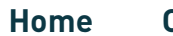

Condominium

#### Commercial **Air-Conditioner**

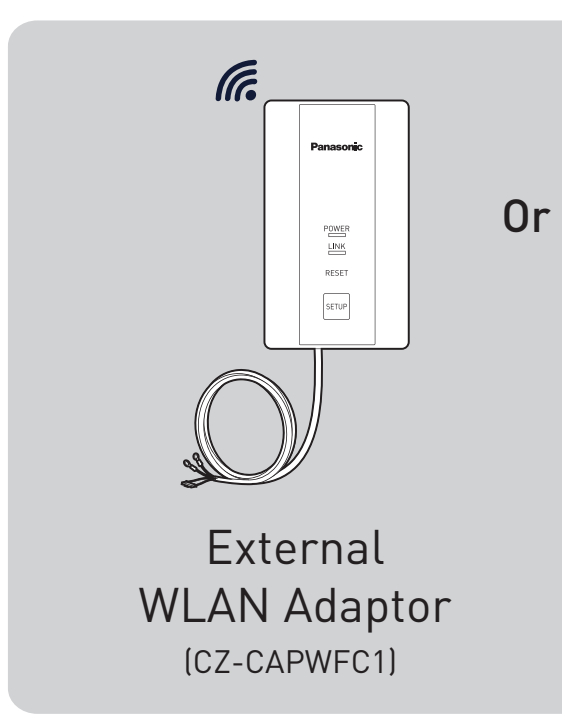

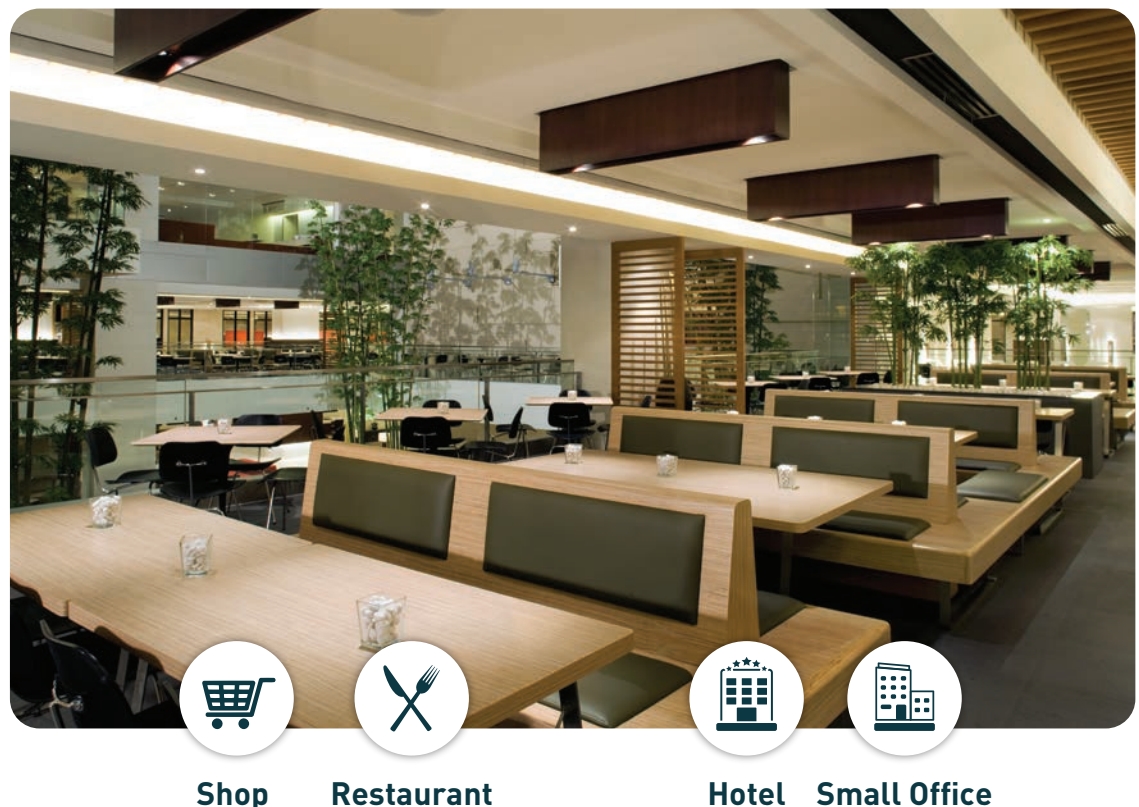

Shop Restaurant

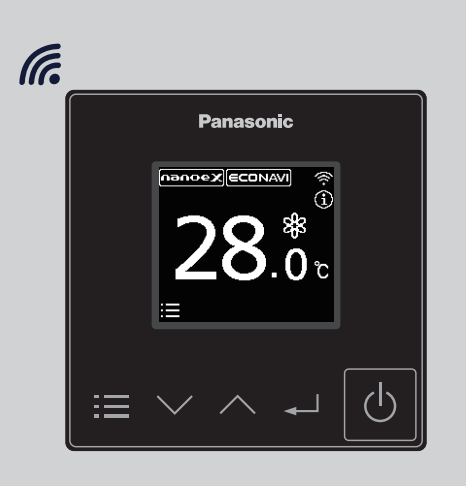

#### Wired Remote Controller (CZ-RTC6BLW)

143
5.2 Comparison Chart

## **Panasonic Comfort Cloud Comparison Chart.**

| Comfort Cloud<br>Compatible Units        | Residential<br>Air-Conditioner | Commercial<br>Air-Conditioner |
|------------------------------------------|--------------------------------|-------------------------------|
| Built-In WLAN Models                     | YES                            | NO                            |
| External WLAN Adaptor Models             | YES                            | YES                           |
| Wired Remote Controller with WLAN        | NO                             | YES*2                         |
| IAQ Remote Controller                    | NO                             | NO                            |
| Comfort Cloud<br>Main Features           |                                |                               |
| Manage Multiple Units                    | YES                            | YES                           |
| nanoe™ X ON/OFF <sup>*1</sup>            | YES                            | YES                           |
| Monitor Energy<br>Consumption            | YES                            | YES*3                         |
| Setting Operation Mode                   | YES                            | YES                           |
| Setting Fan Speed                        | YES                            | YES                           |
| Setting Timer                            | YES                            | YES                           |
| Setting Temperature                      | YES                            | YES                           |
| *1 Subject to the connected indoor unit. |                                |                               |

<sup>\*3</sup> Only for PAC models

## 5.3 FAQs

# Network Adaptor & App FAQs.

Before calling your local service agent, please review this list. It may save you some time.

## Initial setting

| Symptom                                                                     | Solution                                                                                                    |  |
|-----------------------------------------------------------------------------|----------------------------------------------------------------------------------------------------|--|
| "Panasonic Comfort<br>Cloud" app cannot be<br>installed in smartphone.      | Check if the smartphone version is compatible (Android 5.0 and above, or<br>iOS9 and above).<br>There is no guarantee that the app will work well with all versions.                                                                                                    |  |
| Register additional air<br>conditioner to "Panasonic<br>Comfort Cloud" app. | Follow the steps for the initial air conditioner setup. We recommend that y name each registered air conditioner so that it is easy to differentiate them                                                                                                    |  |
| Register additional user<br>to control the Network<br>Adaptor.              | Download the "Panasonic Comfort Cloud" app and create a new Panasonic<br>ID. Follow the initial setting.<br>When the air conditioner is registered, input the password set by the first<br>user (owner).<br>The owner needs to approve to complete the registration.<br>For approval, the owner needs to select menu, then select "Owner".<br>After that, select "User List" to approve the additional user. |  |

### Connection

| Symptom                                                                                                    | Solution                                                                                                    |  |
|----------------------------------------------------------------------------------------------------|----------------------------------------------------------------------------------------------------|--|
| Air conditioner and<br>wireless router cannot<br>be connected.                                                                                                    | Check that the router's LAN signal reaches the unit, the SSID is not hidden,<br>the MAC address setup is enabled for the unit, and the router's dual band<br>signal is enabled for 2.4 GHz connection.<br>Before setup, ensure that your smartphone is connected to a 2.4 GHz<br>network.<br>Some MESH network routers are automatically assigned to a 5G signal. In<br>such cases, add a dedicated 2.4 GHz router to the existing network.                                                                                                    |  |
| Unable to connect to<br>Cloud server.                                                                                                    | Business networks that require a server login are not supported.<br>The IP address of PCPF and AFUS may be filtered or could have been<br>blocked.<br>Set up a separate Wireless LAN network for IoT products.<br>For router setting, use port: 443; URL: Idcws.pcpf.panasonic.com                                                                                                    |  |
| Wireless signal is<br>disconnected or<br>interrupted.                                                                                                    | <ul> <li>Your network connection may not be stable. Check the signal strength using these steps:</li> <li>Stop the air conditioner operation, then press the Wireless LAN <sup></sup> button for 5 seconds until "1" appears on the remote control.</li> <li>Press → until "4" appears.</li> <li>Press → and the operation stops.</li> <li>After 5 seconds, the Wireless LAN LED on the indoor unit will show the signal strength.<br/>Strong: Blink 3 times, followed by an interval<br/>Moderate: Blink 2 times, followed by an interval<br/>Weak: Blink once, followed by an interval<br/>No signal: OFF</li> <li>The network connection will automatically stop after 10 minutes, Press the<br/>Wireless LAN <sup></sup> button to stop immediately.</li> </ul> |  |
| Suspicious or<br>unauthorised access to<br>the unit.<br>• Reset the air conditioner to manufacturing default condition.<br>refer "Others - To transfer or dispose the air conditioner." in<br>Then, set up the network connection again. |                                                                                                    |  |

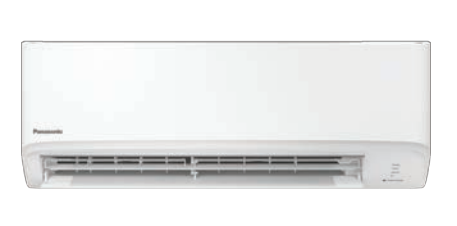

## "Panasonic Comfort Cloud" app

|  | Symptom                                                                                           |                                                                                                    |
|--|---------------------------------------------------------------------------------------------------|----------------------------------------------------------------------------------------------------|
|  | Unable to retrieve user<br>ID                                                                     | Due to the privacy data protect<br>administrator cannot retrieve y<br>ID.                                                                                                    |
|  | Unable to receive the<br>email link for password<br>reset after selecting<br>"Forgot ID/password" | Your email address may have b<br>/Password" again.                                                                                                    |
|  | Logged off even though<br>"Remember me" is<br>selected.                                           | <ul> <li>User disagreed with the private</li> <li>Due to the privacy data protential automatically if you do not active to the privacy data protential of the second second to the second to the secon</li></ul> |
|  | The indoor temperature icon is not displayed.                                                     | The indoor temperature icon is design.                                                                                                    |
|  | Some product features<br>such as HEAT, iAUTO-X,<br>Air swing (Left-Right)<br>and Powerful are     | The product features will appe<br>setting. Select the correct cour<br>administrator can enable the p<br>the group as follows:                                                                                                    |
|  | unavaitable.                                                                                      | My House         Image moon         Image moon         Image moo                                                                                                    |
|  | The app prompts/asking to enable for location access.                                             | If the app prompts for location<br>access base on your respective<br>Usually can be found in "Settin<br>Permission".                                                                                                    |

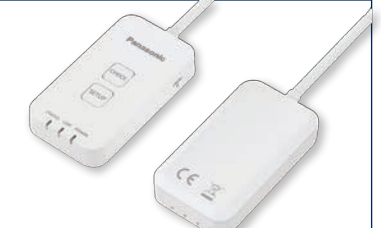

## Solution

tion act, the "Panasonic Comfort Cloud" your Panasonic ID. Create a new Panasonic

been input incorrectly. Select "Forgot ID

vacy notice. ection act, you will be logged off Iccess the "Panasonic Comfort Cloud" app for

bud" app was closed in your mobile phone. nfort Cloud" app without network connection. bud" server is being maintained or updated. I to log in on another smartphone. You can o on one smartphone.

oud" storage date / cache was cleared. Cloud" app again.

is only applicable for models with the latest

ear according to each country's default untry during User ID registration. The app product features for each air conditioner in

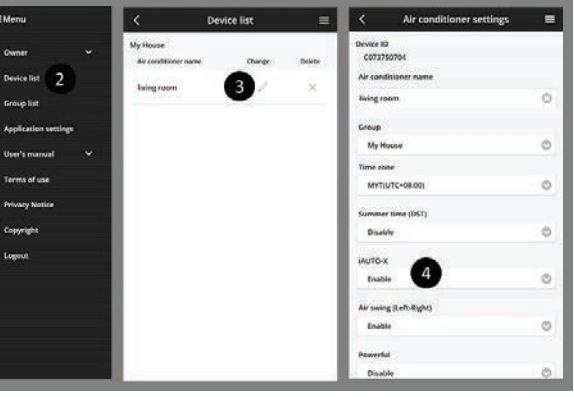

n access, kindly check how to enable location ve mobile devices. ng $\rightarrow$ App Management $\rightarrow$ Comfort Cloud $\rightarrow$ 

## 5.3 FAQs

# **Network Adaptor & App FAQs** continues...

| Symptom                             | Solution                                                                                                    |  |  |
|-------------------------------------|----------------------------------------------------------------------------------------------------|--|--|
| The Weekly Timer does not function. | Check if you turned on the Weekly Timer at the "Panasonic Comfort Cloud" app as follow:                                                                                                    |  |  |
|                                     | Home<br>Air conditioner name Edit ON/OFF                                                                                                    |  |  |
|                                     | Living Room                                                                                                    |  |  |
|                                     | Check if there is any conflict between the Weekly Timer and the remote<br>control Timer.<br>The app server and the remote control time may be different. The timer<br>will activate based on the earlier time. Check if the time zone has been set<br>correctly as follow: |  |  |
|                                     | wwwwwwwwwwwwwwwwwwwwwwwwwwwwwwwwwwww                                                                                                    |  |  |

## **Others**

| Symptom                                                             | Solution                                                                                                    |  |
|---------------------------------------------------------------------|----------------------------------------------------------------------------------------------------|--|
| Replacement of router.                                              | Select ■Menu from the "Panasonic Comfort Cloud" app. Select "Owner", then select "Change router settings".                                                                                                    |  |
| Change of smartphone's model.                                       | Check if the smartphone version is compatible (Android 5.0 and above, or iOS9 and above). Install the "Panasonic Comfort Cloud" app and log in using your Panasonic login ID and password. Follow the steps for the initial connection setup.                                                                                                    |  |
| Change of control board of the indoor unit.                         | Change the control board. Then, select Menu from the "Panasonic Comfort Cloud" apps. Select "Owner", then select " Replace device". Note that the authorised service dealer shall perform this.                                                                                                    |  |
| Change of Network<br>Adaptor/Wireless LAN<br>module of indoor unit. | Change the Network Adaptor/Wireless LAN module. Then, select<br>from the "Panasonic Comfort Cloud" app. Select "Owner", then select<br>"Change router settings". Note that the authorised service dealer shall<br>perform this.                                                                                                    |  |
| To transfer or dispose the air conditioner.                         | <ul> <li>Reset the air conditioner to manufacturing default condition.</li> <li>Check that the Wireless LAN LED on the indoor unit is ON/blinking, then press the Wireless LAN rule button for 5 seconds until "1" appears on the remote control.</li> <li>Press rule until "5" appears.</li> <li>Press refor 3 seconds and the operation stops.<br/>The Wireless LAN LED is OFF and the factory reset is completed.</li> <li>To unregister the air conditioner from the "Panasonic Comfort Cloud" app, select rule were, the select "Device list" to delete the unit.</li> </ul> |  |

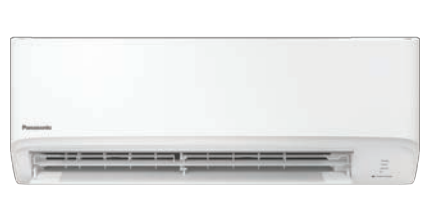

## The following symptoms do not indicate malfunction.

| Symptom                                      |                                                             |
|----------------------------------------------|-------------------------------------------------------------|
| Wireless LAN LED is ON when the unit is OFF. | <ul> <li>The unit been ac</li> </ul>                        |
| Wireless LAN LED blinks continuously.        | <ul> <li>The unit<br/>not esta</li> <li>If you do</li></ul> |

## Information.

Declaration of Conformity (DOC) Hereby, "Panasonic Corporation" declares that this product is in compliance with the essential requirements and other relevant provisions of Directive 2014/53/EU

The full text of the EU declaration of conformity is available at the following internet address: http://www.ptc.panasonic.eu/ Authorized Representative: Panasonic Testing Centre, Panasonic Marketing Europe GmbH, Winsbergring 15, 22525 Hamburg, Germany Norway: There are usage restrictions within a radius of 20 km from the centre of Ny-Alesund on Svalbard.

# **Complete Reset for Optional Adaptor.**

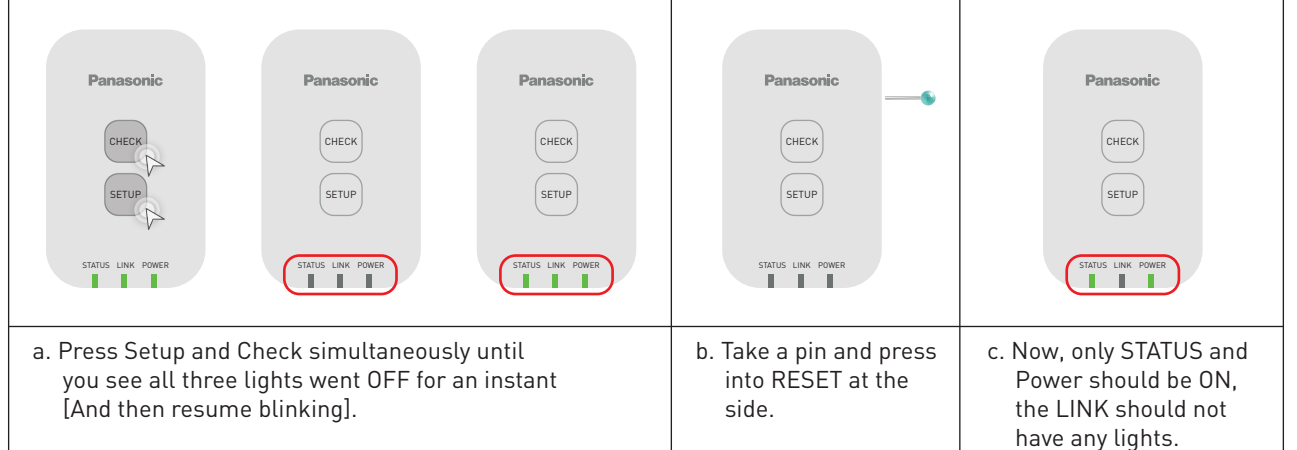

## **Complete Reset for Built-In.**

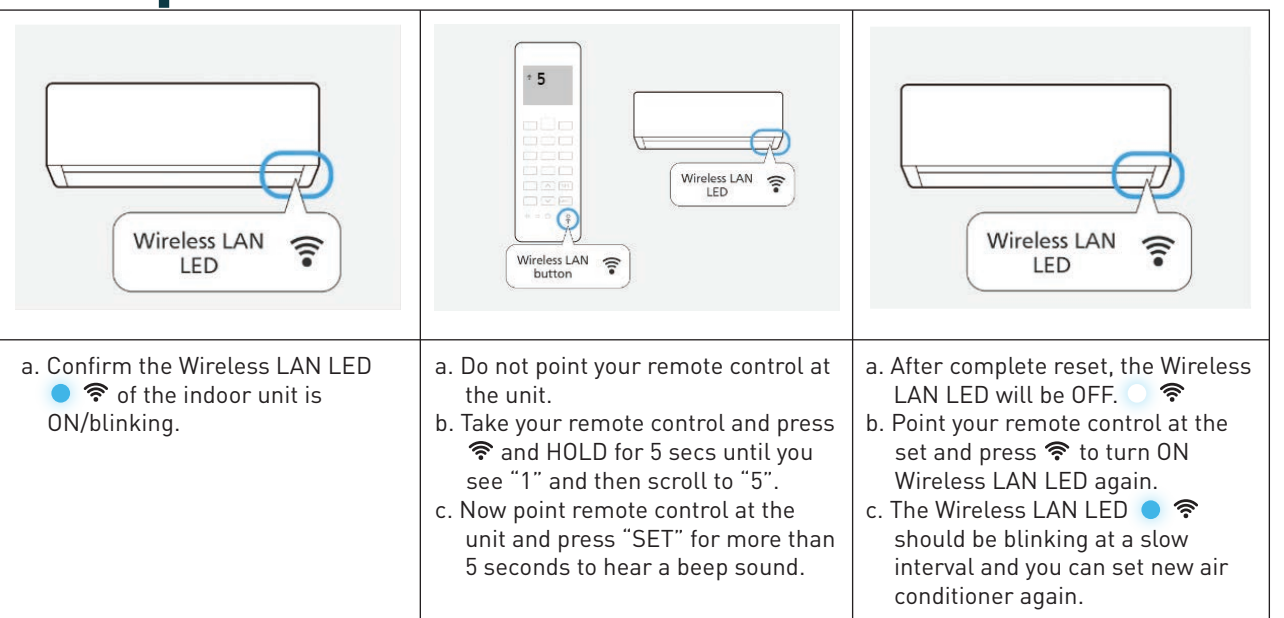

### Cause

t's wireless LAN connection with the router has ctivated.

t's wireless LAN connection with the router is ablished. Recheck your connection. o not want to use the app, press Wireless LAN ton to turn it off.

## 5.3 FAQs

# Network Adaptor FAQs.

Before calling your local service agent, please review this list. It may save you some time.

## **Initial setting**

| Symptom                                                                     | Solution                                                                                                    |
|-----------------------------------------------------------------------------|----------------------------------------------------------------------------------------------------|
| "Panasonic Comfort<br>Cloud" app cannot be<br>installed in smartphone.      | Check if OS of the smartphone is compatible.<br>The APP is not guaranteed to work with all versions of Android OS.                                                                                                    |
| WLAN Adaptor and router cannot be connected.                                | <ul> <li>Confirm that the POWER LED is on.</li> <li>Check the following if the LINK LED does not light.</li> <li>Ensure the router's WLAN signal reaches the WLAN Adaptor, the SSID is not hidden, the MAC address setup is enabled for the WLAN Adaptor, the router's dual band signal is enabled for 2.4 GHz connection.</li> <li>Check the network connections.<br/>Refer to the smartphone and router installation manual for detail.</li> </ul> |
| Register additional air<br>conditioner to "Panasonic<br>Comfort Cloud" app. | Set the additional unit, following the first unit initial setup.<br>It is recommended to name each of the registered air conditioner units to<br>distinguish them easily.                                                                                                    |
| Register additional user<br>to control the air<br>conditioner.              | Download "Panasonic Comfort Cloud" app and create new Panasonic ID.<br>Follow initial setting. Once the air conditioner is registered, input the preset<br>device password (set by first user).<br>Approval from administrator (first user) is required to complete the<br>registration.<br>For administrator approval, select Menu.<br>Choose "Owner" and select "User List" to approve additional user.                                            |

### Wireless Connection

| Symptom                                                        | Solution                                                                                                    |  |
|----------------------------------------------------------------|----------------------------------------------------------------------------------------------------|--|
| Suspicious or<br>unauthorised access to<br>the air conditioner | • Reset the WLAN Adaptor to manufacturing default condition by referring to<br>"To transfer or dispose the WLAN Adaptor." "When resetting the WLAN<br>Adaptor because you have forgotten the password," method in the pext |  |
| (WLAN Adaptor).                                                | section. Complete initial connection setup.                                                                                                    |  |

### Others

|  | Symptom                                                                                                    |                                                                                                    |
|--|----------------------------------------------------------------------------------------------------|----------------------------------------------------------------------------------------------------|
|  | Change of smartphone's model.                                                                                                    | Ensure smartphone compatib<br>and login using your Panason<br>connection setup.                                                                                                    |
|  | Change of WLAN<br>Adaptor.                                                                                                    | Change the WLAN Adaptor an<br>to select EMenu . Choose "Ow<br>performed by an authorised s                                                                                                    |
|  | To transfer or dispose<br>the WLAN Adaptor. When<br>resetting the WLAN<br>Adaptor because you<br>have forgotten the<br>password. | Reset the WLAN Adaptor to m<br>1. Press and hold the "SETUP<br>seconds.<br>2. After releasing the "SETUP<br>"RESET" button on the WLAN<br>3. Once LINK LED has gone of<br>To unregister the air condition<br>select the Menu and choose " |
|  | Operations are not<br>possible from the<br>smartphone.                                                                           | Check the following:<br>• Ensure that the function is s<br>• Ensure that remote controll<br>control device.                                                                                                    |
|  | The app prompts/asking to enable for location access.                                                                            | If the app prompts for location<br>access base on your respectiv<br>Usually can be found in "Setti<br>Permission".                                                                                                    |

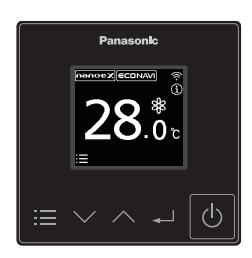

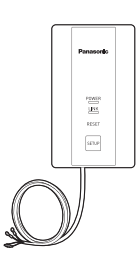

## Solution

bility. Install "Panasonic Comfort Cloud" app nic login ID and password. Complete by initial

nd then, use "Panasonic Comfort Cloud" app wner" and "Replace device". This shall be service dealer.

manufacturing default condition. P" button on the WLAN Adaptor for 30

- <sup>P</sup>" button on the WLAN Adaptor, press the NAdaptor.
- out, the factory reset is complete.
- oner unit from "Panasonic Comfort Cloud" app, "Device list" to delete the set unit.

supported by the air conditioner. ler operation is not disabled by the central

on access, kindly check how to enable location ive mobile devices. ting  $\rightarrow$  App Management  $\rightarrow$  Comfort Cloud  $\rightarrow$ 

## 5.4 Voice Control Speech Patterns

# Voice Control Speech Patterns.

VPA Speech Patterns and responses depending on when the unit is ON/OFF.

| Function                                   | Speech Example (Google)                                                               | Speech Example (Amazon)                                                 | <b>ON/OFF</b> Condition   | Current Mode                     |
|--------------------------------------------|---------------------------------------------------------------------------------------|-------------------------------------------------------------------------|---------------------------|----------------------------------|
|                                            | OK, Google, turn on <device name="">.</device>                                        | Alexa, turn on <device name="">.</device>                               | Unit is ON                | All modes including Dry and Fan  |
| ON                                         | OK, Google, turn on <device name="">.</device>                                        | Alexa, turn on <device name="">.</device>                               | Unit is OFF               | - 2 on 10%C Heat / Auto          |
|                                            | OK Google turn off device names                                                       | Alexa turn off device names                                             | Unit is ON                | +8 or 10°C Heat / IAuto          |
| OFF                                        |                                                                                       |                                                                         | Unit is OFF               | All modes including Dry and Fan  |
|                                            | OK, Google, turn off <device name="">.</device>                                       | Alexa, turn off <device name="">.</device>                              |                           | +8 or 10°C Heat / iAuto          |
| Mada Catting                               | OK Coople actualize name, made to cool                                                |                                                                         |                           | Cool                             |
| (Cool)                                     | or, boogle, set «device name» mode to cool.                                           |                                                                         | UNITIS ON                 | Others                           |
| (0001)                                     | OK, Google, set <device name=""> mode to cool.</device>                               | Alexa, set <device name=""> (mode) to cool.</device>                    | Unit is OFF               | All modes including Dry and Fan  |
| Mode Setting                               | OK, Google, set <device name=""> mode to heat.</device>                               | Alexa, set <device name=""> to heat.</device>                           | Unit is ON                | Heat                             |
| (Heat)                                     | OK Google set device names made to heat                                               | Alexa, set identise names to heat                                       |                           | Utners                           |
|                                            | ON, Boogle, Set «device name» mode to neat.                                           |                                                                         |                           | Att modes including bry and Fair |
| Mode Setting                               | OK ,Google, set <device name=""> mode to auto.</device>                               | Alexa, set <device name=""> to auto.</device>                           | Unit is ON                | Others                           |
| (Auto)                                     | OK, Google, set <device name=""> mode to auto.</device>                               | Alexa, set <device name=""> to auto.</device>                           | Unit is OFF               | All modes including Dry and Fan  |
| Temperature Setting                        | OK, Google, set the <device name=""> to 20 degrees.</device>                          | Alexa, set the <device name=""> to 20 degrees.</device>                 | Unit is ON                | Not including Fan mode           |
| (Absolute)                                 | OK, Google, set the <device name=""> to 20 degrees</device>                           | Alexa, set the <device name=""> to 20 degrees.</device>                 | Unit is OFF               | All modes                        |
| Temperature Setting                        | OK, Google, raise the <device name=""> by 5 degrees.</device>                         | Alexa, increase the <device name=""> temperature by 5 degrees.</device> | Unit is ON                | Not including Fan mode           |
| (Relative)                                 | OK, Google, raise the <device name=""> by 5 degrees.</device>                         | -                                                                       | Unit is OFF               | Cool, Heat, Auto                 |
|                                            | What mode is the <device name=""> set to?</device>                                    | Alexa, which mode is the <device name=""> set to?</device>              | Unit is ON<br>Unit is OFF | Cool, Heat, Auto                 |
| Check Current                              |                                                                                       |                                                                         |                           | Dry or Fan                       |
| Status (Mode)                              |                                                                                       |                                                                         |                           | Cool, Heat, Auto                 |
| Check Current                              |                                                                                       |                                                                         | Lipit is ON               | Dry or Fan                       |
| Status (ON/OFF)                            | OK, Google, is <device name=""> turned on?</device>                                   | Not Supported                                                           |                           | All modes                        |
|                                            | OK, Google, how cold is the <device name="">?</device>                                | Alexa, what is the <device name=""> set to?</device>                    | Unit is ON/OFF            | Cool                             |
| Check Current Status                       |                                                                                       |                                                                         |                           | Heat                             |
| (Set Temperature)                          |                                                                                       |                                                                         |                           | Auto                             |
|                                            |                                                                                       |                                                                         |                           | Dry                              |
|                                            |                                                                                       |                                                                         |                           | Fan                              |
|                                            |                                                                                       | Alexa, what's the AC temperature?                                       | Unit is ON/OFF            | Cool                             |
| Check Current Status<br>(Room Temperature) | O(x) Consider which is the temperature is side 2 (with the value is a series of ()2   |                                                                         |                           | Heat                             |
|                                            | UN, Google, what is the temperature inside? (with the <device name=""> off)?</device> |                                                                         |                           |                                  |
|                                            |                                                                                       |                                                                         |                           | Fan                              |
|                                            |                                                                                       |                                                                         |                           | i un                             |

## Notes.

Please refer below for list of compatible Alexa Compatible AC Devices up to June 2021.

| No. | Model Name  | No. | Model Name  |
|-----|-------------|-----|-------------|
| 1   | S-*PE3E5B   | 43  | S-*MP1E5    |
| 2   | CS-E*NKR    | 44  | S-*MK1E5    |
| 3   | S-*MK2E5A   | 45  | CS-Z25VKR   |
| 4   | S-*MZ1H4A   | 46  | CS-Z25VKR   |
| 5   | CS-ME*SD3R  | 47  | CS-Z*VKR    |
| 6   | S-*MM1E5A   | 48  | CS-Z*UD3RAW |
| 7   | S-*PE3R5B   | 49  | S-*PU2E5A   |
| 8   | CS-U*TKR    | 50  | CS-RZ*VKR*  |
| 9   | S-*MK2E5    | 51  | S-*MU1E5A   |
| 10  | S-*MG1E5A   | 52  | S-*PE2R5    |
| 11  | S-*ME1R5A   | 53  | S-*PT2E5B   |
| 12  | CS-E*SB4RW  | 54  | S-*PK1E5A   |
| 13  | CS-RE*PKR   | 55  | CS-S*MKR    |
| 14  | S-*PU2E5B   | 56  | CS-S*PKR    |
| 15  | S-*PE1R5B   | 57  | CS-Z*RKR    |
| 16  | S-*ME1E5    | 58  | CS-Z*UFRAW  |
| 17  | CS-E*QD3RW  | 59  | S-*MY2E5    |
| 18  | CS-U*RKR    | 60  | S-*PF1E5B   |
| 19  | CS-MRE*QKR  | 61  | S-*MD1E5    |
| 20  | CS-MRZ*VKR  | 62  | S-*PT2R5A   |
| 21  | S-*MT2E5A   | 63  | CS-Z*TKR    |
| 22  | CS-Z*UB4RAW | 64  | S-*PT3E     |
| 23  | S-*PF1R5A   | 65  | CS-RE*PKR   |
| 24  | S-*PU1R5A   | 66  | S-*PY3E     |
| 25  | S-*MU2E5A   | 67  | CS-RZ*WKR   |
| 26  | S-*PE2R5B   | 68  | CS-U*WKR    |
| 27  | S-*PK2E5B   | 69  | CS-MRZ*WKR  |
| 28  | S-*MR1E5    | 70  | CS-RZ*WKRW  |
| 29  | CS-RE*MKR   | 71  | S-*PF3E     |
| 30  | CS-RE*NKR   | 72  | S-*PK3E     |
| 31  | S-*MY2E5A   | 73  | S-*PU3E     |
| 32  | S-*MF2E5A   | 74  | S-*PE3R     |
| 33  | S-*ML1E5    | 75  | CS-RZ*XKRW  |
| 34  | S-*MK1E5A   | 76  | CS-Z*XKRW   |
| 35  | CS-E*QB4RW  | 77  | CS-Z80XKR   |
| 36  | CS-E*PKR    | 78  | CS-UxxXKR   |
| 37  | S-*PE3R5    | 79  | CS-U*XKR    |
| 38  | CS-E*SD3RW  | 80  | CS-RZ80XKR  |
| 39  | S-*PE1R5A   | 81  | CS-Z*XKRW-1 |
| 40  | CS-RZ*RKR   | 82  | S-*PY3E     |
| 41  | S-*ME2E5    | 83  | S-*PK3R     |
| 42  | CS-F*MKR    |     |             |

\*Google, Android, Google Play and Google Nest Mini are trademarks of Google LLC. \*Google Assistant is not available in certain languages and countries. \*Amazon Alexa applicable models may vary by country. Please refer to page 144 to view list of Alexa Compatible AC devices. \*Amazon, Alexa, Echo Dot and all related logo are trademarks of Amazon Inc., or its affiliates. \*Availability and performance of certain features, services and applications are device and network-dependent and may not be available in all countries/regions; subscription[s] may be required, and additional terms, conditions and/or changes may apply.

| <br> |
|------|
|      |
|      |
| <br> |
|      |
| <br> |
|      |
| <br> |
| <br> |
| <br> |
|      |
|      |
|      |
|      |
|      |
|      |
|      |

| Momo |     |
|------|-----|
|      |     |
|      |     |
|      |     |
|      |     |
|      |     |
|      |     |
|      |     |
|      |     |
|      |     |
|      |     |
|      |     |
|      |     |
|      |     |
|      |     |
|      |     |
|      |     |
|      |     |
|      |     |
|      |     |
|      |     |
|      |     |
|      |     |
| 6    | 157 |

## **Panasonic**<sup>®</sup>

- Please read the Installation Instructions carefully before installing the unit, and the Operating Instructions before using it.
- Specifications are subject to change without prior notice.
- The contents of this catalogue are accurate as of December 2021.
- Due to printing considerations, the actual colours may vary slightly
- from those shown.All graphics are provided merely for the purpose of illustrating a point.

Authorised Dealer

Panasonic Heating & Cooling Solutions

Global Site : aircon.panasonic.com PROClub : panasonicproclub.global

airconpanasonicglobal